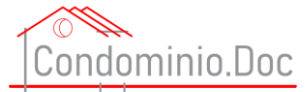

# Manuale Portale condominio Doc

Versione 1.0\_Ultimo aggiornamento Gennaio 2021

(Le immagini sono puramente indicative e possono differire da quanto si può poi rinvenire on line)

# Sommario

| Introduzione                                                                   | 3    |
|--------------------------------------------------------------------------------|------|
| Sezione sentenze                                                               | 5    |
| Contenuti sezione sentenze                                                     | 5    |
| Come consultare le sentenze                                                    | 5    |
| Funzioni di ricerca sentenze                                                   | 5    |
| Come far leggere le sentenze dal proprio sistema                               | 7    |
| SEZIONE STRUMENTI PER L'AMMINISTRATORE DI CONDOMINIO                           | 8    |
| Alfabeto del condominio                                                        | 9    |
| Come far leggere le varie voci dal proprio sistema                             | 9    |
| Criteri di ripartizione delle spese                                            | . 10 |
| Come far leggere le varie voci dei criteri di ripartizione dal proprio sistema | . 10 |
| Domande e Risposte                                                             | . 11 |
| Come fare una ricerca su domande e risposte                                    | . 11 |
| Check List Operative                                                           | . 14 |
| DASHBOARD                                                                      | . 17 |
| Dati riportati nella dashboard                                                 | . 17 |
| Cosa si può fare dalla Dashboard                                               | . 17 |
| Come inserire i dati dei condomini, delle unità immobiliari e dei soggetti     | . 21 |
| Inserire un condominio                                                         | . 22 |
| Inserire i gruppi                                                              | . 26 |
| Inserire le unità immobiliari                                                  | . 28 |
| Inserimento fornitori                                                          | . 32 |
| Eliminare un fornitore                                                         | . 36 |
| Inserimento condomini e/o inquilini etc etc                                    | . 38 |
| Eliminare un soggetto                                                          | . 42 |
| SEZIONE ANAGRAFICA                                                             | . 44 |
| Come creare un documento completo                                              | . 46 |
| Concetti di base                                                               | . 46 |
| Passi preliminari                                                              | . 47 |
| Creazione di nuovo documento                                                   | . 48 |

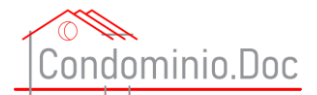

| Compilare un documento                 | 55 |
|----------------------------------------|----|
| I campi dei modelli ed i suoi elementi |    |
| Campi obbligatori                      | 55 |
| Campi con menù a tendina               |    |
| Finestra info                          |    |
| Parti informative                      |    |
| Campi replica input                    |    |
| Campi Input testo                      | 59 |
| Campi da data base anagrafica          | 59 |
| Campo input testo grande               |    |
| Campo con stesti suggeriti             |    |
| Campo con calcolatori                  |    |
| Come abbonarsi                         |    |

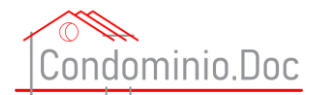

# Introduzione

Cominciamo col dire che CondominioDoc <u>non è un gestionale</u>, ma è <u>un innovativo portale</u> con molte funzioni ed un solo obiettivo e cioè quello di velocizzare il lavoro dell'amministratore di condominio.

La mission del sito e degli ideatori e dei consulenti era ed è quella di fornire strumenti pratici ed operativi al fine coadiuvare l'amministratore di condominio o gli operatori che gravitano nell'ambito dell'amministrazione nelle attività quotidiane.

Non è un sito di consulenza legale, ma i contenuti consentono di poter approfondire le varie tematiche. Il portale è strutturato in varie sezioni:

#### Articoli

Nella sezione articoli potranno essere rinvenuti articoli (anch'essi caratterizzati – sempre sulla scorta della filosofa del sito CondominioDoc – dalla sinteticità) su aspetti nuovi e/o news legislative e/o news giurisprudenziali. Ogni articolo cercherà, sulla scorta di quanto trattato, di fornire agli utenti anche dei consigli pratici.

#### Sentenze

Nella sezione Sentenze si potranno trovare le sentenze più rilevanti e/o di maggiore interesse in materia condominiale che nell'arco dell'anno vengono pubblicate. Vengono inserite non solo sentenze di merito ma anche di legittimità.

#### Alfabeto del Condominio

L'alfabeto del condominio una facile e intuitiva elencazione di tutti gli elementi che possiamo trovare nella gestione condominiale. Divide e raggruppa in ordine alfabetico tutti quelli che possono essere gli aspetti della gestione del condominio e tutte le parti degli edifici. Strumento unico nel suo genere.

#### Criteri di ripartizione delle spese

In questa sezione potranno essere rinvenuti i criteri di ripartizione delle spese condominiali tutte. Al fine di fornire sempre uno strumento pratico agli operatori non solo sono state divise tutte le voci in ordine alfabetico, ma le singole voci sono molto sintetiche. Qualora l'utente necessiti di ulteriori approfondimenti potrà utilizzare la sezione Alfabeto del Condominio.

#### CheckList Operative

Le CheckList Operative sono un altro strumento operativo fornito agli utenti e consistono in un vero e proprio elenco delle voci corrispondenti ai controlli da eseguire e da effettuarsi sui singoli documenti e/o verbali e/o aspetti e/o impianti del condominio e dell'amministrazione condominiale al fine di consentire al professionista di non dimenticare nessun aspetto e/o elemento necessario.

#### Calcolatori dei quorum

Sono inseriti in alcune formule dei calcolatori dei quorum che consentono di verificare in maniera semplice, rapida e pratica sei siano stati raggiunti i quorum costitutivi e quorum deliberativi e di inserire i risultati direttamente nelle formule (es. verbale delibera assembleare).

#### Formulario

In questa sezione l'utente potrà trovare la formula più adatta alle proprie esigenze. Le formule contenute nella sezione non sono come le migliaia di altre formule reperibili ormai ovunque e ciò non solo per i loro contenuti (contenuti che sono frutto dell'analisi delle sentenze in termini e dell'esperienza pratica fornita ai nostri consulenti dal contenzioso giudiziario), ma anche e soprattutto per la compilazione on line.

Infatti, l'utente individua il modello più aderente alle proprie necessità e, quindi, viene guidato nella sua compilazione. La compilazione guidata consente di redigere un documento completo in tutte le sue parti partendo dalla carta intestata (se lo si desidera), passando attraverso i contenuti tutti del redigendo documento, per arrivare, poi, ai saluti di chiusura o agli eventuali allegati.

Una volta ultimata la procedura di compilazione viene generato dal sistema un file di word che potrà essere scaricato sul proprio pc o device e potrà essere ulteriormente modificato (qualora se ne ravvisi l'esigenza) e poi stampato e/o salvato.

Vieppiù le formule contenute nella sezione – come ogni altro contenuto del sito - vengono costantemente aggiornate sulla scorta dell'evoluzione degli interventi armonizzatori e chiarificatori della Giurisprudenza sia essa di merito e/o di legittimità e questo garantisce al professionista di avere sempre a portata di mano un documento aggiornato.

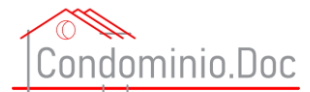

Qualora non vi sia la formula che l'utente sta cercando è possibile, anche, inviare una mail, con tutti i requisiti del modulo richiesto, per richiedere detto modulo. Si precisa che la richiesta formulata dall'utente non sarà vincolante per CondominioDoc S.r.l. e sarà eventualmente evasa nei seguenti termini: a) CondominioDoc S.r.l., a suo insindacabile giudizio, valuterà l'opportunità o meno di predisporre la richiesta formula; b) Qualora CondominioDoc S.r.l. decida di far predisporre la formula, lo farà per mero spirito di cortesia e senza assunzione di obbligazione alcuna neppure in termini di tempistiche di realizzazione e senza garanzia che i contenuti del modulo siano esattamente quelli richiesti dall'utente; c) La formula verrà acquisita in forma totalmente gratuita – e senza che ciò possa dare diritto alcuno all'utente richiedente - da CondominioDoc S.r.l. che avrà la facoltà di pieno sfruttamento avendola realizzata.

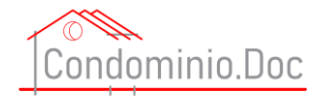

# Sezione sentenze

### Contenuti sezione sentenze

Le sentenze contenute in questa sezione sono sentenze e/o altri provvedimenti recenti di interesse per il diritto condominiale ed immobiliare

### Come consultare le sentenze

Dopo aver effettuato il login, nella home page cliccare su sentenze

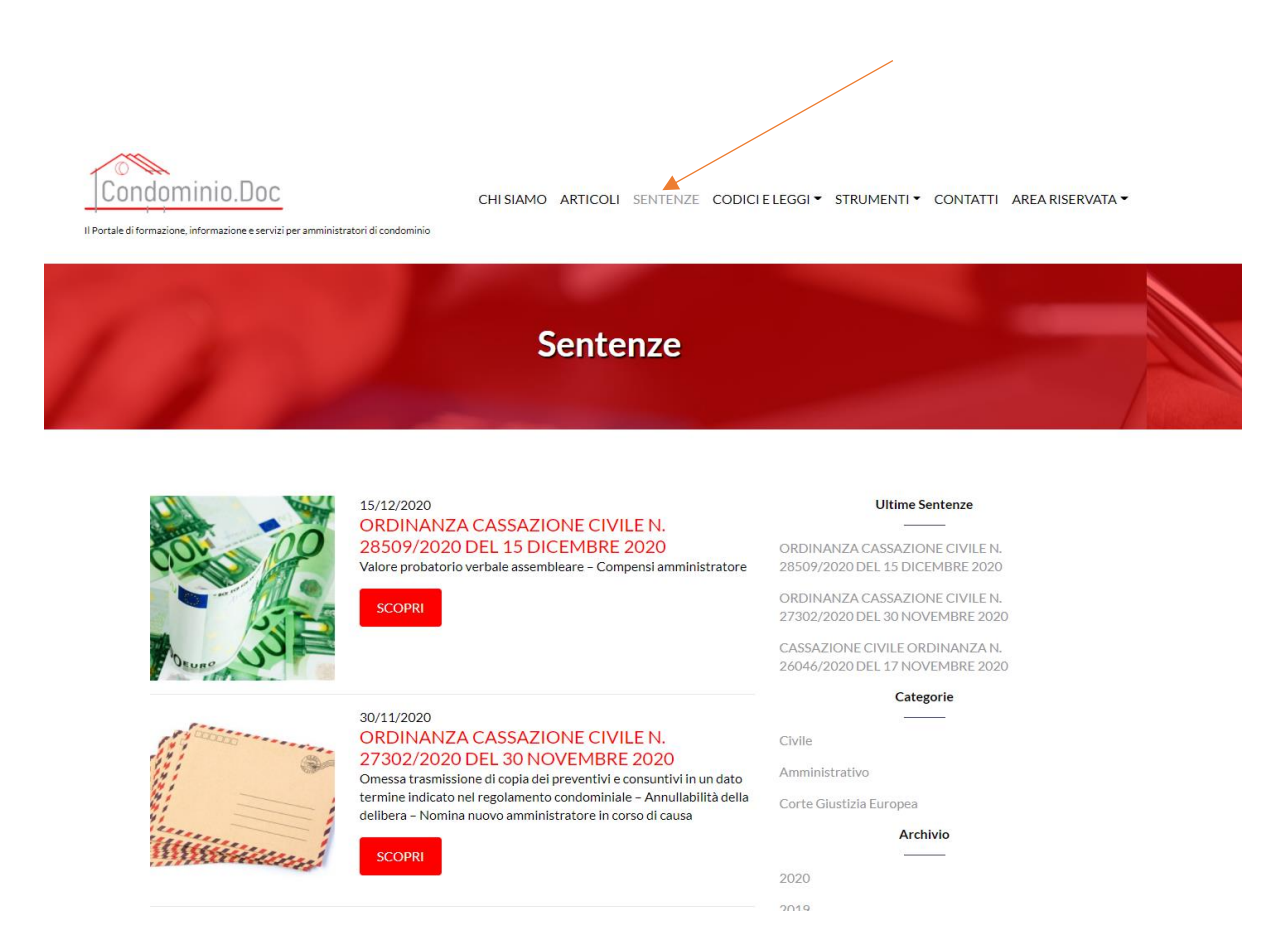

Verranno visualizzate tutte le sentenze in ordine cronologico dalla più recente alla più risalente.

### Funzioni di ricerca sentenze

Sulla destra della pagina si trovano strumenti per facilitare la ricerca delle sentenze:

Ultime sentenze - mette in risalto le ultime sentenze inserite;

Categorie – filtra le sentenze in base alle categorie ivi indicate;

Archivio – consente di ricercare le sentenze di un determinato anno;

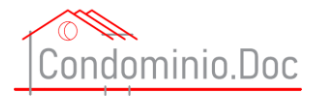

E' anche possibile effettuare una ricerca, nell'apposito campo, ricerca che viene effettuata sul numero della sentenza.

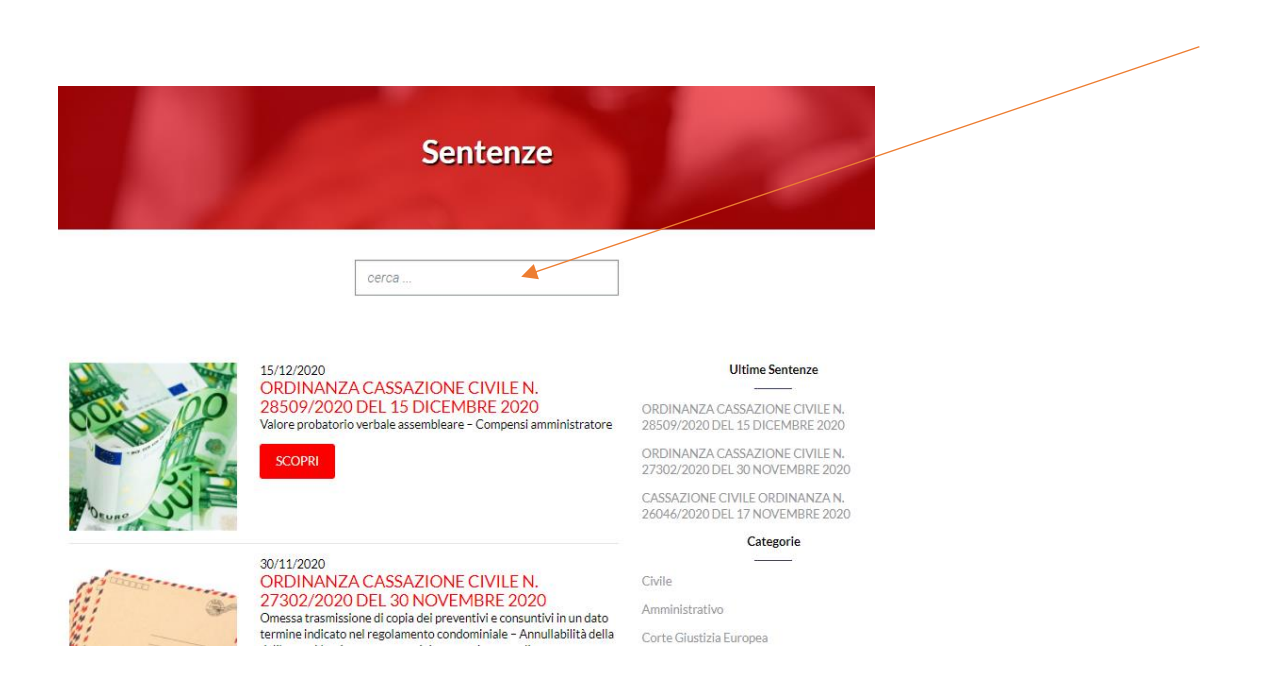

E' anche possibile vedere se sul portale sono state inseriti altri provvedimenti dell'autorità giudiziaria utilizzando i tags che si trovano in ogni provvedimento sotto la fotografia

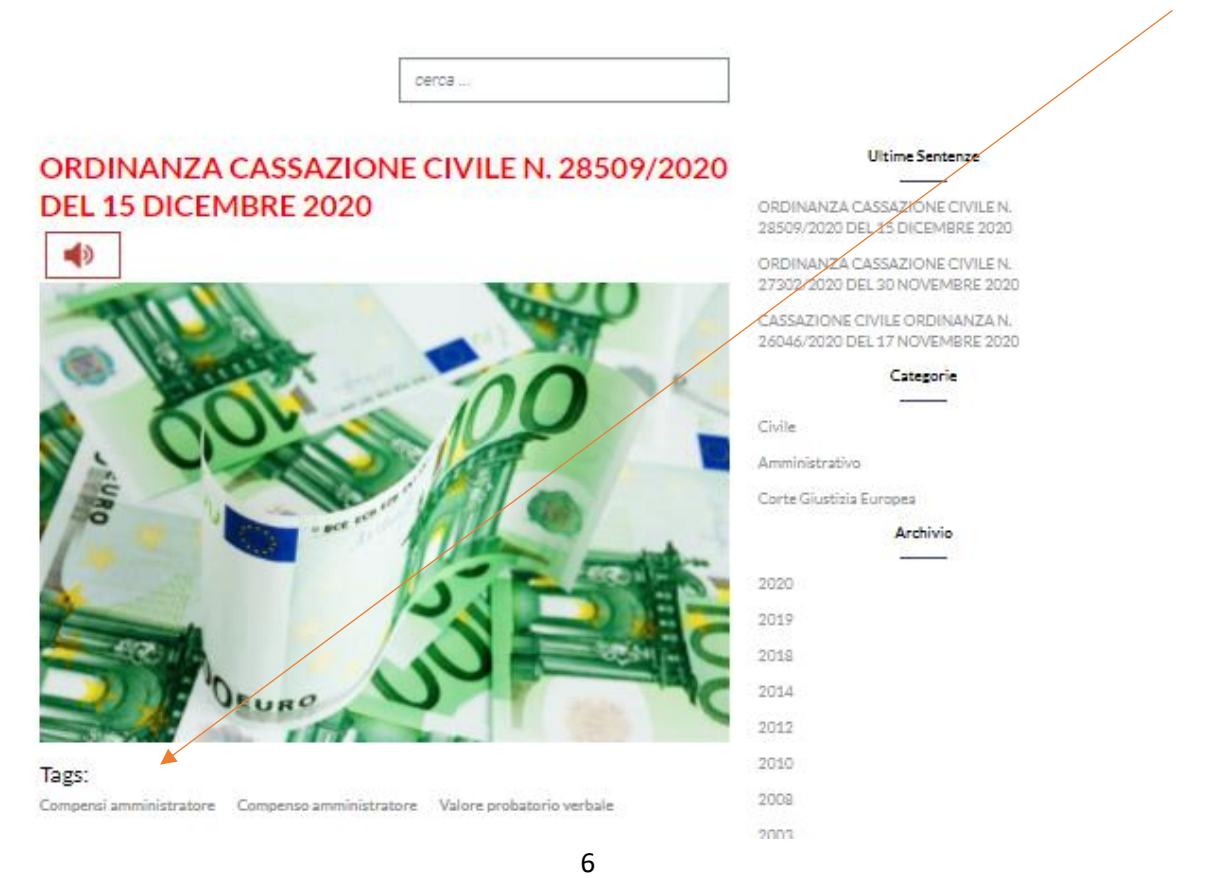

Manuale portale <u>www.condominio-doc.it</u> tutti i diritti riservati a CondominioDoc S.r.l.

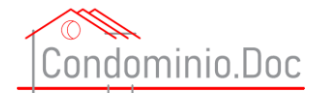

### Come far leggere le sentenze dal proprio sistema

Per far leggere al sintetizzatore vocale del proprio sistema (che deve essere già installato sul PC o su altro device utilizzato per la consultazione dei contenuti del sito – ATTENZIONE CondominioDoc S.r.l. non può garantire il funzionamento del lettore con i PC e/o device obsoleti in quanto alcuni di essi potrebbero non funzionare correttamente ed il funzionamento di questa funzione dipende solo ed esclusivamente dalla corretta configurazione del proprio pc e/o device) basta cliccare sull'alto parlante

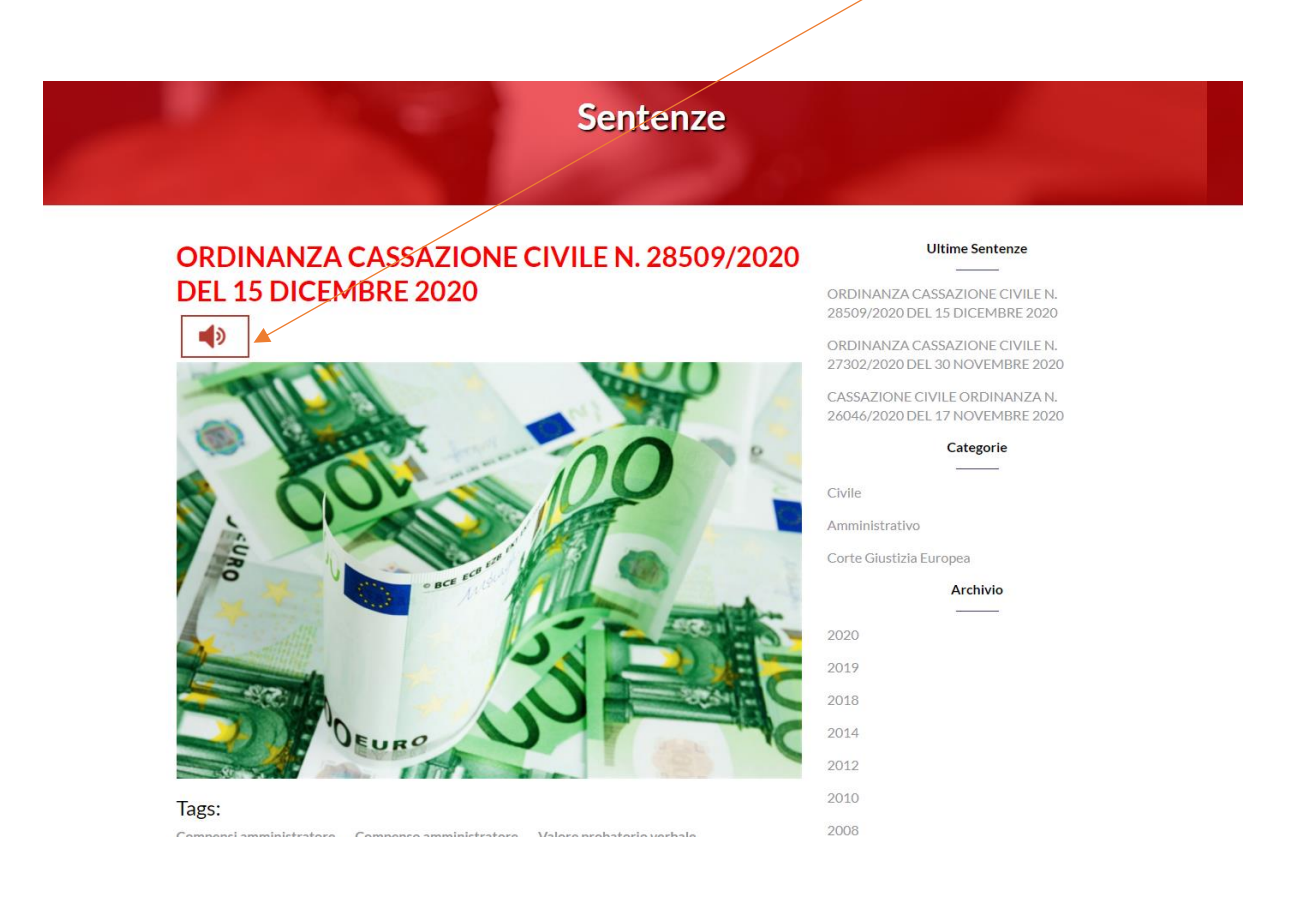

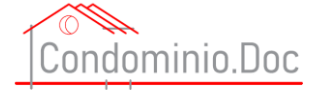

# SEZIONE STRUMENTI PER L'AMMINISTRATORE DI CONDOMINIO

Nella sezione strumenti si trovano:

- Alfabeto del condominio
- Criteri di ripartizione spese
- Domande e risposte
- Check List Operative
- Manuale Operativo

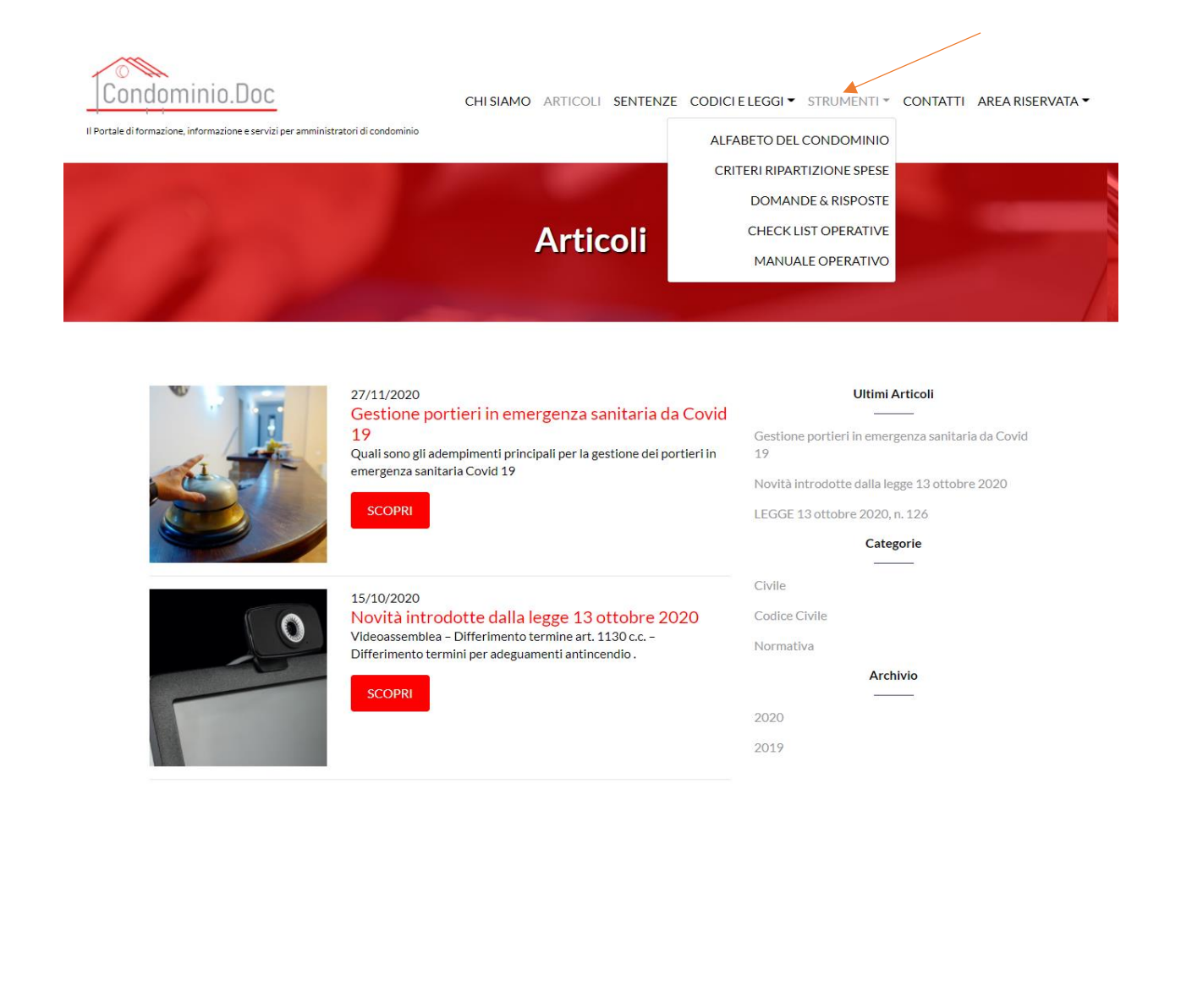

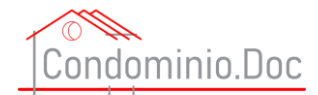

# Alfabeto del condominio

L'alfabeto del condominio è una facile e intuitiva elencazione di tutti gli elementi che possiamo trovare nella gestione condominiale. Divide e raggruppa in ordine alfabetico tutti quelli che possono essere gli aspetti della gestione del condominio e tutte le parti degli edifici.

E' possibile selezionare la voce di proprio interesse direttamente scorrendo la pagina web (le voci sono tutte in ordine alfabetico) e cliccarci sopra.

E' anche possibile effettuare una ricerca utilizzando l'apposito campo di ricerca cerca

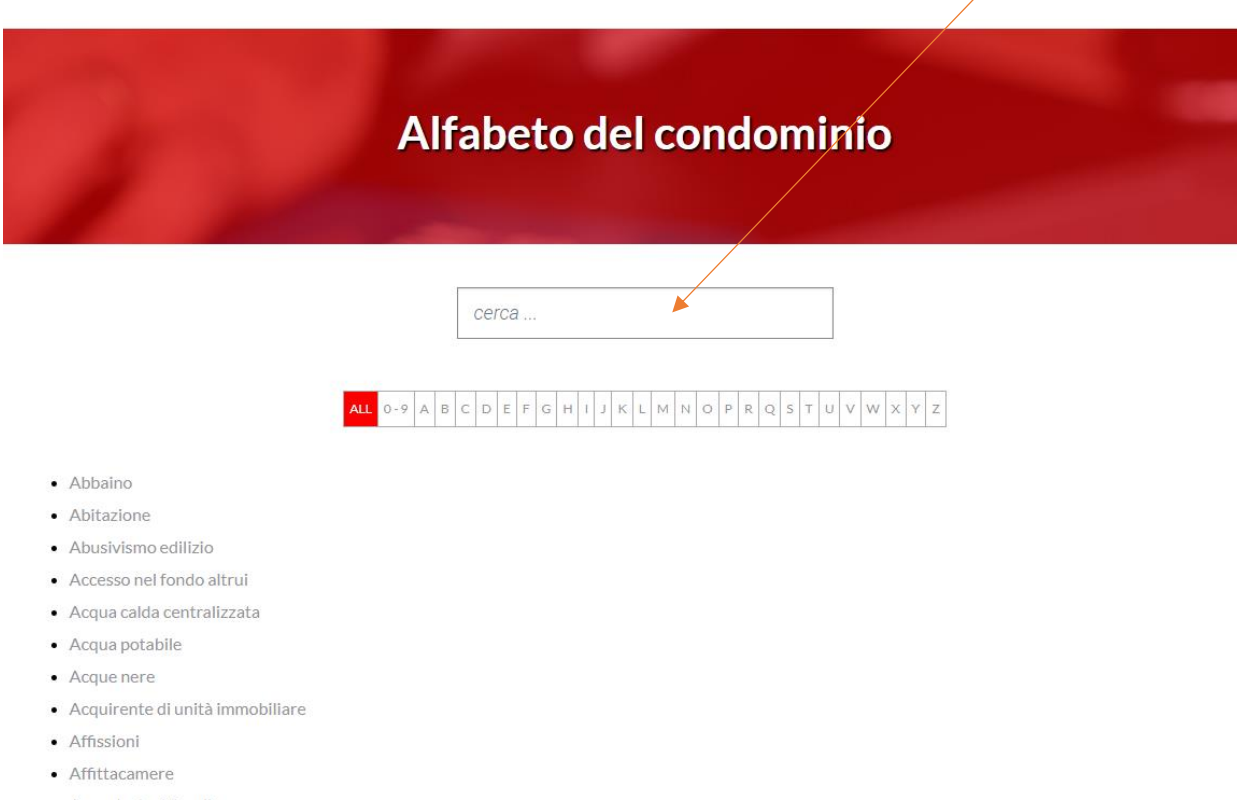

- Agevolazioni fiscali
- Aggetti
- Alberi e sieni

### Come far leggere le varie voci dal proprio sistema

Per far leggere al sintetizzatore vocale del proprio sistema (che deve essere già installato sul PC o su altro device utilizzato per la consultazione dei contenuti del sito – ATTENZIONE CondominioDoc S.r.l. non può garantire il funzionamento del lettore con i PC e/o device obsoleti in quanto alcuni di essi potrebbero non funzionare correttamente ed il funzionamento di questa funzione dipende solo ed esclusivamente dalla corretta configurazione del proprio pc e/o device), dopo averla aperta basta cliccare sull'alto parlante che si trova in alto a sinistra.

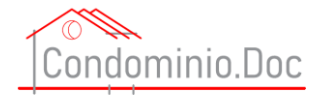

# Criteri di ripartizione delle spese

In questa sezione potranno essere rinvenuti i criteri di ripartizione delle spese condominiali di maggior interesse. Come per l'alfabeto del condominio è possibile selezionare la voce di proprio interesse direttamente scorrendo la pagina web (le voci sono tutte in ordine alfabetico) e cliccarci sopra.

E' anche possibile effettuare una ricerca utilizzando l'apposito campo di ricerca cerca

| Criteri ripartizione spese                                         |  |
|--------------------------------------------------------------------|--|
| cerca                                                              |  |
| ALL 0-9 A B C D E F G H I J K L M N O P R Q S T U V W X Y Z        |  |
| Abbaino                                                            |  |
| Acqua     Adesuamento parti comuni dell'edificio a nuova normativa |  |
| Aiuola comune                                                      |  |
| Alberi su parti comuni – eradicazione (eliminazione)               |  |
| Alberi su parti private – manutenzione                             |  |
| Allacciamento tubazioni condominiali                               |  |
| Allarme antifurto condominiale                                     |  |
| Amministratore – compenso                                          |  |
| Andito                                                             |  |
| Androne                                                            |  |

### Come far leggere le varie voci dei criteri di ripartizione dal proprio sistema

Per far leggere al sintetizzatore vocale del proprio sistema la voce di interesse (che deve essere già installato sul PC o su altro device utilizzato per la consultazione dei contenuti del sito – ATTENZIONE CondominioDoc S.r.l. non può garantire il funzionamento del lettore con i PC e/o device obsoleti in quanto alcuni di essi potrebbero non funzionare correttamente ed il funzionamento di questa funzione dipende solo ed esclusivamente dalla corretta configurazione del proprio pc e/o device), dopo averla aperta basta cliccare sull'alto parlante che si trova in alto a sinistra.

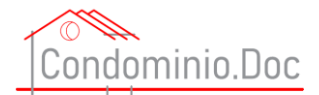

# Domande e Risposte

In questa sezione potranno essere rinvenuti dei quesiti su tematiche di interesse per gli operatori.

Nella pagina web vengono visualizzate le ultime 100 domande e cliccando sulla domanda si aprirà la pagina con la relativa risposta.

Sarà poi possibile utilizzare il campo "cerca" per fare una ricerca sull'intero data base.

Ogni risposta reca la data di aggiornamento in modo che se ne possa valutare l'attualità e la rispondenza alle proprie esigenze.

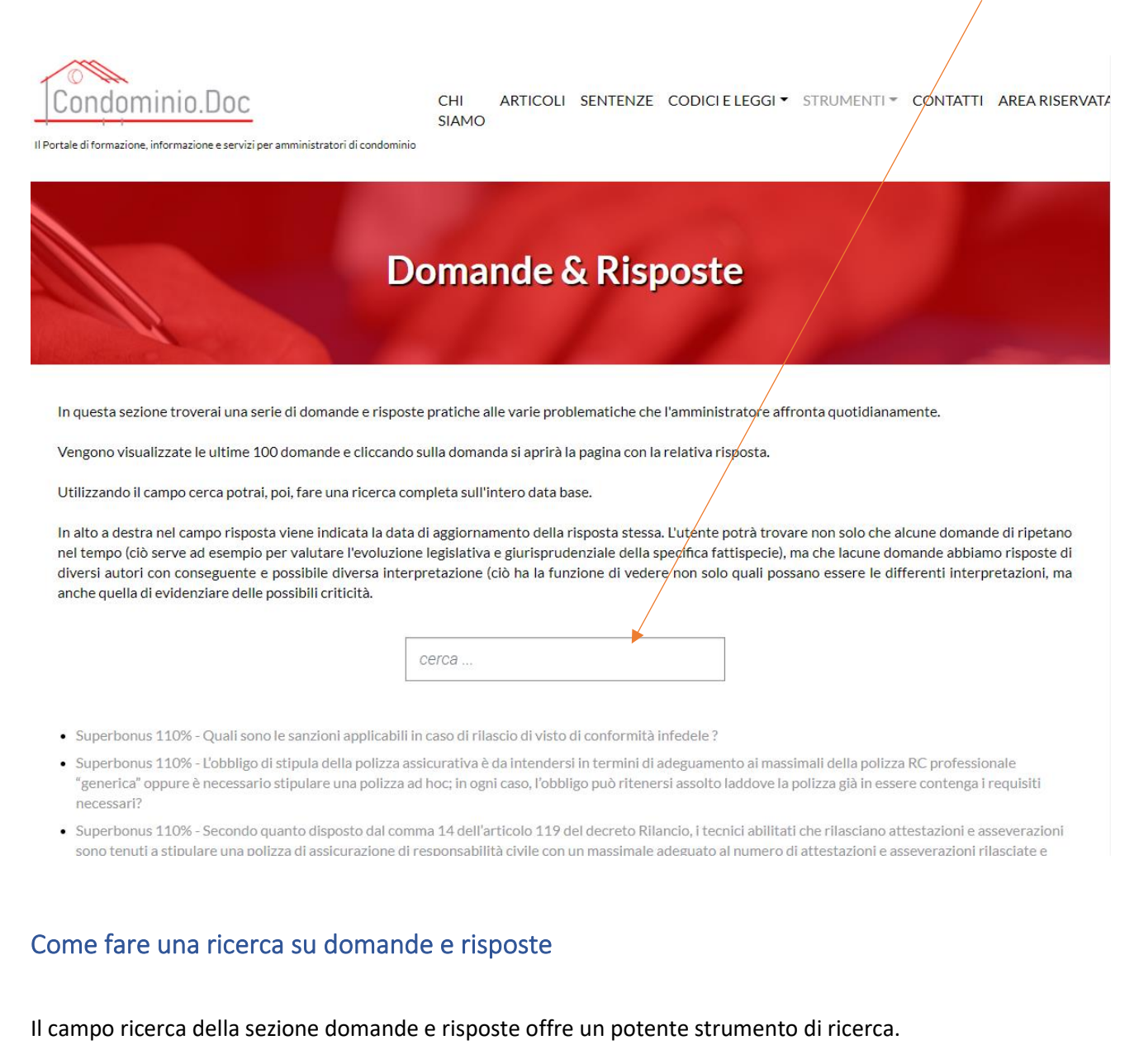

Infatti, cominciando a scrivere la parola di interesse verranno mostrate tutte le domande che contengono quella parola.

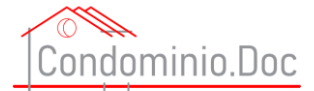

Se ad esempio cerchiamo i contenuti che contengono la parola "amministratore", non dobbiamo fare altro che digitare la paralo nel campo cerca ed in prima battuta appariranno tutte le domande che contengono la parola "amministratore"

# **Domande & Risposte**

In questa sezione troverai una serie di domande e risposte pratiche alle varie problematiche che l'amministratore affronta quotidianamente.

Vengono visualizzate le ultime 100 domande e cliccando sulla domanda si aprirà la pagina con la relativa risposta.

Utilizzando il campo cerca potrai, poi, fare una ricerca completa sull'intero data base.

In alto a destra nel campo risposta viene indicata la data di aggiornamento della risposta stessa. L'utente potrà trovare non solo che alcune domande di ripetano nel tempo (ciò serve ad esempio per valutare l'evoluzione legislativa e giurisprudenziale della specifica fattispecie), ma che lacune domande abbiamo risposte di diversi autori con conseguente e possibile diversa interpretazione (ciò ha la funzione di vedere non solo quali possano essere le differenti interpretazioni, ma anche quella di evidenziare delle possibili criticità.

|                                                                                                    | amministratore 🕨 🗙                                                                                                    |                                                                                                    |
|----------------------------------------------------------------------------------------------------|----------------------------------------------------------------------------------------------------|----------------------------------------------------------------------------------------------------|
| <ul> <li>Superbonus 110% - Quali sono le sanzioni applicabil</li> <li>Superbonus 110% - L'obbligo di stipula della polizza :<br/>"generica" oppure è necessario stipulare una polizza necessari?</li> <li>Superbonus 110% - Secondo quanto disposto dal co sono tenuti a stipulare una polizza di assicurazione dagli importi degli interventi oggetto delle predette a inferiore a 500.000 euro, al fine di garantire ai propri</li> </ul> | Chi può revocare l' <b>amministratore</b> di condomi<br>nio?<br>Ci sono dei requisiti per svolgere il mandato di<br><b>amministratore</b> di condominio?<br>Cosa succede se un <b>amministratore</b> perde i re<br>quisiti richiesti dall'art. 71 bis disp att c.c. per s<br>volgere l'incarico di <b>amministratore</b> di condo<br>minio?<br>E' sempre possibile richiedere all' <b>amministrat</b> | nto ai massimali della polizza RC professionale<br>laddove la polizza già in essere contenga i requisiti<br>nici abilitati che rilasciano attestazioni e asseverazioni<br>il numero di attestazioni e asseverazioni rilasciate e<br>bilito che in ogni caso il massimale non può essere<br>anni eventualmente provocati a seguito dell'attività |
| prestata. L'onere di stipulare la predetta polizza assi<br>tenuti ai sensi del decreto ministeriale n. 164 del 19                                                                                                    | <b>ore</b> di condominio di inserire un argomento da porre all'ordine del giorno di un'assemblea?                                                                                                    | ngono il visto di conformità in quanto questi sono già<br>n un massimale non inferiore a 3.000.000 di euro?                                                                                                    |
| <ul> <li>Superbonus 110% - Ai sensi dell'articolo 119, comm<br/>fattura o per la cessione del credito, può essere rilas<br/>dalla natura giuridica del soggetto che effettua l'opz</li> </ul>                                                                                                    | Ho il sospetto che l' <b>amministratore</b> abbia co<br>mpiuto delle regolarità fiscali posso chiedere l<br>a sua revoca giudiziale ?                                                                                                    | e comunicazioni ai fini dell'opzione per lo sconto in<br>sia essi CAF Imprese, CAF Dipendenti, a prescindere                                                                                                    |
| <ul> <li>Superbonus 110% - Con riferimento all'articolo 119<br/>103/E, tra i soggetti abilitati al rilascio del visto di co<br/>o nell'Albo dei consulenti del lavoro, sprovvisti di par<br/>trasmissione telematica delle dichiarazioni e delle co</li> </ul>                                                                                                    | L' <b>amministratore</b> che è stato nominato in ass<br>emblea deve fare qualcosa d'altro ai fini della<br>propria nomina ?                                                                                                    | i chiarimenti forniti con la risoluzione 28 luglio 2017, n.<br>nell'Albo dei dottori commercialisti ed esperti contabili<br>ll'articolo 2 del decreto 18 febbraio 1999, abilitate alla                                                                                                    |
| <ul> <li>Superbonus 110% - La non completa compilazione d<br/>dell'obbligo di operare la ritenuta disposta dall'artico</li> </ul>                                                                                                    | L'amministratore nominato dal Tribunale ha m<br>aggiori poteri rispetto a quello nominato dall'a<br>ssemblea ?                                                                                                    | etto da parte delle banche e di Poste Italiane SPA<br>reclusiva alla fruizione del Superbonus ?                                                                                                    |
| <ul> <li>Superbonus 110% - Una società che possiede immol<br/>per gli interventi realizzati, qualora la stessa risulti ir</li> </ul>                                                                                                    | L'amministratore può scegliere liberamente il l                                                                                                    | rminazione del Superbonus, l'IVA relativa alle spese<br>1za di fattispecie di indetraibilità oggettiva?                                                                                                    |
| <ul> <li>Superbonus 110% - Come vanno considerate le situa<br/>volontà del proprietario, in assenza di meccanismi di</li> </ul>                                                                                                    | Nei condomini con meno di otto condomini se                                                                                                    | costituite da parziali difformità non generate dalla                                                                                                    |
| <ul> <li>Superbonus 110% - Quali sono le conseguenze deriv</li> <li>Superbonus 110% - È possibile che l'A.P.E. convenzio</li> </ul>                                                                                                    | l'assemblea non delibera la nomina dell' <b>ammi</b><br>nistratore del condominio cosa possono fare i<br>condomini?                                                                                                    | soggetto non titolato?<br>da un certificatore accreditato ai sensi del d.P.R. 16                                                                                                    |
| aprile 2013, n. 75, ma non iscritto ad alcun ordine pr                                                                                                    | Nel condominio dove shito ci sono Q unità im                                                                                                    |                                                                                                    |

#### E' possibile poi raffinare la ricerca inserendo un'altra parola.

Ad esempio se si vogliono cercare i quesiti che oltre alla parola "amministratore" si vogliono cercare quelli contenti la parola "requisiti" non si dovrà fare altro che inserire anche la parola "requisiti" e verranno indicati i quesiti che contengono le due parole ricercate

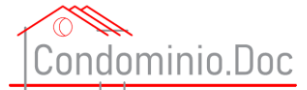

# **Domande & Risposte**

In questa sezione troverai una serie di domande e risposte pratiche alle varie problematiche che l'amministratore affronta quotidianamente.

Vengono visualizzate le ultime 100 domande e cliccando sulla domanda si aprirà la pagina con la relativa risposta.

Utilizzando il campo cerca potrai, poi, fare una ricerca completa sull'intero data base.

In alto a destra nel campo risposta viene indicata la data di aggiornamento della risposta stessa. L'utente potrà trovare non solo che alcune domande di ripetano nel tempo (ciò serve ad esempio per valutare l'evoluzione legislativa e giurisprudenziale della specifica fattispecie), ma che lacune domande abbiamo risposte di diversi autori con conseguente e possibile diversa interpretazione (ciò ha la funzione di vedere non solo quali possano essere le differenti interpretazioni, ma anche quella di evidenziare delle possibili criticità.

| amministratore requisiti                                       | ×                      |
|----------------------------------------------------------------|------------------------|
| Ci sono dei requisiti per svolg<br>amministratore di condomini | ere il mandato (<br>o? |

Superbonus 110% - Quali sono le sanzioni applicabil
 Superbonus 110% - L'obbligo di stipula della polizza

"generica" oppure è necessario stipulare una polizza

necessari?

- Cosa succede se un amministratore perde i re quisiti richiesti dall'art. 71 bis disp att c.c. per s volgere l'incarico di amministratore di condom
- Superbonus 110% Secondo quanto disposto dal comma 14 dell'articolo 119 del decreto Rilancio, i tecnici abilitati che rilasciano attestazioni e asseverazioni sono tenuti a stipulare una polizza di assicurazione di responsabilità civile con un massimale adeguato al numero di attestazioni e asseverazioni rilasciate e agli importi degli interventi oggetto delle predette attestazioni/asseverazioni. La norma in esame ha stabilito che in ogni caso il massimale non può essere inferiore a 500.000 euro, al fine di garantire ai propri clienti e al bilancio dello stato il risarcimento dei danni eventualmente provocati a seguito dell'attività prestata. L'onere di stipulare la predetta polizza assicurativa non è previsto in capo ai soggetti che appongono il visto di conformità in quanto questi sono già tenuti ai sensi del decreto ministeriale n. 164 del 1999, a stipulare una polizza di assicurazione di RC con un massimale non inferiore a 3.000.000 di euro?
- Superbonus 110% Ai sensi dell'articolo 119, comma 11 del decreto Rilancio, il visto di conformità sulle comunicazioni ai fini dell'opzione per lo sconto in fattura o per la cessione del credito, può essere rilasciato dai Responsabili per l'assistenza fiscale (RAF) sia essi CAF Imprese, CAF Dipendenti, a prescindere dalla natura giuridica del soggetto che effettua l'opzione ?
- Superbonus 110% Con riferimento all'articolo 119, comma 11 del decreto Rilancio, in applicazione dei chiarimenti forniti con la risoluzione 28 luglio 2017, n. 103/E, tra i soggetti abilitati al rilascio del visto di conformità sono inclusi anche i professionisti iscritti nell'Albo dei dottori commercialisti ed esperti contabili o nell'Albo dei consulenti del lavoro, sprovvisti di partita IVA, dipendenti di una società di servizi di cui all'articolo 2 del decreto 18 febbraio 1999, abilitate alla trasmissione telematica delle dichiarazioni e delle comunicazioni ?
- Superbonus 110% La non completa compilazione del bonifico bancario/postale, che pregiudichi il rispetto da parte delle banche e di Poste Italiane SPA dell'obbligo di operare la ritenuta disposta dall'articolo 25 del decreto-legge 31 maggio 2010, n. 78, è preclusiva alla fruizione del Superbonus ?
- Superbonus 110% Una società che possiede immobili in condominio deve computare, ai fini della determinazione del Superbonus, l'IVA relativa alle spese per gli interventi realizzati, qualora la stessa risulti indetraibile per effetto del pro-rata ovvero in presenza di fattispecie di indetraibilità oggettiva?
- Superbonus 110% Come vanno considerate le situazioni di non conformità urbanistiche dell'immobile costituite da parziali difformità non generate dalla volontà del proprietario, in assenza di meccanismi di sanatoria?
- Superbonus 110% Quali sono le conseguenze derivanti dal rilascio di un'asseverazione da parte di un soggetto non titolato?
- Superbonus 110% È possibile che l'A.P.E. convenzionale utile per l'accesso al Superbonus sia rilasciata da un certificatore accreditato ai sensi del d.P.R. 16 aprile 2013, n. 75, ma non iscritto ad alcun ordine professionale o collegio professionale?

#### Si possono poi aggiungere altre parole nel campo cerca per continuare a restringere i risultati.

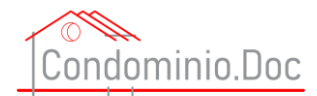

# **Check List Operative**

Le Checklist Operative sono il frutto della consulenza di avvocati esperti in diritto condominiale e dell'analisi della giurisprudenza sia di merito sia di legittimità.

Le Checklist Operative vengono costantemente aggiornate, modificate ed integrate sulla scorta dei provvedimenti legislativi che vengono emessi e sulla scorta delle sentenze siano esse di merito e di legittimità. Le Checklist Operative contengono tutti gli elementi necessari e soprattutto che prudenzialmente devono essere inseriti e ciò a completa tutela dell'utente.

Le Checklist Operative sono uno spunto, non sono esaustive, ma meramente esemplificativa e l'utente dovrà sempre verificarne il contenuto.

Ovviamente le Checklist Operative non sono da considerarsi consulenza legale, ma sono uno spunto per un approfondimento della tematica.

Le Checklist Operative sono un semplice supporto teorico/legale di approfondimento e non sono la definizione e/o la soluzione ad un caso pratico.

Cliccando, quindi, sulla sezione strumenti e poi "cheklist operative" si accederà all'elenco di tutte le check list operative:

| Condominio.Doc                                      | CHI SIAMO ARTICOLI SENTENZ                                                               | ZE CODICI E LEGGI - STRUMENTI | CONTATTI AREA RISERVATA • |
|-----------------------------------------------------|------------------------------------------------------------------------------------------|-------------------------------|---------------------------|
| Il Portale di formazione, informazione e servizi pe | ar amministratori di condominio                                                          | ALFABETO DEL CONDOMINIO       | 0                         |
|                                                     |                                                                                          | CRITERI RIPARTIZIONE SPESI    | E                         |
|                                                     | Charly List Contonuto comunicazione assembleare, generico                                | DOMANDE & RISPOSTI            | E                         |
|                                                     | Check List Contenuto convocazione assembleare - generico                                 | CHECK LIST OPERATIVI          | E                         |
|                                                     | Check list verifica idoneità tecnico professionale in edilizia per imp                   | MANUALE OPERATIVO             | D                         |
|                                                     | Check list verifica idoneità tecnico professionale in edilizia per lavo<br>autonomi      | consulta                      |                           |
|                                                     | Check List Contenuto convocazione assembleare - modifica destin<br>d'uso                 | azione CONSULTA               |                           |
|                                                     | Check List Contenuto verbale assembleare - generico                                      | CONSULTA                      |                           |
|                                                     | Check List Contenuto verbale assembleare - modifica destinazione                         | e d'uso CONSULTA              |                           |
|                                                     | Check List Contenuto verbale assembleare – per nomina amminist                           | ratore CONSULTA               |                           |
|                                                     | Check List Contenuto verbale assembleare – Per partecipazione pr<br>mediazione           | rocedura di CONSULTA          |                           |
|                                                     | Check List Note Operative svolgimento assemblee con rispetto no<br>contenimento COVID-19 | rme di CONSULTA               |                           |
|                                                     | Check list documenti cancelli                                                            | CONSULTA                      |                           |
|                                                     | Privacy in condominio - cosa deve fare l'amministratore senza<br>videosorveglianza       | CONSULTA                      |                           |
|                                                     | Check list contenuto informativa art 13 REGOLAMENTO (UE) 201                             | 16/679 CONSULTA               |                           |
|                                                     | Castiona portiari in amorranza conitario do Cavid 10                                     | CONSULTA                      |                           |

14

Manuale portale www.condominio-doc.it tutti i diritti riservati a CondominioDoc S.r.l.

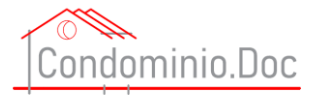

#### Basterà poi cliccare su consulta per accedere alla Check List desiderata

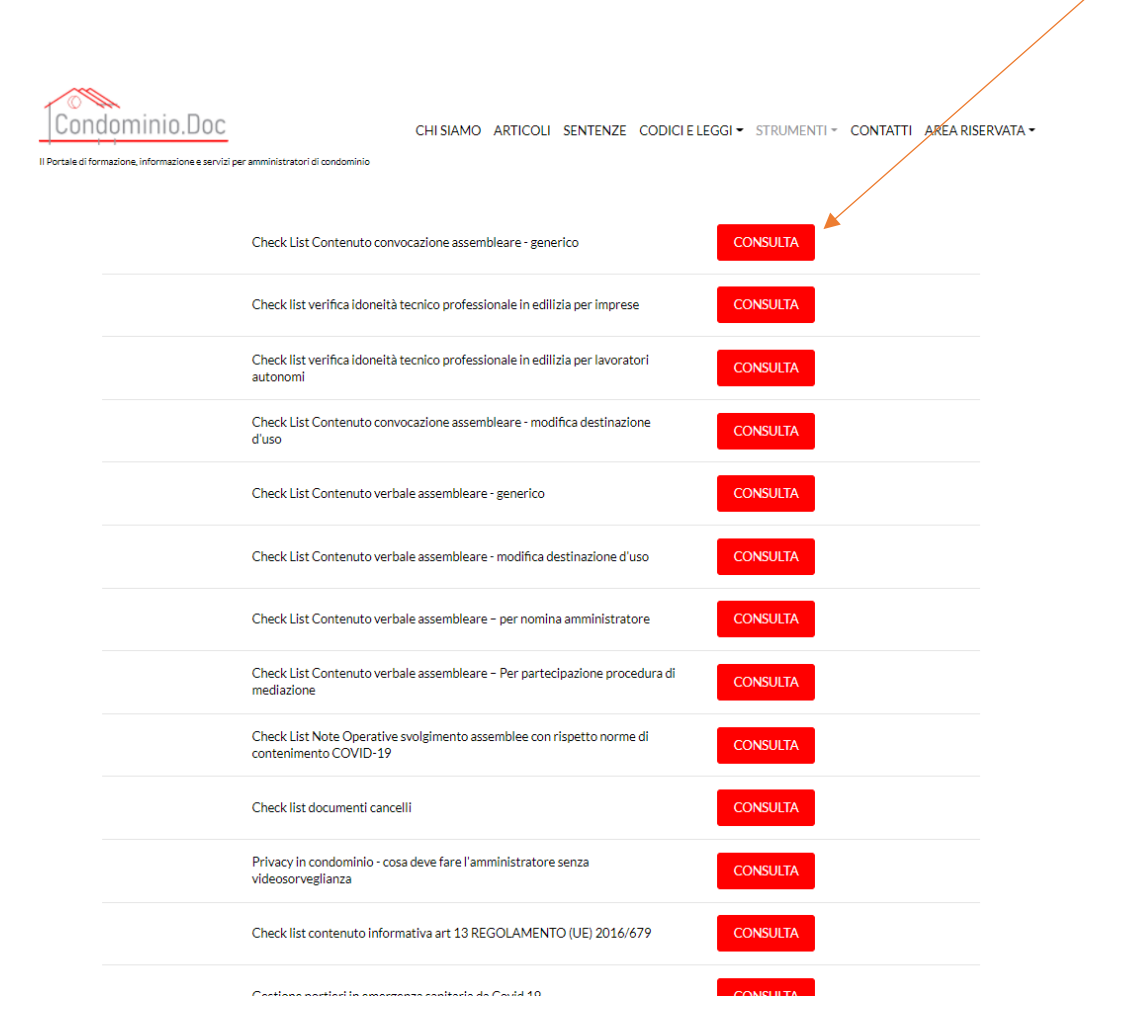

Una volta entrati nella check list desiderata ci si troverà nella pagina che presenta delle caselle di spunta sulla sinistra

 $\hfill\square$ il preventivo dei compensi per amministrazione

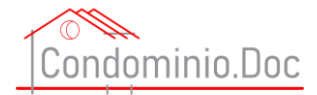

Selezionando le varie voci apparirà sulla destra della pagina una barra circolare di progressione che evidenzierà (partendo dal colore rosso, passando dall'arancione sino al colore verde) il completamento delle varie procedure o l'acquisizione dei vari documenti ect etc

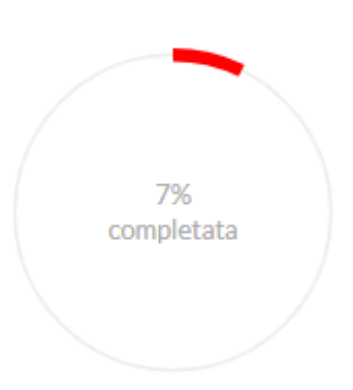

Una volta effettuate le avarie procedure o l'acquisizione dei vari documenti la barra circolare di progressione diverrà verde

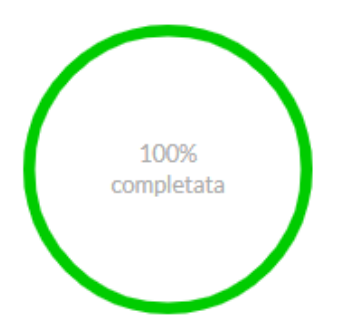

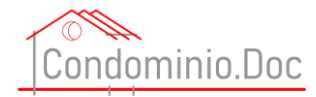

# DASHBOARD

### Dati riportati nella dashboard

La Dashboard visualizza alcuni dati riepilogativi:

- 1) I Tuoi Dati (riporta solo alcuni dati dell'utente);
- 2) I Tuoi Condomini indica il numero dei condomini inseriti in anagrafica, il numero delle unità immobiliari inserire in anagrafica (utile anche a fini statistici) Persone/ società censite in anagrafica;
- 3) Licenza d'uso indica il tipo di licenza e la data di scadenza;
- 4) Ultimo articolo pubblicato sul portale;
- 5) Ultima sentenza pubblicata sul portale

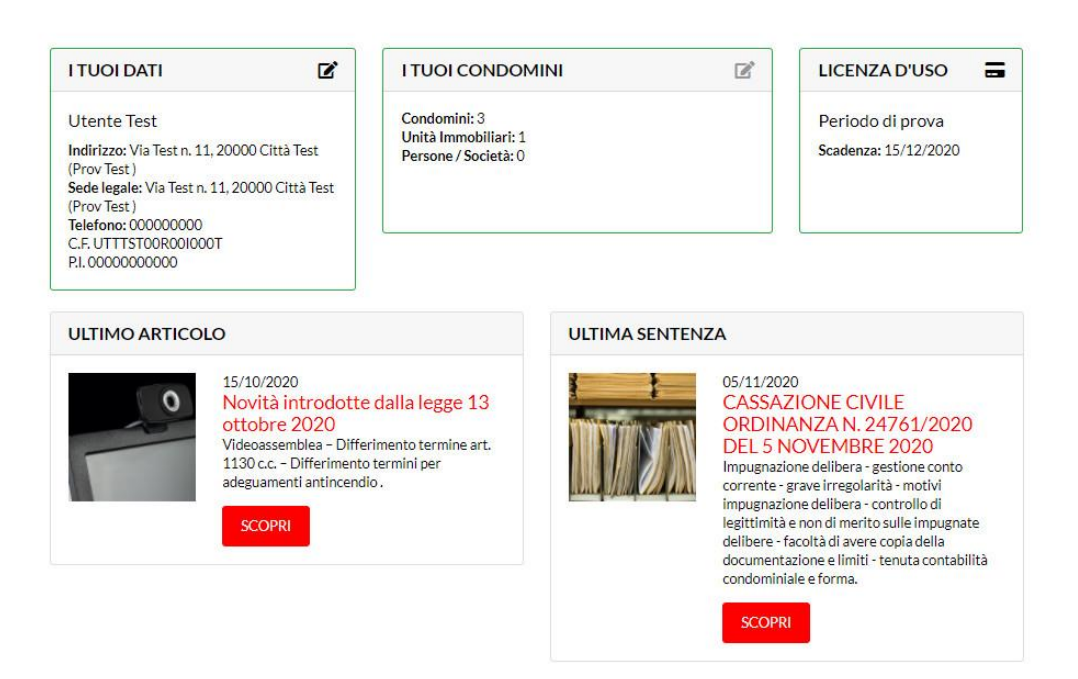

## Cosa si può fare dalla Dashboard

1) Cliccando sull'icona in alto a destra del riquadro I TUOI DATI

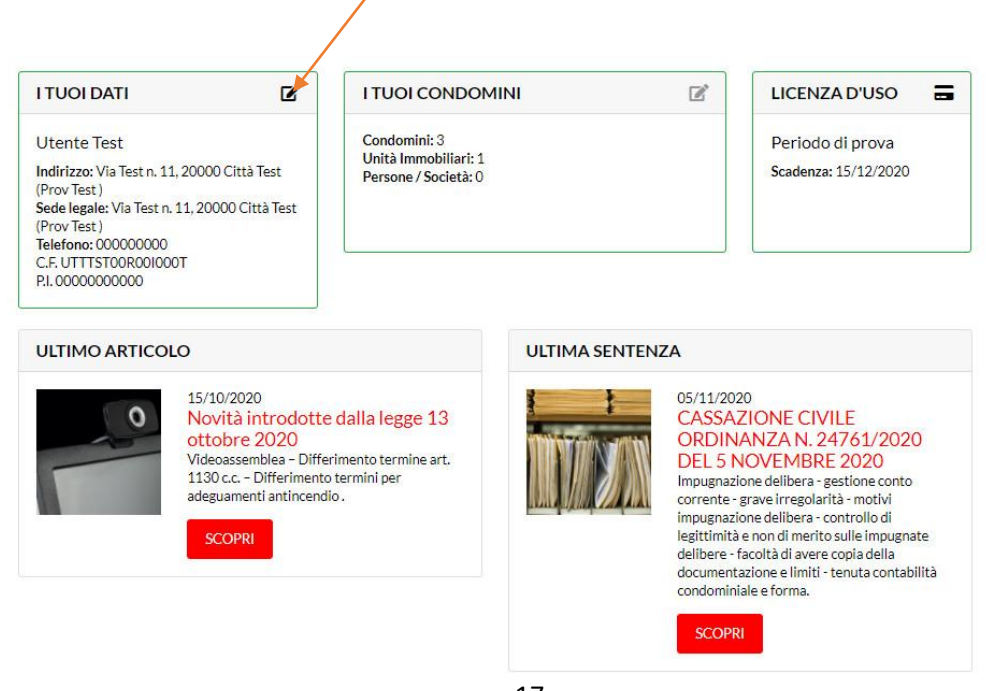

Manuale portale www.condominio-doc.it tutti i diritti riservati a CondominioDoc S.r.l.

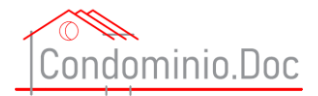

si può accedere alla pagina che riporta i propri dati e consente di integrarli e/o modificarli (ATTENZIONE i dati che riportano il simbolo \* sono obbligatori).

Una volta inseriti e/o modificati di dati cliccare sempre su aggiorna (in difetto i dati aggiornati e/o modificati non verranno memorizzati).

| Titolo, cognome nome o nome o denominazione società * | Informazioni aggiuntive                                              |
|-------------------------------------------------------|----------------------------------------------------------------------|
| Utente Test                                           | Amministrazione Stabili     ERVATA ~                                 |
| Indirizzo Completo studio operativo *                 | Indirizzo Completo sede legale o fiscale *                           |
| Via Test n. 11, 20000 Città Test (Prov Test )         | Via Test n. 11, 20000 Città Test (Prov Test )                        |
| 0                                                     | 0                                                                    |
| Telefono*                                             | Fax                                                                  |
| 00000000                                              | 1111111111                                                           |
| Cellulare                                             | Email ordinaria *                                                    |
| 000000                                                | test@test.it                                                         |
| Email PEC                                             | Appartenenza ordine o professione legge 4 *                          |
| pectest@peci.it                                       | Professione di amministratore condominiale esercitata conformeme 🕈 🔍 |
| Codice Fiscale *                                      | Partita IVA *                                                        |
| C.F. UTTTSTOOR001000T                                 | • P.I. 0000000000                                                    |
| * campi obbligatori                                   |                                                                      |

2) Cliccando sull'icona in alto a destra del riquadro I TUOI CONDOMINI

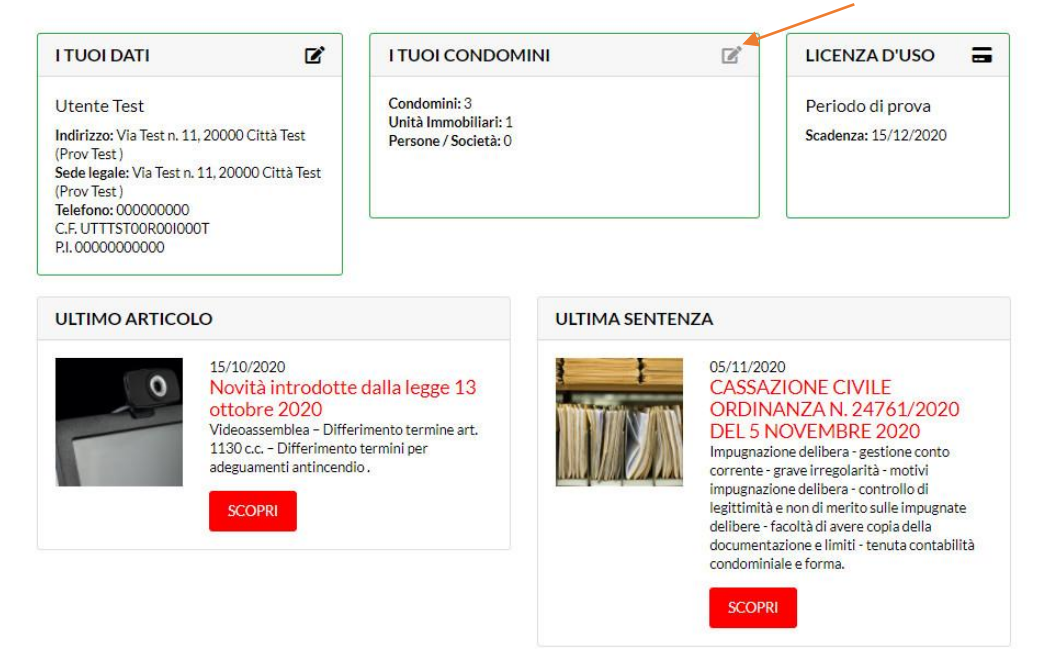

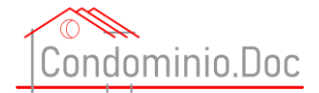

si può accedere alla pagina che riporta tutti i propri condomini con tutte le unità immobiliare ed i soggetti inseriti. (Per vedere come inserire i condomini ed i soggetti vedere la sezione <u>Come inserire i dati dei</u> <u>condomini, delle unità immobiliari e dei soggetti</u>)</u>

| idominio.Doc                       | CHI SIAMO     | ARTICOLI SENTENZE | CODICI E LEGGI -      | HELP - CONTATTI      | AREA |
|------------------------------------|---------------|-------------------|-----------------------|----------------------|------|
|                                    |               | 1                 | 2                     |                      |      |
| (Super) Condominio > Gruppo > Unit | tà Immobilare | Ruoli Assegnati   | (proprietari, condutt | cori, fornitori ecc) |      |
| Utente Test                        |               |                   |                       |                      |      |
| — Condominio A                     |               |                   |                       |                      |      |
| Condominio B                       |               |                   |                       |                      |      |
| Condominio C                       |               |                   |                       |                      |      |
|                                    |               |                   |                       |                      |      |

3) Vedere i dati del proprio abbonamento e visualizzarne la scadenza

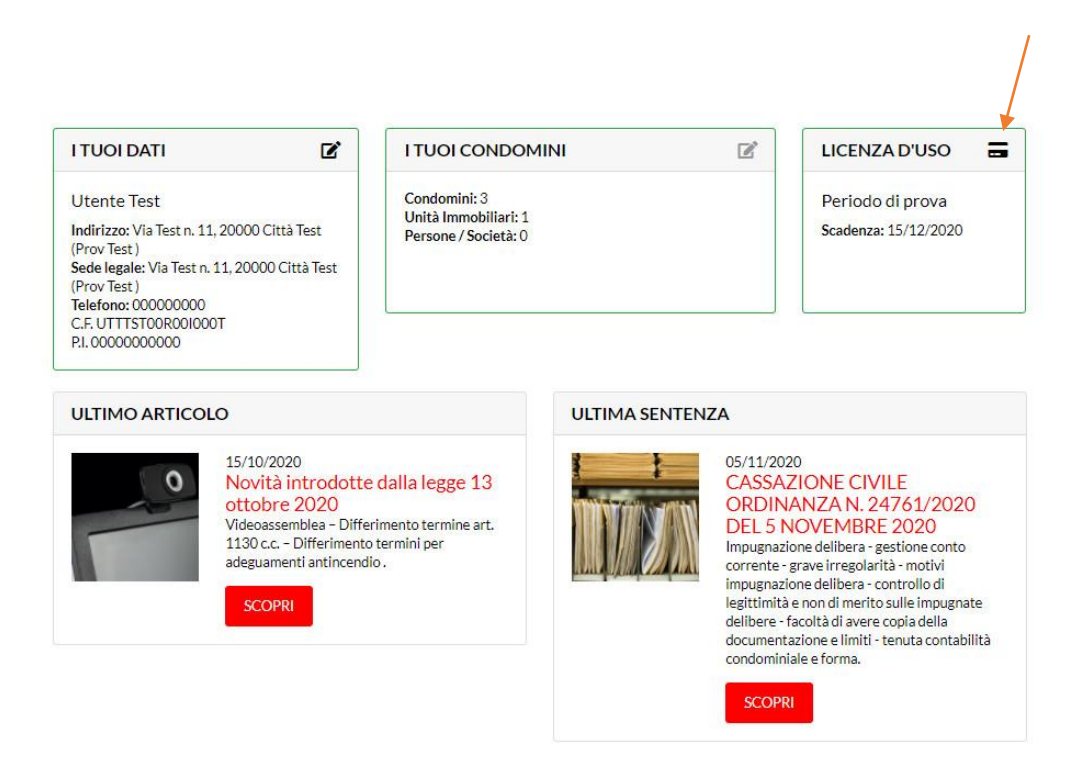

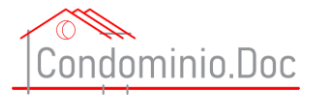

### 4) Vedere il titolo dell'ultimo articolo pubblicato

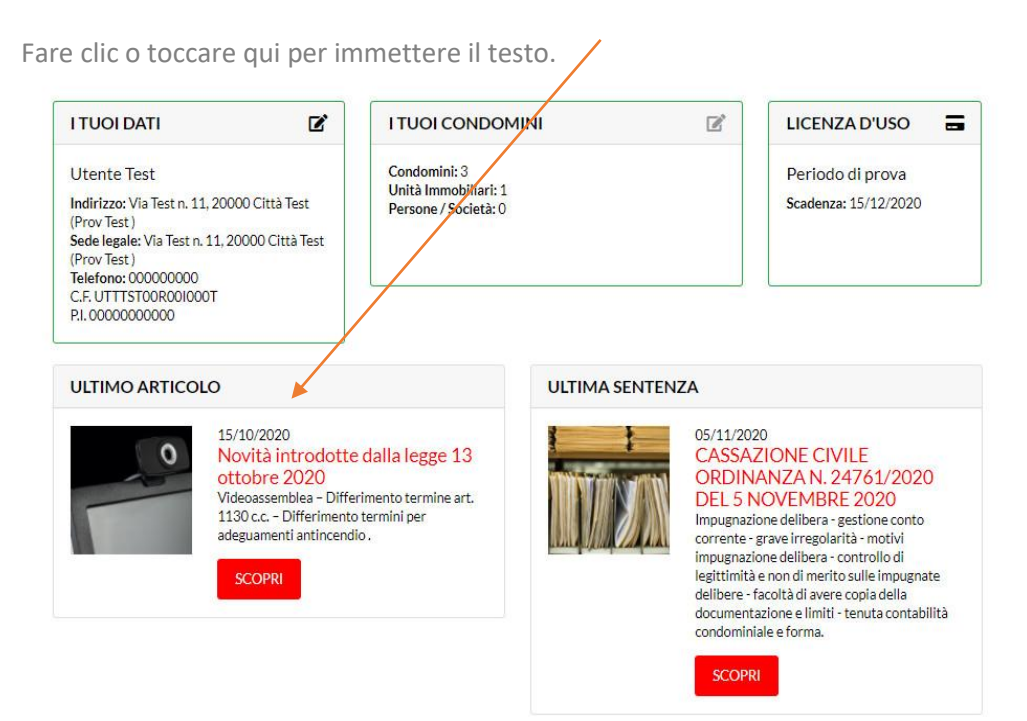

Cliccando su SCOPRI si potrà vedere l'articolo per esteso.

Per approfondimenti sugli articoli vedi la sezione articoli

5) Vedere gli estremi dell'ultima sentenza pubblicata

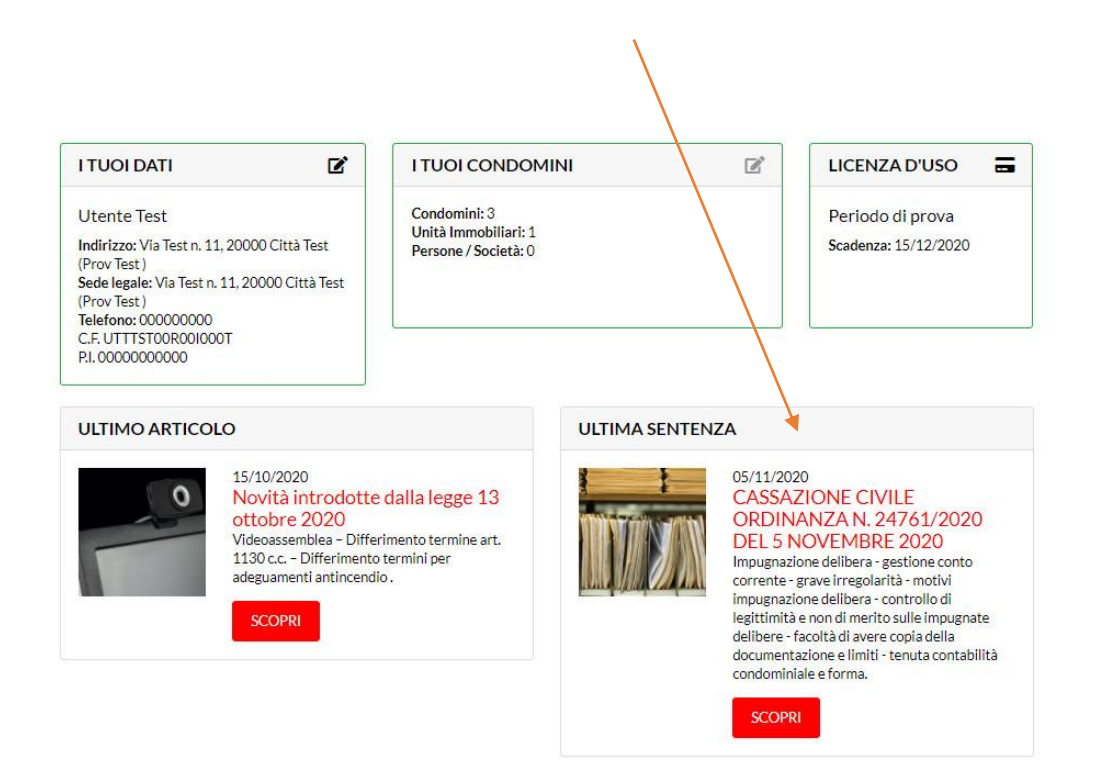

Cliccando su SCOPRI si potrà vedere la sentenza

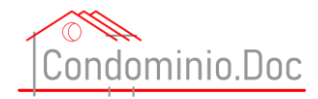

# Come inserire i dati dei condomini, delle unità immobiliari e dei soggetti

L'inserimento dei dati, dei condomini, dei condomini, dei fornitori e delle unità immobiliari è estremamente intuitivo.

Per inserire i dati si potrà procedere in due modi differenti. Si potrà accedere cliccando su Area riservata e poi condomini oppure dalla dashboard cliccare sull'icona in alto a destra del riquadro i tuoi condomini.

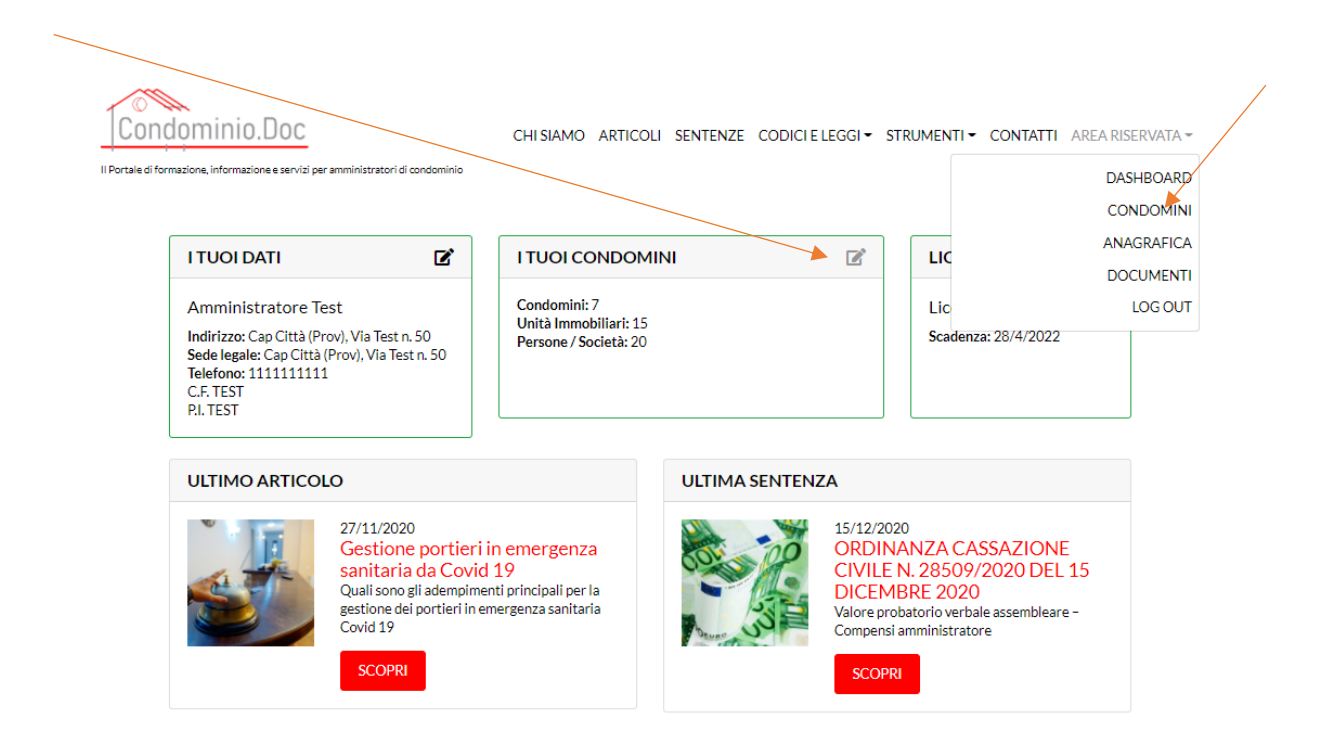

#### Ci si troverà quindi in questa schermata:

| Condom<br>Il Portale di formazione, i | INIO.DOC<br>nformatione e serviti per amministratori di condominio | CHI SIAMO ARTICO | dli sentenze  | CODICI E LEGGI <del>-</del> | STRUMENTI •      | CONTATTI   | AREA RISERVATA 🕶 |
|---------------------------------------|--------------------------------------------------------------------|------------------|---------------|-----------------------------|------------------|------------|------------------|
|                                       | (Super) Condominio > Gruppo > Uni                                  | ità Immobilare   | Ruoli Ass     | egnati (proprietari,        | conduttori, forn | itori ecc) |                  |
|                                       | Amministratore Test                                                |                  |               |                             |                  |            |                  |
|                                       | Condominio A                                                       |                  | Familtana Can | dessinie A Seele D (Fe      | mitana) 🗖        |            |                  |

| Amministratore Test |                                                  |
|---------------------|--------------------------------------------------|
| — Condominio A      | Fornitore Condominio A Scala B (Fornitore) 😰     |
|                     | Impresa Pulizie Condominio A (Fornitore) 🗭       |
|                     | Fornitore Condominio A Scala A (Fornitore) 🖬     |
|                     | Marco Tullio Cicerone (Fornitore) 🗹              |
|                     | Impresa Giardinaggio Condominio A (Fornitore) 😰  |
|                     | Manutentore Caldaia Condominio A (Fornitore) 🗭   |
|                     | Manutentore Ascensore Condominio A (Fornitore) 🖬 |
|                     | Manutentore Cancello Condominio A (Fornitore) 📝  |
|                     | Elettricista Condominio A (Fornitore) 🗹          |
| — Condominio B      | Fornitore 1 Condominio B (Fornitore) 😰           |
|                     | Fornitore 2 Condominio B (Fornitore) 🗭           |
| — Condominio C      | Fornitore 1 Condominio C (Fornitore) 😰           |
| — Condominio D      |                                                  |
| Condominio E        |                                                  |
| Condominio F        |                                                  |
| nuovo condominio 9  |                                                  |

Manuale portale www.condominio-doc.it tutti i diritti riservati a CondominioDoc S.r.l.

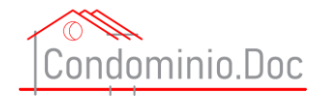

### Inserire un condominio

Per inserire un nuovo condominio basterà cliccare sul simbolo + di fianco alla voce "nuovo condominio"

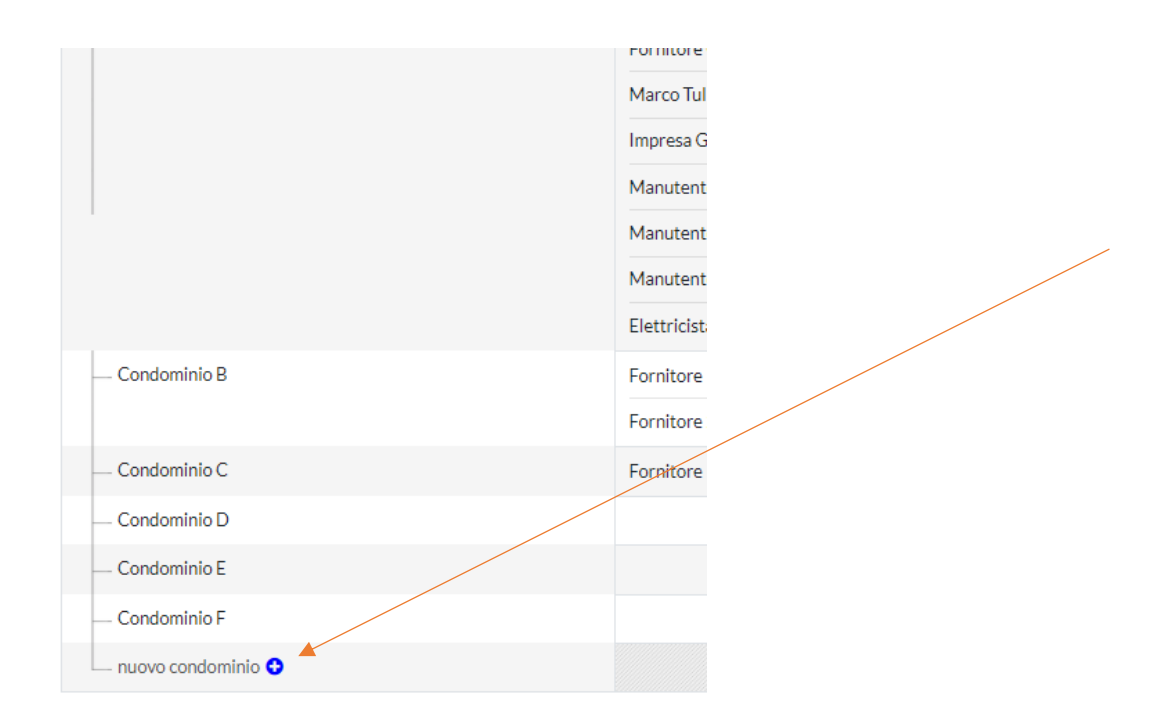

Si aprirà, quindi, una finestra con la possibilità di inserire il nuovo condominio ed in questa fase occorrerà solo inserire il nome completo del condominio <u>indicando espressamente anche la dicitura "Condominio" o</u> <u>"Supercondominio" o "Residenza" etc etc...</u>

Nel nostro esempio lo chiameremo "Condominio Test"

|                       | Fornitore 2 Condominio B (For |
|-----------------------|-------------------------------|
| — Condominio C        | Fornitore 1 Condominio C (For |
| — Condominio D        |                               |
| Condominio E          |                               |
| Condominio F          |                               |
| Condominio Test 🏾 🗳 🛇 |                               |

Basterà poi confermare cliccando sul segno di spunta Verde o sul simbolo rosso per annullare

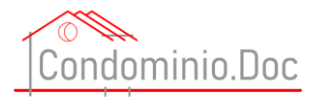

Cliccando sul segno di spunta Verde verrà creato il nostro nuovo condominio Test che comparirà nell'elenco dei nostri condomini

| — Condominio A     | Fornitore Condominio A Scala B (Fo  |
|--------------------|-------------------------------------|
|                    | Impresa Pulizie Condominio A (For   |
|                    | Fornitore Condominio A Scala A (Fo  |
|                    | Marco Tullio Cicerone (Fornitore) ( |
|                    | Impresa Giardinaggio Condominio     |
|                    | Manutentore Caldaia Condominio      |
|                    | Manutentore Ascensore Condomir      |
|                    | Manutentore Cancello Condominio     |
|                    | Elettricista Condominio A (Fornito  |
| Condominio B       | Fornitore 1 Condominio B (Fornito   |
|                    | Fornitore 2 Condominio B (Fornito   |
| — Condominio C     | Førnitore 1 Condominio C (Fornito   |
| - Condominio D     |                                     |
| Condominio E       |                                     |
| - Condominio F     |                                     |
| Condominio Test    |                                     |
| nuovo condominio O |                                     |
|                    |                                     |

Posizionando il mouse sul condominio nel quale si vogliono inserire dei dati appariranno (sulla destra del rettangolo che delimitano il condominio) tre puntini:

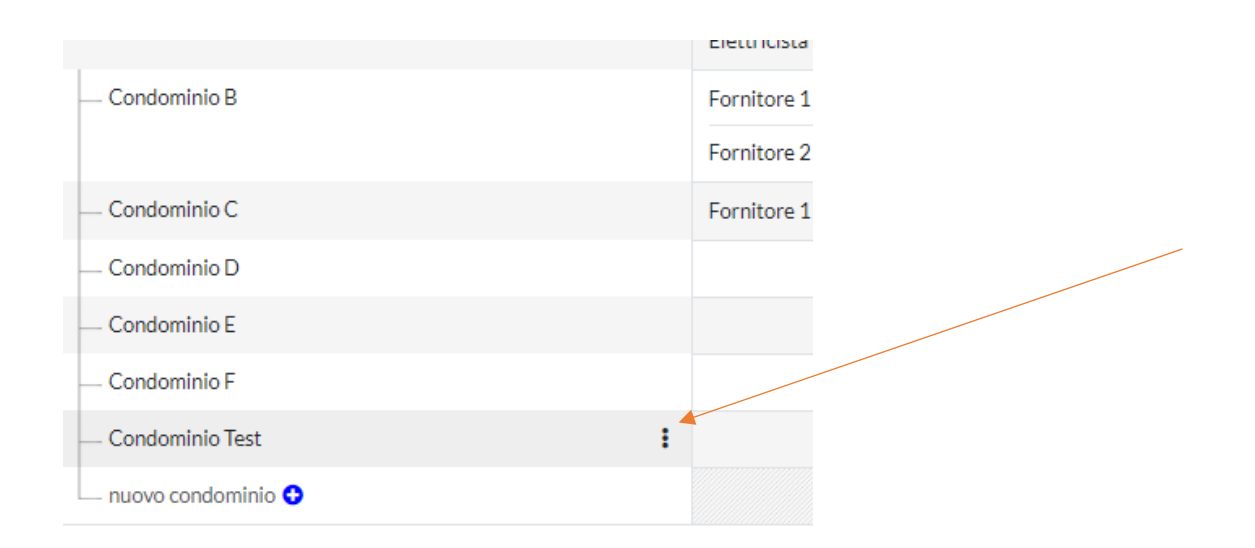

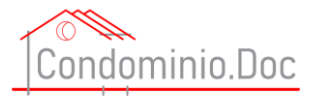

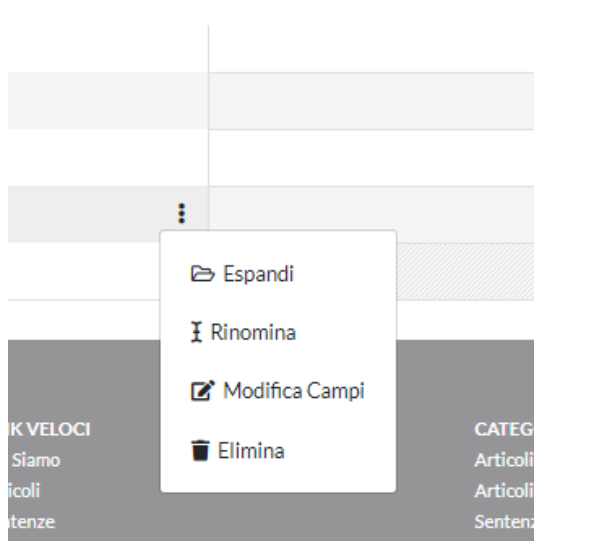

Passando con il mouse sui tre punti apparirà un menù con le seguenti voci:

- 1) Espandi serve per vedere tutti i gruppi che contenuti nel condominio (vedi dopo);
- 2) Rinomina e cliccando su detta voce vi sarà la possibilità di rinominare il condominio;
- 3) Modifica campi vedi dopo;
- 4) Elimina dà la possibilità di eliminare tutto un condominio inserito con un solo click. L'eliminazione richiede comunque un'altra conferma. Infatti, prima di procedere all'eliminazione apparirà un messaggio che richiede di confermare la propria decisione ed avvertendo che la cancellazione è irreversibile e che i dati cancellati non potranno essere recuperati.

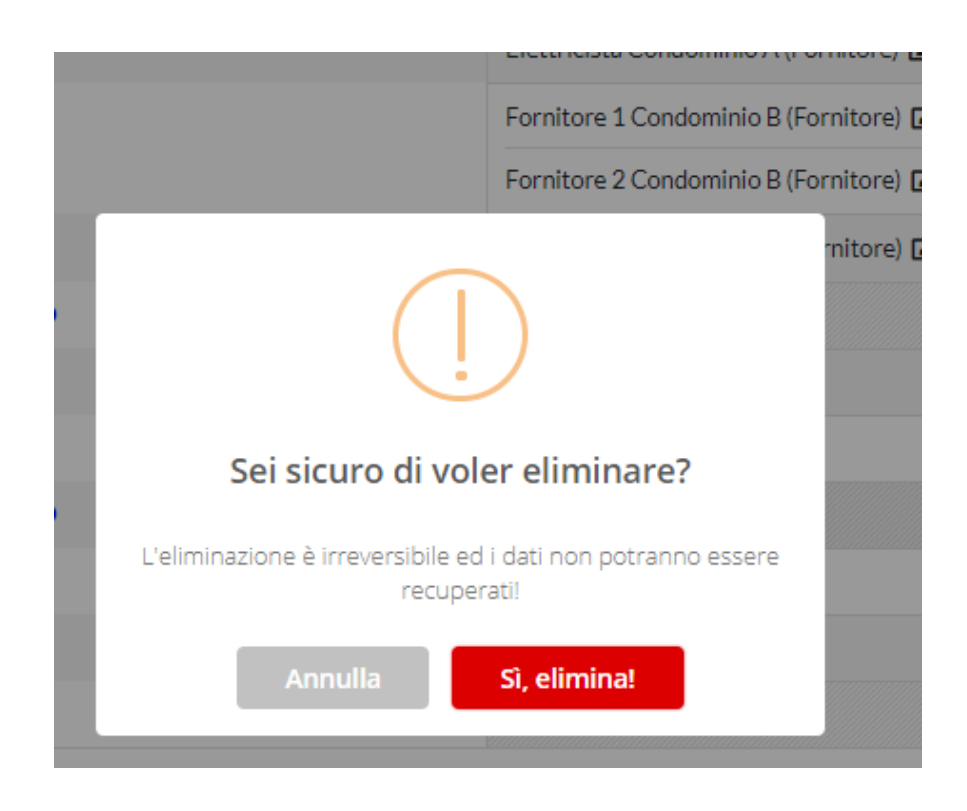

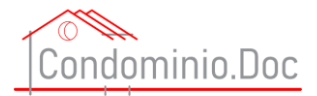

Cliccando sulla voce modifica campi apparirà la schermata con tutti i dati da inserire e relativi al condominio:

| Condominio Test<br>modifica campi           |                                                         |     |
|---------------------------------------------|---------------------------------------------------------|-----|
| Tipologia condominio *                      | Nome del condominio o supercondominio *                 |     |
|                                             | Condominio Test                                         | 0   |
| Indirizzo completo *                        | Codice Fiscale *                                        |     |
|                                             |                                                         |     |
| Codice destinatario (SDI) -                 | Ragione sociale dell'istituto di credito del Condominio |     |
|                                             |                                                         | 0   |
| Numero conto corrente condominiale          | IBAN Condominio *                                       |     |
|                                             |                                                         |     |
| Numero Polizza Assicurazione del Condominio | Scadenza Polizza Assicurazione del Condominio           |     |
|                                             |                                                         | 0   |
| * campi obbligatori                         | AGGIO                                                   | RNA |
| — Scala unica                               |                                                         |     |
| Julia                                       |                                                         |     |
| — Immobile 1                                |                                                         |     |

Tutti i campi contrassegnati con \* sono obbligatori e devono essere compilati.

ATTENZIONE: la compilazione di tutti i campi e necessaria per il corretto funzionamento del formulario in quanto le formule utilizzeranno i dati inseriti in questi data base.

Una volta terminato l'inserimento dei dati occorre cliccare su AGGIORNA (ATTENZIONE se venisse chiusa la finestra senza aggiornare, i dati non verranno salvati).

| Condon<br>modify                            | <mark>inio Test</mark><br>a campi                       | ×        |
|---------------------------------------------|---------------------------------------------------------|----------|
| Tipologia condominio *                      | Nome del condominio o supercondominio *                 |          |
| Condominio                                  | Condominio Test                                         | 0        |
| Indirizzo completo *                        | Codice Fiscale *                                        |          |
| Cap Città (Prov)                            | 910910910190                                            |          |
| Codice destinatario (SDI) *                 | Ragione sociale dell'istituto di credito del Condominio |          |
| 24214142                                    | Banza Prova                                             | 0        |
| Numero conto corrente condominiale          | IBAN Condominio *                                       |          |
| 352532561564365                             | IT436436754765873                                       |          |
| Numero Polizza Assicurazione del Condominio | Scadenza Polizza Assicurazione del Condominio           |          |
| 46435652467254-353141432                    | 30.12.2222                                              | 0        |
| * campi obbligatori                         |                                                         | AGGIORNA |

Manuale portale <u>www.condominio-doc.it</u> tutti i diritti riservati a CondominioDoc S.r.l.

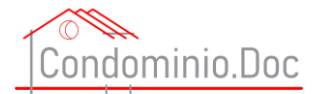

Si ricorda comunque anche se vi è la tipologia del condominio sulla sinistra di inserire comunque espressamente anche la dicitura "Condominio" o "Supercondominio" o "Residenza" etc etc...

Cliccando sulla voce <u>espandi</u> appariranno i gruppi che compongono i condomini. Cosa sono i gruppi? I gruppi altro non sono che le eventuali scale (Scala A – Scala B) oppure (Fabbricato A – Fabbricato B – utile nel caso di Supercondomini). Nel nostro esempio ancora non abbiamo creato alcun gruppo.

N.B. Se c'è un solo fabbricato o una sola scala <u>dovrà comunque essere creato un gruppo dando il nome</u> <u>desiderato (es. Scala Unica – Fabbricato Unico).</u> La funzionalità dei gruppi anche in caso di condominio unico è molto utile per la fattispecie del condominio parziale.

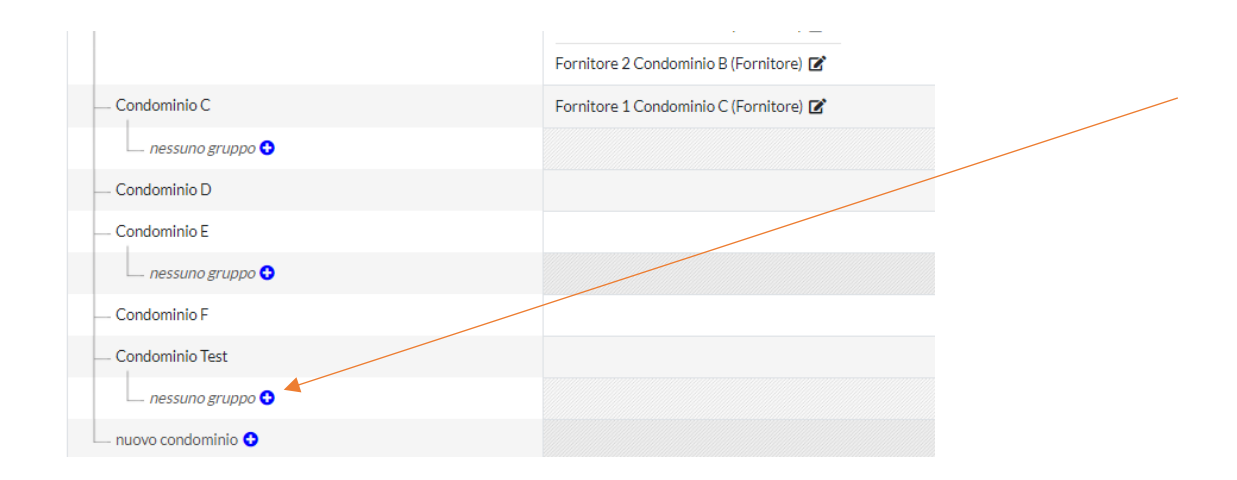

## Inserire i gruppi

Creiamo quindi il nostro gruppo (che chiameremo Scala unica) ne ciò secondo la stessa procedura vista per creazione di un nuovo condominio.

| — Condominio E    |  |
|-------------------|--|
| nessuno gruppo 😏  |  |
| — Condominio F    |  |
| — Condominio Test |  |
| Scala unica       |  |
| nuovo gruppo 😏    |  |
|                   |  |

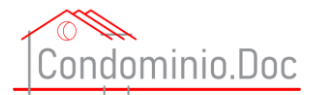

Una volta creato il nostro primo gruppo, posizionando il mouse sul gruppo sul quale si vuole lavorare appariranno tre puntini:

| Condominio E         |             |            |                    |  |
|----------------------|-------------|------------|--------------------|--|
| nessuno gruppo 😏     |             |            |                    |  |
| — Condominio F       |             |            |                    |  |
| Condominio Test      |             |            |                    |  |
| — Scala unica        |             | 1          |                    |  |
| 🗆 nuovo gruppo 😏     |             | 🗁 Espandi  |                    |  |
| 🖵 nuovo condominio 😏 |             | 1 Rinomina |                    |  |
|                      |             | 👕 Elimina  |                    |  |
| dominioDoc S.r.l.    | LINK VELOCI |            | CATEGORIE POPOLARI |  |
|                      |             |            |                    |  |

Passando con il mouse sui tre punti apparirà un menù con le seguenti voci:

- 1) Espandi cliccando su detta voce verranno visualizzati tutti i gruppi che contengono il condominio;
- 2) Rinomina cliccando su detta voce vi sarà la possibilità di rinominare il gruppo;
- 3) Elimina dà la possibilità di eliminare tutto il gruppo con un solo click. L'eliminazione richiede comunque un'altra conferma. Infatti, prima di procedere all'eliminazione apparirà un messaggio che richiede di confermare la propria decisione ed avvertendo che la cancellazione è irreversibile e che i dati cancellati non potranno essere recuperati.

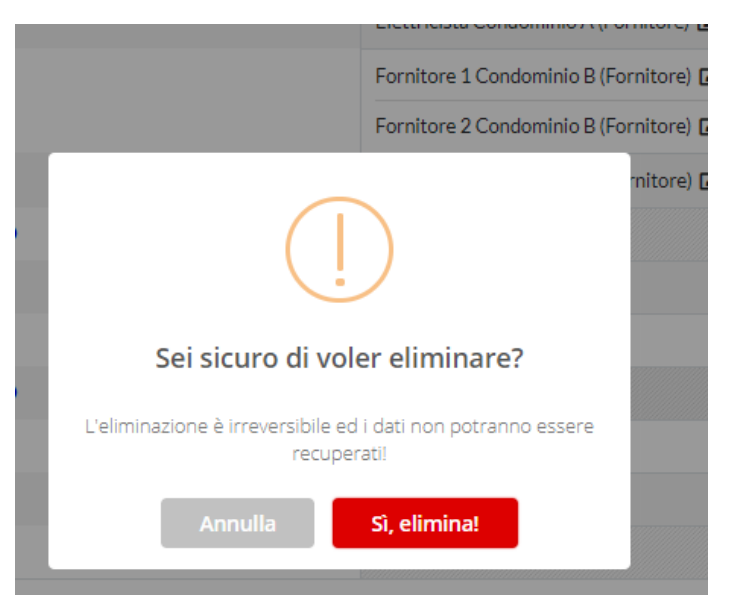

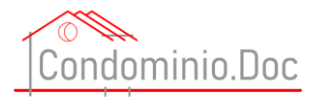

# N.B.: Se il condominio è costituito da più scale o fabbricati ripetere l'operazione creando tanti gruppi quante sono le scale e i fabbricati.

### Inserire le unità immobiliari

Cliccando su espandi verranno visualizzate le unità immobiliari che compongono il nostro gruppo (nel nostro esempio è ancora vuoto)

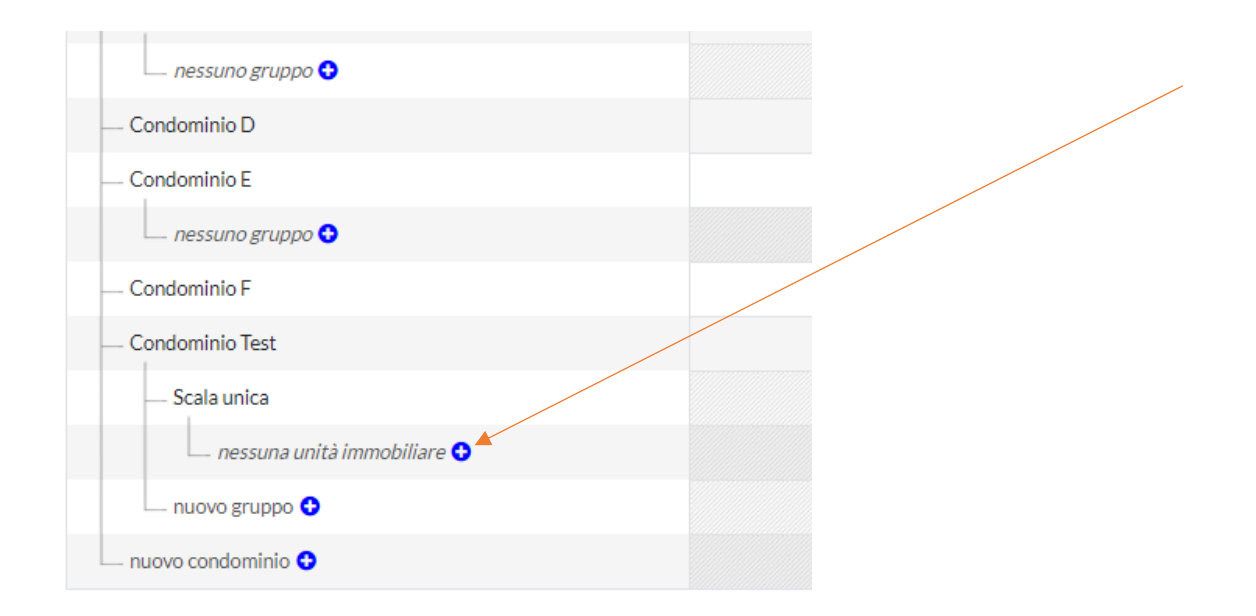

Cliccando sul tasto + potremo inserire le varie unità immobiliari che compongono il condominio (attenzione le unità immobiliari – non i condomini che verranno inseriti poi nella parte anagrafica sulla destra).

Verrà preliminarmente chiesto di inserire un identificativo dell'unità immobiliare (si potrà dare il nome ritenuto più consono).

| Condominio E               |  |
|----------------------------|--|
| nessuno gruppo 😏           |  |
| Condominio F               |  |
| Condominio Test            |  |
| — Scala unica              |  |
| nuova unità immobiliar 🖉 🛇 |  |
| nuovo gruppo 😏             |  |
| nuovo condominio 💿         |  |

28 Manuale portale <u>www.condominio-doc.it</u> tutti i diritti riservati a CondominioDoc S.r.l.

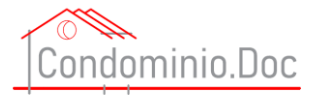

#### Nel nostro esempio la chiameremo "Immobile 1"

| nessuno gruppo 😌          |  |
|---------------------------|--|
| — Condominio D            |  |
| — Condominio E            |  |
| nessuno gruppo 📀          |  |
| — Condominio F            |  |
| — Condominio Test         |  |
| — Scala unica             |  |
| — Immobile 1              |  |
| nuova unità immobiliare 😏 |  |
| nuovo gruppo 😌            |  |
| nuovo condominio 😏        |  |

### Ripetere l'operazione creando tutte le unità immobiliari che compongono il condominio.

| Condominio E                |  |
|-----------------------------|--|
| nessuno gruppo 😏            |  |
| — Condominio F              |  |
| Condominio Test             |  |
| — Scala unica               |  |
| — Immobile 1                |  |
| — Immobile 2                |  |
| 💷 nuova unità immobiliare 😋 |  |
| nuovo gruppo 😏              |  |
| 💷 nuovo condominio 😏        |  |

Una volta inserito il nome della nostra nuova unità immobiliare, posizionando il mouse sull'unità immobiliare sulla quale si vuole lavorare appariranno tre puntini:

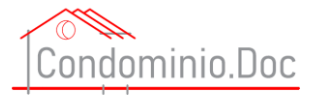

Passando con il mouse sui tre punti apparirà un menù con le seguenti voci:

- 1) Espandi cliccando su detta voce verranno visualizzate tutte le unità immobiliari che compongono il condominio;
- 2) Rinomina cliccando su detta voce vi sarà la possibilità di rinominare l'unità immobiliare;
- 3) Modica Campi vedi dopo;
- 4) Elimina dà la possibilità di eliminare l'unità immobiliare con un solo click. L'eliminazione richiede comunque un'altra conferma. Infatti, prima di procedere all'eliminazione apparirà un messaggio che richiede di confermare la propria decisione ed avvertendo che la cancellazione è irreversibile e che i dati cancellati non potranno essere recuperati.

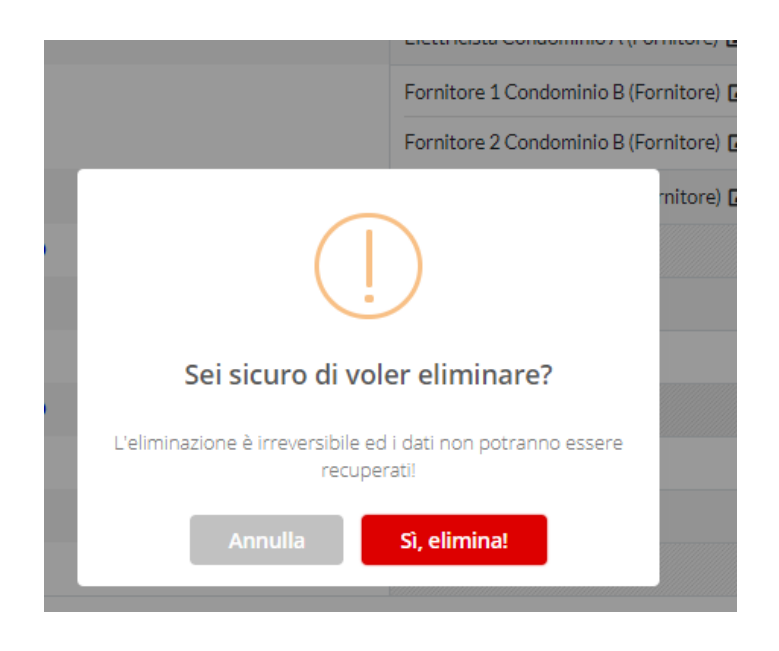

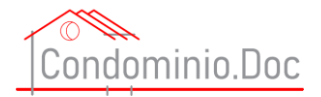

Cliccando su modifica campi apparirà la schermata per l'inserimento di tutti i dati relativi all'unità immobiliare:

| Immobile 1 ×<br>modifica campi |                           |  |  |
|--------------------------------|---------------------------|--|--|
| Tipologia Immobile *           | Descrizione *             |  |  |
| •                              | Immobile 1                |  |  |
| Dati catastali                 | Millesimi dell'immobile * |  |  |
|                                |                           |  |  |
| * campi obbligatori            | AGGIORNA                  |  |  |
|                                |                           |  |  |

Tutti i campi contrassegnati con \* sono obbligatori e devono essere compilati.

ATTENZIONE: la compilazione di tutti i campi e necessaria per il corretto funzionamento del formulario e dei calcolatori in quanto le formule ed i calcolatori utilizzeranno i dati inseriti in questi data base.

Una volta terminato l'inserimento dei dati occorre cliccare su AGGIORNA (ATTENZIONE se venisse chiusa la finestra senza aggiornare, i dati non verranno salvati).

Cliccando sulla tipologia dell'immobile apparirà un menù a tendina con le varie voci e con possibilità di specificare qualora la tipologia dell'immobile non sia già indicata.

| Tipologia Immobile*     Descriptione*       Appartamento     Immobile 1       Appartamento e cantina     Millesini dell'immobile*       Appartamento e cantina     Appartamento, box e cantina       Box     Cantina       Cantina     Magazzino       Posto auto     Terreno       Villa     Villa |                                                                          | bile 1 ×                  |  |
|----------------------------------------------------------------------------------------------------|--------------------------------------------------------------------------|---------------------------|--|
| Appartamento  Appartamento  Appartamento e contina Appartamento e cantina Appartamento e cantina Box Cantina Negozio Magazzino Posto auto Terreno Villa                                                                                                    | ologia Immobile *                                                        | Descrizione *             |  |
| Appartamento Appartamento e box<br>Appartamento e box<br>Appartamento e cantina<br>Appartamento, box e cantina<br>Box<br>Cantina<br>Negozio<br>Posto auto<br>Terreno<br>Villa                                                                                                    | ppartamento 🗸                                                            | Immobile 1                |  |
| Appartamento e box<br>Appartamento e box<br>Appartamento, box e cantina<br>Box<br>Cantina<br>Negozio<br>Magazzino<br>Posto auto<br>Terreno<br>Villa                                                                                                    | ppartamento                                                              | Millesimi dell'immobile * |  |
| Box<br>Cantina<br>Negozio<br>Magazzino<br>Posto auto<br>Terreno<br>Villa                                                                                                    | ppartamento e box<br>ppartamento e cantina<br>ppartamento, box e cantina |                           |  |
| Negozino Posto auto Terreno Villa                                                                                                    | ox<br>iantina                                                            | AGGIORNA                  |  |
| Terreno<br>Villa                                                                                                    | lagazzino<br>Vosto auto                                                  |                           |  |
| Altro                                                                                                    | arreno<br>'illa<br>Jiro                                                  |                           |  |
| Altro: specificare                                                                                                    | Jtro: specificare                                                        |                           |  |

Una volta inseriti i dati, nel nostro condominio appariranno le varie unità immobiliare con la caratura millesimale.

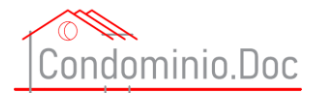

| Condominio                |  |
|---------------------------|--|
| - Condominio Test         |  |
| — Scala unica             |  |
| - Immobile 1 45,12 mill.  |  |
| — Immobile 2 12,3 mill.   |  |
| nuova unità immobiliare 😏 |  |
| nuovo gruppo 😏            |  |
| nuovo condominio O        |  |

### Inserimento fornitori

Per inserire i fornitori del condominio, basterà posizionale il mouse nel riquadro di destra rispetto al condominio nel quale devono essere indicati i fornitori ed apparirà l'icona di cui alla successiva figura

| nessuno gruppo 😏          |   |
|---------------------------|---|
| — Condominio F            |   |
| — Condominio Test         | * |
| — Scala unica             |   |
| — Immobile 1 45,12 mill.  |   |
| — Immobile 2 12,3 mill.   |   |
| nuova unità immobiliare 😏 |   |
| 💷 nuovo gruppo 🕒          |   |
| nuovo condominio 😏        |   |

Cliccando su quell'icona si aprirà la finestra per inserire il nome del fornitore

| Condominio Test<br>assegnazione ruoli         |                                   |  |
|-----------------------------------------------|-----------------------------------|--|
| Fornitore                                     | \$                                |  |
| cerca azienda o persona                       |                                   |  |
| Non trovato? Clicca per creare nuovo e assegn | in. Faulo Nussi (Frupritetario) 💌 |  |

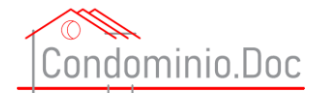

Nel campo cerca digitare o cominciare a digitare il nome o ragione sociale del fornitore e se lo stesso è già censito (cioè è stato già inserito per altri condomini si potrà selezionarlo) apparirà nell'elenco a tendina e basterà selezionarlo cliccando con il tasto sinistro del mouse ed il fornitore verrà inserito

|                                                                                                    | <b>C</b> 1 | · ·                                    | × |
|----------------------------------------------------------------------------------------------------|------------|----------------------------------------|---|
|                                                                                                    | assegnaz   | iinio lest<br>ione ruoli               | ^ |
| Fornitore ¢                                                                                                    |            |                                        |   |
| For                                                                                                    |            |                                        |   |
| Fornitore 1 Condominio B                                                                                                    |            |                                        |   |
| Fornitore 1 Condominio C                                                                                                    |            |                                        |   |
| Fornitore 2 Condominio B                                                                                                    |            |                                        |   |
| Spettabile Fornitore Condominio A Scala A V                                                                                           | II.        | Giuseppe Giallini (Proprietario) 🗹     |   |
| la Fornitore Condominio A Scala A n. 1 CAP<br>Città Fornitore Condominio A (Prov. Fornitor<br>e) 03030303030 444444444 mailfornitorec | illare O   |                                        |   |
| ondominioascalaa@mail.it pecfornitorecond<br>ominioascalaa@pec.it                                                                     |            |                                        |   |
| Spettabile Fornitore Condominio A Scala B V                                                                                           |            | Fornitore 1 Condominio B (Fornitore) 🗭 |   |
| ia Fornitore Condominio A Scala B 20900 M<br>onza (MB) 02020202020 3333333333 mailf<br>ornitorecondominioascalab@mail it perform      |            | Fornitore 2 Condominio B (Fornitore) 🗹 |   |
| torecondominioascalab@pec.it                                                                                                    |            | Fornitore 1 Condominio C (Fornitore) 🗷 |   |

Se non fosse censito proseguire nell'inserire il nome completo o la ragione sociale completa nel nostro esempio mettiamo "Fornitore Condominio Test Srl", una volta terminato l'inserimento premere invio o cliccare su "Clicca per creare e assegnare!"

| × |
|---|
|   |
|   |
|   |

Una volta inserito il nome completo o la ragione sociale completa il fornitore apparirà sulla destra

|                                                                              | Condominio Test<br>assegnazione ruoli     | × |
|------------------------------------------------------------------------------|-------------------------------------------|---|
| Fornitore ¢                                                                  | Fornitore Condominio Test Srl (Fornitore) | 8 |
| cerca azienda o persona<br>Non trovato? Clicca per creare nuovo e assegnare! |                                           |   |

Per facilitare l'inserimento dei fornitori è stata data la possibilità di inserire in questa fase solo in nominativi e procedere alla compilazione di tutti i dati in una fase successiva.

Quindi con la stessa procedura di cui sopra sarà possibile inserire i nominativi di tutti i fornitori e gli stessi mano a mano verranno aggiunti sempre sulla destra.

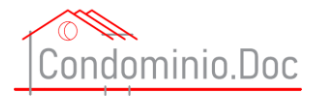

|                                                                  |            | Condominio Test<br>assegnazione ruoli     | × |
|------------------------------------------------------------------|------------|-------------------------------------------|---|
| Fornitore                                                        | \$         | Fornitore Condominio Test Srl (Fornitore) | 8 |
| cerca azienda o persona<br>on trovato? Clicca per creare nuovo e | assegnare! | Fornitore 2 Test (Fornitore)              | 8 |
|                                                                  |            | Fornitore 3 Test (Fornitore)              | 8 |

E' possibile eliminare un fornitore anche in questa fase cliccando sul simbolo che si trova a destra rispetto al nome del fornitore.

ATTENZIONE in questa fase non viene richiesta conferma per la cancellazione del fornitore, appare solo passando sopra l'icona con il mouse un messaggio informativo e nulla più.

|                                                                              | Condominio Test<br>assegnazione ruoli     | ×                                         |     |
|------------------------------------------------------------------------------|-------------------------------------------|-------------------------------------------|-----|
| Fornitore ¢                                                                  | Fornitore Condominio Test Srl (Fornitore) | 8                                         |     |
| cerca azienda o persona<br>Non trovato? Clicca per creare nuovo e assegnare! | Fornitore 2 Test (Fornitore)              | Clicca se vuoi eliminare questo riferimer | nto |
|                                                                              | Fornitore 3 Test (Fornitore)              | 8                                         |     |

Una volta inseriti i vari fornitori gli stessi appariranno sulla destra

| - · · · -                 |                                             |
|---------------------------|---------------------------------------------|
| Condominio F              |                                             |
| — Condominio Test         | Fornitore Condominio Test Srl (Fornitore) 🗭 |
|                           | Fornitore 2 Test (Fornitore) 📝              |
|                           | Fornitore 3 Test (Fornitore) 📝              |
| — Scala unica             |                                             |
| — Immobile 1 45,12 mill.  |                                             |
| — Immobile 2 12,3 mill.   |                                             |
| nuova unità immobiliare 😏 |                                             |
| nuovo gruppo 😌            |                                             |
| nuovo condominio 📀        |                                             |

34

Manuale portale <u>www.condominio-doc.it</u> tutti i diritti riservati a CondominioDoc S.r.l.

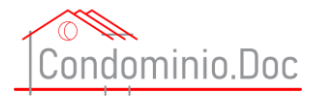

Per inserire i dati sei singoli fornitori basterà cliccare sull'icona posizionata a destra di ogni nome

| — Condominio F           |                                             |
|--------------------------|---------------------------------------------|
| - Condominio Test        | Fornitore Condominio Test Srl (Fornitore) 🗹 |
|                          | Fornitore 2 Test (Fornitore) 🖍              |
|                          | Fornitore 3 Test (Fornitore) 🖍              |
| — Scala unica            |                                             |
| — Immobile 1 45,12 mill. |                                             |

Cliccando su detta icona apparirà la schermata per l'inserimento di tutti i dati relativi al fornitore:

| Fornitore Condominio Test Srl (Fornitore) ×<br>modifica campi |    |                                  |
|---------------------------------------------------------------|----|----------------------------------|
| Titolo*                                                       |    | Cognome Nome / Ragione Sociale * |
|                                                               | \$ | Fornitore Condominio Test Srl    |
| Partita IVA                                                   |    | Codice Fiscale                   |
|                                                               | 0  | 0                                |
| Via / Viale / Piazza n *                                      |    | Cap Città (Prov) *               |
|                                                               |    |                                  |
| Telefono                                                      |    | Cellulare                        |
|                                                               | 0  | 0                                |
| E-mail                                                        |    | Pec                              |
|                                                               | 0  | 0                                |
| Fax                                                           |    |                                  |
|                                                               | 0  |                                  |
| * campi obbligatori                                           |    | AGGIORNA                         |
|                                                               |    |                                  |

Tutti i campi contrassegnati con \* sono obbligatori e devono essere compilati.

ATTENZIONE: la compilazione di tutti i campi e necessaria per il corretto funzionamento del formulario in quanto le formule utilizzeranno i dati inseriti in questi data base.

Una volta terminato l'inserimento dei dati occorre cliccare su AGGIORNA (ATTENZIONE se venisse chiusa la finestra senza aggiornare, i dati non verranno salvati).

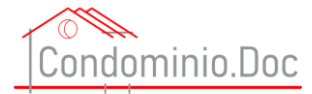

#### Eliminare un fornitore

Per eliminare un fornitore ci sono due modi:

1) Andare nella sezione anagrafica e cliccare sull'icona elimina sulla destra della voce

ATTENZIONE se il fornitore è inserito in più condomini la cancellazione avrà effetto su tutti. Se si vuole cancellare il fornitore solo da un condominio utilizzare il metodo 2).

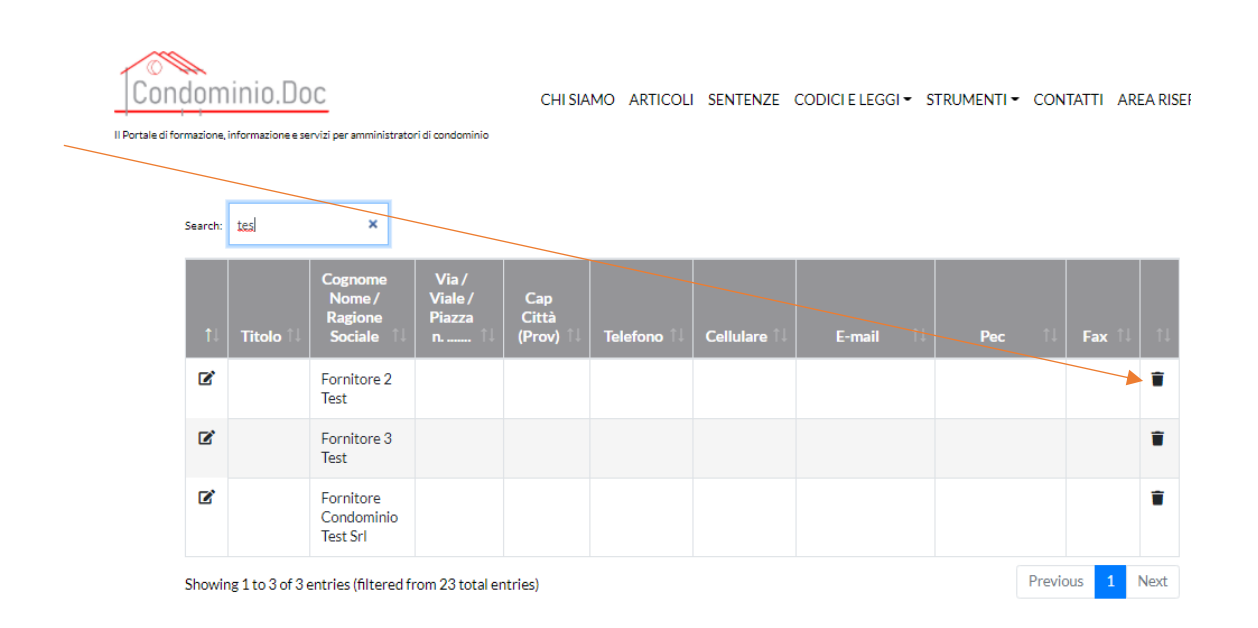

Anche in questo caso prima di procedere all'eliminazione apparirà un messaggio che richiede di confermare la propria decisione ed avvertendo che la cancellazione **è irreversibile e che i dati cancellati non potranno essere recuperati.** 

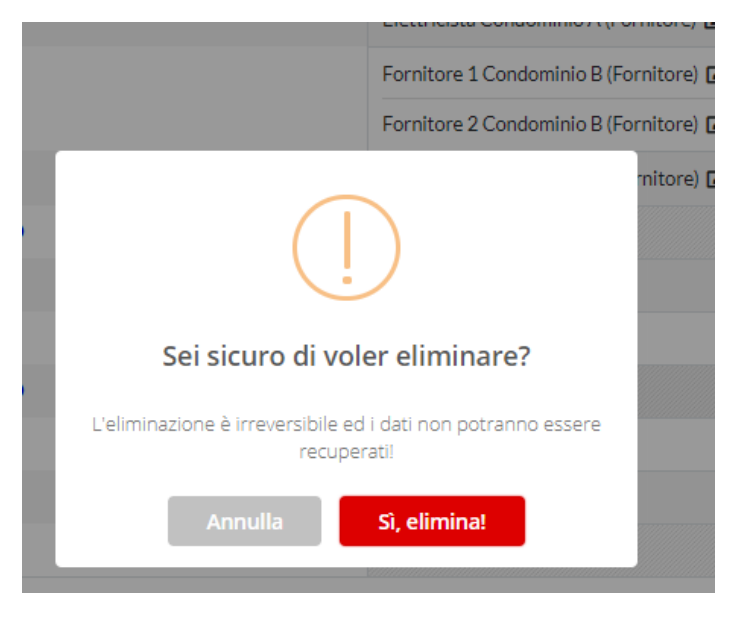

36

Manuale portale <u>www.condominio-doc.it</u> tutti i diritti riservati a CondominioDoc S.r.l.
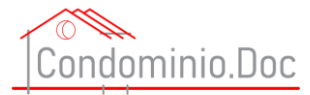

#### 2) Nella sezione condomini cliccare sull'icona di cui alla successiva figura

|                    | Electricista Condominio A (Fornitore) 🖻     |
|--------------------|---------------------------------------------|
| — Condominio B     | Fornitore 1 Condominio B (Fornitore) 🗷      |
|                    | Fornitore 2 Condominio B (Fornitore) 🗷      |
| — Condominio C     | Fornitore 1 Condominio C (Fornitore) 🗹      |
| — Condominio D     |                                             |
| — Condominio E     |                                             |
| — Condominio F     |                                             |
| — Condominio Test  | Fornitore Condominio Test Srl (Fornitore) 📝 |
|                    | Fornitore 2 Test (Fornitore) 😰              |
|                    | Fornitore 3 Test (Fornitore) 😰              |
| nuovo condominio 📀 |                                             |

#### Apparirà la finestra con tutti i fornitori

|                        | Condominio Test<br>assegnazione ruoli     | × |
|------------------------|-------------------------------------------|---|
| Fornitore 🗢            | Fornitore Condominio Test Srl (Fornitore) | 8 |
| erca azienda o persona | Fornitore 2 Test (Fornitore)              | 8 |
|                        | Fornitore 3 Test (Fornitore)              | 8 |

Cliccare sul simbolo che si trova a destra rispetto al nome del fornitore.

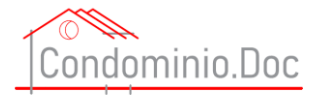

# ATTENZIONE in questa fase non viene richiesta conferma per la cancellazione del fornitore, appare solo passando sopra l'icona con il mouse un messaggio informativo e nulla più.

|                         | Condominio Test<br>assegnazione ruoli     | ×                                           |
|-------------------------|-------------------------------------------|---------------------------------------------|
| Fornitore ¢             | Fornitore Condominio Test Srl (Fornitore) | 8                                           |
| cerca azienda o persona | Fornitore 2 Test (Fornitore)              | Clicca se vuoi eliminare questo riferimento |
|                         | Fornitore 3 Test (Fornitore)              | ×                                           |

#### Inserimento condomini e/o inquilini etc etc

Per inserire i condomini e/o inquilini etc etc, basterà posizionale il mouse nel riquadro di destra rispetto all'unità immobiliare nel quale devono essere indicati i dati di cui alla seguente figura

| Songoninio E                |                                             |
|-----------------------------|---------------------------------------------|
| Condeminio F                |                                             |
| - Condominio Test           | Fornitore Condominio Test Srl (Fornitore) 😰 |
|                             | Fornitore 2 Test (Fornitore) 🖍              |
|                             | Fornitore 3 Test (Fornitore)                |
| — Scala unica               |                                             |
| — Immobile 1 45,12 mill.    | · · · · · · · · · · · · · · · · · · ·       |
| — Immobile 2 12,3 mill.     |                                             |
| 🗆 nuova unità immobiliare 📀 |                                             |
| nuovo gruppo 😏              |                                             |
| nuovo condominio 😋          |                                             |

Cliccando sull'icona si aprirà la finestra per l'inserimento dei nomi dei soggetti

|                                                   | Immobile 1<br>assegnazione ruoli        | × |
|---------------------------------------------------|-----------------------------------------|---|
| -seleziona un ruolo- 🔶                            |                                         |   |
| cerca azienda o persona                           |                                         |   |
| Non trovato? Clicca per creare nuovo e assegnare! |                                         |   |
| Condominio C                                      | Fornitore 1 Condominio C. (Fornitore) 📝 |   |

N.B.: Per ogni unità immobiliare possono essere inseriti tutti i necessari soggetti.

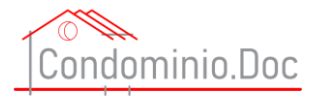

# Per ogni soggetto come prima cosa dovrà essere assegnato un ruolo e per fare questo basterà cliccare sul menù a tendina "seleziona un ruolo" e scegliere quello necessario

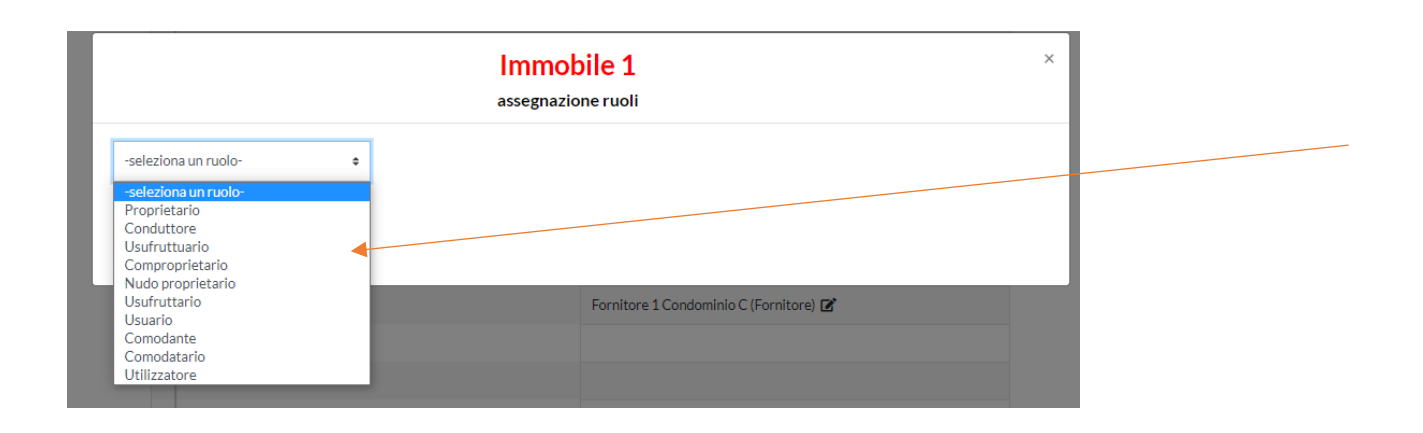

Nel campo cerca digitare o cominciare a digitare il nome o ragione sociale del soggetto e se lo stesso è già censito (cioè è stato già inserito per altri condomini si potrà selezionarlo) apparirà nell'elenco a tendina e basterà selezionarlo cliccando con il tasto sinistro del mouse ed il soggetto verrà inserito

|                                                                                                    | Immobile 1 | × |
|----------------------------------------------------------------------------------------------------|------------|---|
| -seleziona un ruolo-                                                                                                    |            |   |
| Egregio Signore Paolo Rossi Via Delle Rose<br>n. 14 20900 Monza (MB) 020304005 01230<br>45678 emailpaolorossi@emialit paolorossip<br>er@ner_if 025045045 |            |   |

Se non fosse censito proseguire nell'inserire il nome completo o la ragione sociale completa, nel nostro esempio mettiamo "Soggetto Test 1", una volta terminato l'inserimento premere invio o cliccare su "Clicca per creare e assegnare!"

| assegna              | obile 1<br>azione ruoli                | × |
|----------------------|----------------------------------------|---|
| -seleziona un ruolo- |                                        |   |
| Condominio C         | Fornitore 1 Condominio C (Fornitore) 💕 |   |

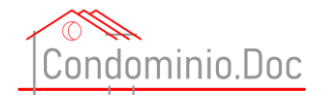

Una volta inserito il nome completo o la ragione sociale completa il soggetto apparirà sulla destra e tra parentesi apparirà il ruolo che riveste in quella unità immobiliare

|                                                   | Immobile 1<br>assegnazione ruoli | × |
|---------------------------------------------------|----------------------------------|---|
| -seleziona un ruolo- 🔶                            | Soggetto Test 1 (Proprietario)   | 8 |
| cerca azienda o persona                           |                                  |   |
| Non trovato? Clicca per creare nuovo e assegnare! |                                  |   |

Infatti, se inseriamo, ad esempio un inquilino sapremo chi è il proprietario e chi è l'inquilino

|                                                   | Immobile 1<br>assegnazione ruoli | × |
|---------------------------------------------------|----------------------------------|---|
| -seleziona un ruolo- 🔶                            | Soggetto Test 1 (Proprietario)   | 8 |
| cerca azienda o persona                           | Soggetto Test 2 (Conduttore)     | 8 |
| Non trovato? Clicca per creare nuovo e assegnare! |                                  |   |

Per facilitare l'inserimento dei soggetti è stata data la possibilità di inserire in questa fase solo in nominativi e procedere alla compilazione di tutti i dati in una fase successiva.

Quindi, con la stessa procedura di cui sopra sarà possibile inserire i nominativi di tutti i soggetti e gli stessi mano a mano verranno aggiunti sempre sulla destra.

E' possibile eliminare un soggetto anche in questa fase cliccando sul simbolo che si trova a destra rispetto al nome del soggetto.

ATTENZIONE in questa fase non viene richiesta conferma per la cancellazione del fornitore, appare solo passando sopra l'icona con il mouse un messaggio informativo e nulla più.

40

Manuale portale <u>www.condominio-doc.it</u> tutti i diritti riservati a CondominioDoc S.r.l.

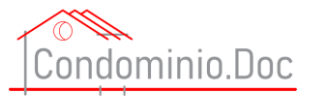

|                                                   | Immobile 1                             | ×                                           |
|---------------------------------------------------|----------------------------------------|---------------------------------------------|
|                                                   | assegnazione ruoli                     | Clicca se vuoi eliminare questo riferimento |
| -seleziona un ruolo- 🔶                            | Soggetto Test 1 (Proprietario)         | 8                                           |
| cerca azienda o persona                           | Soggetto Test 2 (Conduttore)           | 8                                           |
| Non trovato? Clicca per creare nuovo e assegnare! | Fornitore 1 Condominio C (Fornitore) 🍞 |                                             |

Una volta inseriti i vari soggetti gli stessi appariranno sulla destra della relativa unità immobiliare

| Condominio D                 |                                                                                                    |
|------------------------------|----------------------------------------------------------------------------------------------------|
| Condominio E<br>Condominio F |                                                                                                    |
| — Condominio Test            | Fornitore Condominio Test Sri (Fornitore) 🗭<br>Fornitore 2 Test (Fornitore) 🗭<br>Fornitore 3 Test (Fornitore) 🖉 |
| Scala unica                  |                                                                                                    |
| — Immobile 145,12 mill.      | Soggetto Test 1 (Proprietario) 🗭<br>Soggetto Test 2 (Conduttore) 😭                                              |
| — Immobile 2 12,3 mill.      |                                                                                                    |
| 💷 nuova unità immobiliare 📀  |                                                                                                    |
| nuovo gruppo 📀               |                                                                                                    |
| — nuovo condominio 오         |                                                                                                    |

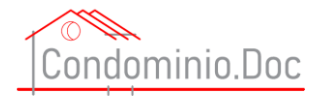

#### Eliminare un soggetto

Per eliminare un soggetto ci sono due modi:

1) Andare nella sezione anagrafica e cliccare sull'icona elimina sulla destra della voce

# ATTENZIONE se il soggetto è inserito in più condomini la cancellazione avrà effetto su tutti. Se si vuole cancellare il soggetto solo da un condominio utilizzare il metodo 2).

| dom<br>ormazione, | informazione e p | )C<br>ervizi per amministrato              | ri di condominio                   | CHI SIA                   | MO ARTICOLI | SENTENZE     | CODICI E LEGG | GI <b>▼</b> ST | RUMENTI <del>-</del> | CON | TATTI AREA RIS | SERVATA - |
|-------------------|------------------|--------------------------------------------|------------------------------------|---------------------------|-------------|--------------|---------------|----------------|----------------------|-----|----------------|-----------|
| Search:           | test             | ×                                          |                                    |                           |             |              |               |                |                      |     |                |           |
| †↓                | Titolo î↓        | Cognome<br>Nome /<br>Ragione<br>Sociale îU | Via /<br>Viale /<br>Piazza<br>n 11 | Cap<br>Città<br>(Prov) î↓ | Telefono î↓ | Cellulare 11 | E-mail        | ţ↓             | Pec                  | ţ↓  | Fax ↑↓ ↑↓      |           |
| Ø                 |                  | Fornitore 2<br>Test                        |                                    |                           |             |              |               |                |                      |     | Ť              |           |
| Ø                 |                  | Fornitore 3<br>Test                        |                                    |                           |             |              |               |                |                      |     | Ť              |           |
| ľ                 |                  | Fornitore<br>Condominio<br>Test Srl        |                                    |                           |             |              |               |                |                      |     | Ť              |           |
| Ø                 |                  | Soggetto<br>Test 1                         |                                    |                           |             |              |               |                |                      |     | Ŧ,             |           |
| ľ                 |                  | Soggetto<br>Test 2                         |                                    |                           |             |              |               |                |                      |     | Ť              |           |

Anche in questo caso prima di procedere all'eliminazione apparirà un messaggio che richiede di confermare la propria decisione ed avvertendo che la cancellazione **è irreversibile e che i dati cancellati non potranno essere recuperati.** 

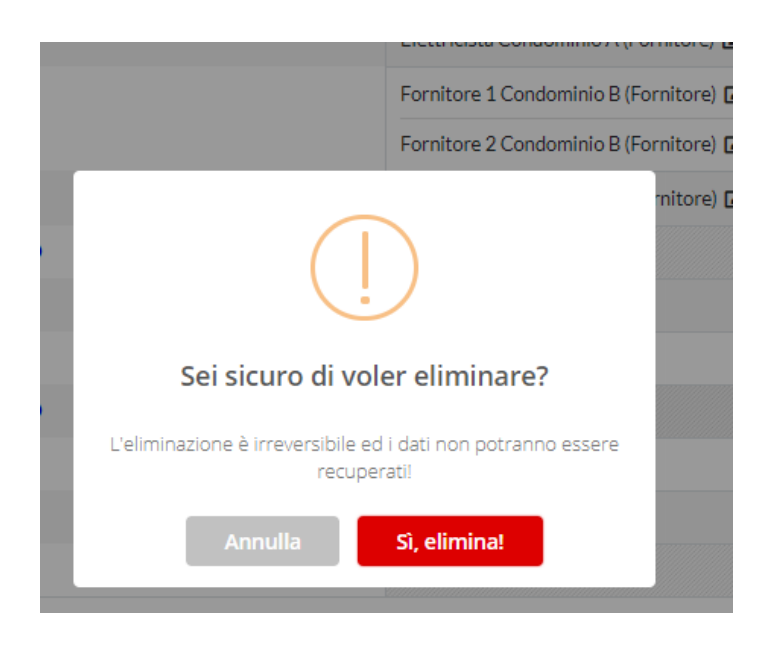

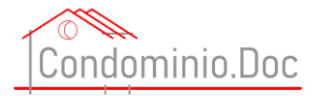

2) Nella sezione condomini cliccare sull'icona di cui alla successiva figura

| — Condominio D              |                                             |  |  |  |
|-----------------------------|---------------------------------------------|--|--|--|
| — Condominio E              |                                             |  |  |  |
| — Condominio F              |                                             |  |  |  |
| — Condominio Test           | Fornitore Condominio Test Srl (Fornitore) 😰 |  |  |  |
|                             | Fornitore 2 Test (Fornitore) 🗹              |  |  |  |
|                             | Fornitore 3 Test (Fornitore) 🗹              |  |  |  |
| — Scala unica               |                                             |  |  |  |
| — Immobile 1 45,12 mill.    | Soggetto Test 1 (Proprietario) 🗹 🔶 😩        |  |  |  |
|                             | Soggetto Test 2 (Conduttore) 🗹              |  |  |  |
| — Immobile 2 12,3 mill.     |                                             |  |  |  |
| 💷 nuova unità immobiliare 😔 |                                             |  |  |  |
| nuovo gruppo 🕒              |                                             |  |  |  |
| nuovo condominio 📀          |                                             |  |  |  |
|                             |                                             |  |  |  |

#### Apparirà la finestra con tutti i soggetti relativi a quella singola unità immobiliare

|                                                  | Immobile 1<br>assegnazione ruoli | × |
|--------------------------------------------------|----------------------------------|---|
| -seleziona un ruolo- 🔹                           | Soggetto Test 1 (Proprietario)   | 8 |
| cerca azienda o persona                          | Soggetto Test 2 (Conduttore)     | 8 |
| Non trovato? Clicca per creare nuovo e assegnare |                                  |   |

Cliccare sul simbolo che si trova a destra rispetto al nome del soggetto lo stesso potrà essere eliminato.

ATTENZIONE in questa fase non viene richiesta conferma per la cancellazione del fornitore, appare solo passando sopra l'icona con il mouse un messaggio informativo e nulla più.

|                                                   | Immok<br>assegnazio            | bile 1<br>Ineruoli                          | ×                                           |
|---------------------------------------------------|--------------------------------|---------------------------------------------|---------------------------------------------|
| -seleziona un ruolo- 🔹 🕈                          | Soggetto Test 1 (Proprietario) |                                             | Clicca se vuoi eliminare questo riferimento |
| cerca azienda o persona                           | Soggetto Test 2 (Conduttore)   |                                             | 8                                           |
| Non trovato? Clicca per creare nuovo e assegnare! |                                |                                             |                                             |
| Condominio Test                                   |                                | Fornitore Condominio Test Srl (Fornitore) 🗹 |                                             |
|                                                   |                                | Fornitore 2 Test (Fornitore) 🗹              |                                             |
|                                                   |                                | Fornitore 3 Test (Fornitore) 🕼              |                                             |

Manuale portale <u>www.condominio-doc.it</u> tutti i diritti riservati a CondominioDoc S.r.l.

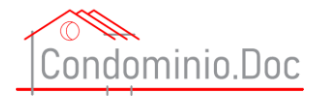

# SEZIONE ANAGRAFICA

In questa sezione è possibile avere un quadro generale di tutti i soggetti inseriti in anagrafica.

Ciò può essere utile perché magari si deve chiamare un condomino o un fornitore o per altri motivi.

| lom<br>mazione, | inio.Do    | C<br>rvizi per amministratori           | i di condominio                                     | CHI SIAMO                                                      | ARTICOLI SEN | TENZE CODIC  | IELEGGI▼ STRUMENTI▼ CONTATTI          | AREA RISERVATA -                     |       |
|-----------------|------------|-----------------------------------------|-----------------------------------------------------|----------------------------------------------------------------|--------------|--------------|---------------------------------------|--------------------------------------|-------|
| Search:         |            |                                         |                                                     |                                                                |              |              |                                       |                                      |       |
| ţ1              | Titolo î↓  | Cognome<br>Nome /<br>Ragione<br>Sociale | Via /<br>Viale /<br>Piazza n.<br>î i                | Cap<br>Città<br>(Prov) ↑↓                                      | Telefono î↓  | Cellulare î↓ | E-mail 1                              | l <b>Pec</b> ↑↓                      | Fax 1 |
| ľ               | Spettabile | Assicurazione<br>Condominio<br>A        | Via Roma n.<br>18                                   | 20900<br>Monza (MB)                                            |              |              |                                       | pecassicurazionecondominioA@pec.it   |       |
| ľ               | Spettabile | Claudio<br>Bianchi                      | via xxx                                             |                                                                | 2323         |              |                                       |                                      |       |
| Ø               |            | Elettricista<br>Condominio<br>A         |                                                     |                                                                |              |              |                                       |                                      |       |
| ľ               |            | Fornitore 1<br>Condominio<br>B          |                                                     |                                                                |              |              |                                       |                                      |       |
| Ø               |            | Fornitore 1<br>Condominio<br>C          |                                                     |                                                                |              |              |                                       |                                      |       |
| ľ               |            | Fornitore 2<br>Condominio<br>B          |                                                     |                                                                |              |              |                                       |                                      |       |
| ľ               |            | Fornitore 2<br>Test                     |                                                     |                                                                |              |              |                                       |                                      |       |
| ľ               |            | Fornitore 3<br>Test                     |                                                     |                                                                |              |              |                                       |                                      |       |
| ľ               | Spettabile | Fornitore<br>Condominio<br>A Scala A    | Via<br>Fornitore<br>Condominio<br>A Scala A n.<br>1 | CAP Città<br>Fornitore<br>Condominio<br>A (Prov.<br>Fornitore) | 03030303030  | 44444444     | mailfornitorecondominioascalaa@mail.i | pecfornitorecondominioascalaa@pec.lt |       |
| ľ               | Spettabile | Fornitore<br>Condominio                 | Via<br>Fornitore<br>Condominio                      | 20900<br>Monza (MB)                                            | 02020202020  | 3333333333   | mailfornitorecondominioascalab@mail.i | pecfornitorecondominioascalab@pec.it |       |

E' possibile effettuare una ricerca (utilizzando il campo cerca) non solo sul nominativo del soggetto, ma anche su tutti i dati.

E' possibile anche da questa sezione modificare i dati del soggetto cliccando sull'icona sulla sinistra del nome

| Search |            |                                        |                                                     |                                                                |               |              |                                        |                                      |        |    |
|--------|------------|----------------------------------------|-----------------------------------------------------|----------------------------------------------------------------|---------------|--------------|----------------------------------------|--------------------------------------|--------|----|
| 1      | Titolo 🗄   | Cognome<br>Nome/<br>Ragione<br>Sociale | Via /<br>Viale /<br>Piazza n.                       | Cap<br>Città<br>(Prov)                                         | Telefono 11   | Cellulare 11 | E-mail 11                              | Pec 11                               | Fax 11 | 11 |
| ß      | table      | Assicurazione<br>Condominio<br>A       | Via Roma n.<br>18                                   | 20900<br>Monza (MB)                                            |               |              |                                        | pecassicurazionecondominioA@pec.it   |        | ۲  |
| ß      | Spettable  | Claudio<br>Blanchi                     | via xoox                                            |                                                                | 2323          |              |                                        |                                      |        | ۰  |
| Ľ      |            | Elettricista<br>Condominio<br>A        |                                                     |                                                                |               |              |                                        |                                      |        | ۰  |
| ß      |            | Fornitore 1<br>Condominio<br>B         |                                                     |                                                                |               |              |                                        |                                      |        | ۲  |
| ß      |            | Fornitore 1<br>Condominio<br>C         |                                                     |                                                                |               |              |                                        |                                      |        | •  |
| ß      |            | Fornitore 2<br>Condominio<br>B         |                                                     |                                                                |               |              |                                        |                                      |        | •  |
| ß      |            | Fornitore 2<br>Test                    |                                                     |                                                                |               |              |                                        |                                      |        | •  |
| ß,     |            | Fornitore 3<br>Test                    |                                                     |                                                                |               |              |                                        |                                      |        | ۲  |
| ß      | Spettabile | Fornitore<br>Condominio<br>A Scala A   | Via<br>Fornitore<br>Condominio<br>A Scala A n.<br>1 | CAP Città<br>Fornitore<br>Condominio<br>A (Prov.<br>Fornitore) | 03030303030   | 444444444    | mailfornitorecondominioascalaa@mail.it | pecfornitorecondominioascalaa@pec.it |        | •  |
| ß      | Spettabile | Fornitore<br>Condominio<br>A Scala B   | Via<br>Fornitore<br>Condominio                      | 20900<br>Monza (MB)                                            | 0202020202020 | 3333333333   | mailfornitorecondominioascalab@mail.it | pecfornitorecondominioascalab@pec.it |        | •  |

44 Manuale portale <u>www.condominio-doc.it</u> tutti i diritti riservati a CondominioDoc S.r.l.

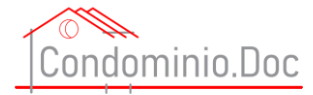

#### o è anche possibile eliminare il soggetto cliccando sull'icona sulla destra

|        | _                 |                       |                                         |                                                     |                                                                |              |              |                                        |                                      |         |  |
|--------|-------------------|-----------------------|-----------------------------------------|-----------------------------------------------------|----------------------------------------------------------------|--------------|--------------|----------------------------------------|--------------------------------------|---------|--|
| 1      | ©<br>Condor       | ninio.Do              | 0C                                      |                                                     | CHI SIAMO                                                      | ARTICOLI SEN | TENZE CODIC  | I E LEGGI 🕶 STRUMENTI 👻 CONTATTI       | AREA RISERVATA -                     |         |  |
| II Por | tale di formazion | ne, informazione e se | ervizi per amministratori               | i di condominio                                     |                                                                | _            |              |                                        |                                      |         |  |
|        |                   |                       |                                         |                                                     |                                                                |              |              |                                        |                                      |         |  |
|        | Searc             | hc                    |                                         |                                                     |                                                                |              |              |                                        |                                      |         |  |
|        | †.                | Titolo î↓             | Cognome<br>Nome /<br>Ragione<br>Sociale | Via /<br>Viale /<br>Piazza n.<br>î↓                 | Cap<br>Città<br>(Prov) î↓                                      | Telefono î↓  | Cellulare 1↓ | E-mail î↓                              | Pec 1                                | Faxî↓î↓ |  |
|        | ľ                 | Spettabile            | Assicurazione<br>Condominio<br>A        | Via Roma n.<br>18                                   | 20900<br>Monza (MB)                                            |              |              |                                        | pecassicurazionecondominioA@pec.it   | Î       |  |
|        | ľ                 | Spettabile            | Claudio<br>Bianchi                      | via xxx                                             |                                                                | 2323         |              |                                        |                                      | Ť       |  |
|        | ľ                 |                       | Elettricista<br>Condominio<br>A         |                                                     |                                                                |              |              |                                        |                                      | Ť       |  |
|        | ľ                 |                       | Fornitore 1<br>Condominio<br>B          |                                                     |                                                                |              |              |                                        |                                      | Ť       |  |
|        | ľ                 |                       | Fornitore 1<br>Condominio<br>C          |                                                     |                                                                |              |              |                                        |                                      | Ť       |  |
|        | ľ                 |                       | Fornitore 2<br>Condominio<br>B          |                                                     |                                                                |              |              |                                        |                                      | Ť       |  |
|        | Ľ                 |                       | Fornitore 2<br>Test                     |                                                     |                                                                |              |              |                                        |                                      | Ť       |  |
|        | ľ                 |                       | Fornitore 3<br>Test                     |                                                     |                                                                |              |              |                                        |                                      | Ť       |  |
|        | ¢                 | Spettabile            | Fornitore<br>Condominio<br>A Scala A    | Via<br>Fornitore<br>Condominio<br>A Scala A n.<br>1 | CAP Città<br>Fornitore<br>Condominio<br>A (Prov.<br>Fornitore) | 03030303030  | 44444444     | mailfornitorecondominioascalaa@mail.it | pecfornitorecondominioascalaa@pec.it | Ť       |  |
|        | ľ                 | Spettabile            | Fornitore<br>Condominio<br>A Scala B    | Via<br>Fornitore<br>Condominio                      | 20900<br>Monza (MB)                                            | 02020202020  | 33333333333  | mailfornitorecondominioascalab@mail.it | pecfornitorecondominioascalab@pec.it | Ť       |  |

ATTENZIONE se il soggetto è inserito in più condomini la cancellazione avrà effetto su tutti.

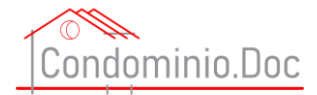

# Come creare un documento completo

### Concetti di base

Il Portale condominio doc è un portale molto semplice nel suo utilizzo, ma molto evoluto nel suo funzionamento.

L'utente avrà la possibilità di creare documenti molto complessi in maniera semplice ed intuitiva.

Nella redazione dei propri documenti l'utente non dovrà fare altro che seguire i vari percorsi e compilare i campi necessari e/o selezionar voci da menù tendina, menù di scelte multiple etc etc

Una volta terminata la redazione dei propri documenti l'utente dovrà salvare e scaricare il documento (verrà scaricato un file .RTF). Tale file potrà essere aperto con programmi di videoscrittura e sarà **totalmente editabile e modificabile**, dando quindi all'utente ulteriori possibilità di personalizzazione e/o di integrazione e di adattamento alle proprie esigenze.

Inoltre, l'utente potrà optar per scaricare un file con carta intestata o senza carta intestata.

Qualora non vi sia la formula che l'utente sta cercando è possibile, anche, inviare una mail, con tutti i requisiti del modulo richiesto, per richiedere detto modulo. Si precisa che la richiesta formulata dall'utente non sarà vincolante per CondominioDoc S.r.l. e sarà eventualmente evasa nei seguenti termini: a) CondominioDoc S.r.l., a suo insindacabile giudizio, valuterà l'opportunità o meno di predisporre la richiesta formula; b) Qualora CondominioDoc S.r.l. decida di far predisporre la formula, lo farà per mero spirito di cortesia e senza assunzione di obbligazione alcuna neppure in termini di tempistiche di realizzazione e senza garanzia che i contenuti del modulo siano esattamente quelli richiesti dall'utente; c) La formula verrà acquisita in forma totalmente gratuita – e senza che ciò possa dare diritto alcuno all'utente richiedente - da CondominioDoc S.r.l. che avrà la facoltà di pieno sfruttamento avendola realizzata.

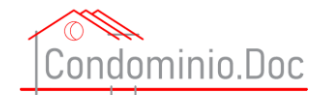

### Passi preliminari

Accedere alla propria area riservata (ATTENZIONE l'accesso è possibile solo dopo aver effettuato la registrazione e l'accesso a tutti i contenuti del sito è possibile solo dopo aver acquistato un abbonamento).

Sulla home page cliccare su area riservata

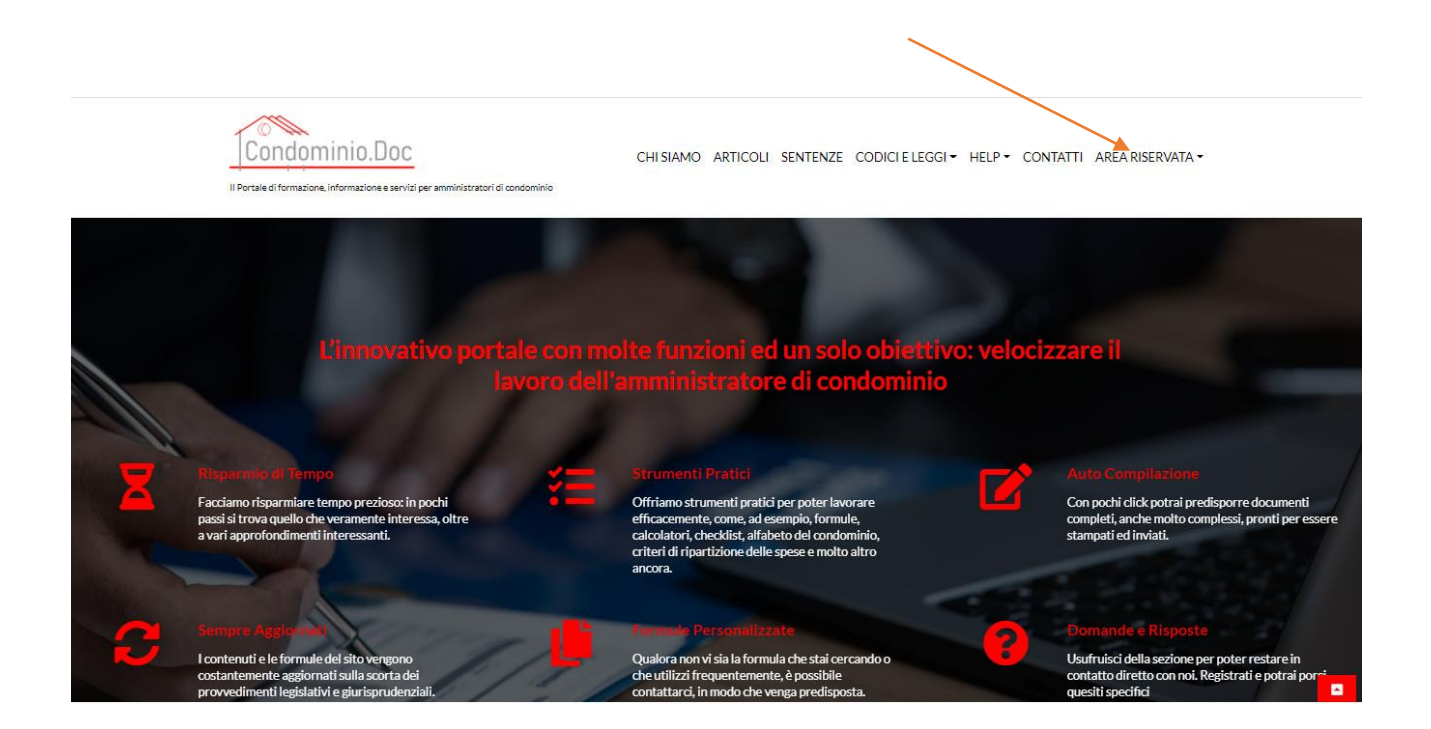

Dopo aver effettuato il log in cliccare su documenti

| 50              |                                                                                                    |                                                                |               | $ \ge $                                                                                        | CONDOMINI                                   |
|-----------------|----------------------------------------------------------------------------------------------------|----------------------------------------------------------------|---------------|------------------------------------------------------------------------------------------------|---------------------------------------------|
| I TUOI DATI     | ľ                                                                                                    | I TUOI CONDON                                                  | IINI          | 🖉 LIC                                                                                          | ANAGRAFICA                                  |
|                 |                                                                                                    | Condomini: 6<br>Unità Immobiliari: 14<br>Persone / Società: 14 |               | Lic<br>Sca                                                                                     | DOCUMENTI<br>LOG OUT                        |
| ULTIMO ARTICOLO |                                                                                                    |                                                                | ULTIMA SENTEN | ZA                                                                                             |                                             |
| 0<br>Nu<br>via  | /10/2020<br><b>bvità introdotte</b><br><b>tobre 2020</b><br>Jeoassemblea – Differ<br>30 c.c. – Differimento | dalla legge 13<br>imento termine art.<br>termini per           |               | 05/11/2020<br>CASSAZIONE CIV<br>ORDINANZA N. 24<br>DEL 5 NOVEMBRE<br>Impugnazione delibera - g | ILE<br>4761/2020<br>E 2020<br>estione conto |

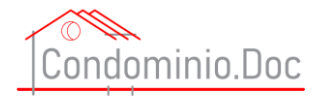

### Creazione di nuovo documento

<u>ATTENZIONE</u> i modelli presentano in alto a sinistra la data di aggiornamento – che non verrà poi riportata nel file .RTF – ma se serve all'utente per verificare se il modello sia ancora attuale e rispondente alle proprie esigenze. E' onere dell'utente verificare che il modello sia rispondente alla normativa in vigore.

Una volta cliccato su nuovo documento l'utente si troverà nell'area di lavoro relativa ai nuovi documenti.

In questa area l'utente troverà tutti i documenti che ha creato e potrà:

- a) Effettuare la ricerca per nome utilizzando l'apposito campo di ricerca;
- b) Modificare i propri documenti cliccando sull'icona a sinistra;
- c) Potrà vedere a che condominio si riferisce un determinato documento;
- d) Potrà vedere la data di creazione (scelta dall'utente in fase di creazione del documento vedi passi successivi);
- e) Potrà vedere i nomi dei documenti creati;
- f) Eliminare i propri documenti.

| 1    |                                     |                           | И                     | UOVO DOCUMENTO |             |                 |
|------|-------------------------------------|---------------------------|-----------------------|----------------|-------------|-----------------|
|      | Search:                             |                           | Campo                 | o Ricerca doc  | umenti      |                 |
|      | †↓                                  | Condominio †↓             | Data di Riferimento ᡝ | Documento ↑↓   | †↓          |                 |
|      | ľ                                   | Condominio A              | 21/11/2020            | Prova          | Elimina     | documenti       |
| 1    | ľ                                   | Condominio A              | 21/11/2020            | Prova          |             |                 |
| Modi | fica<br>Showing 1 to 3 of 3 entries |                           | Data creazi           | Nome           | e documento | Previous 1 Next |
|      |                                     | Condominio<br>riferimento | o di                  |                |             |                 |

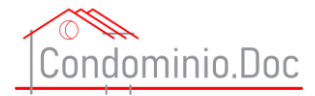

#### Procediamo, quindi, con la creazione di un nuovo documento

#### Clicchiamo su nuovo documento

| Candaminia Daa                                                                  |                                                                           |
|---------------------------------------------------------------------------------|---------------------------------------------------------------------------|
| IPortale di formazione, informazione e servizi per amministratori di condominio | CHI SIAMO ARTICOLI SENTENZE CODICI E LEGGI HELP CONTATTI AREA RISERVATA - |
|                                                                                 | NUOVO DOCUMENTO                                                           |
| Search:                                                                         |                                                                           |
| T   Condominio   Data di Riferimento                                            | Documento                                                                 |
| No data available in table                                                      | Provinue Navt                                                             |

Ci si ritroverà in questa schermata.

Dovremmo quindi selezionare il condominio per il quale vogliamo creare il documento

| } | Condominio.Doc | ministratori di condominio  | CHI SIAMO | ARTICOLI | SENTENZE | CODICI E LEGGI + | HELP - | CONTATTI | AREA RISERVATA 🗸 |
|---|----------------|-----------------------------|-----------|----------|----------|------------------|--------|----------|------------------|
|   |                | CREA                        |           | VO DOC   | UMENTO   |                  |        |          |                  |
|   |                | - seleziona un condominio - |           |          |          |                  | \$     |          |                  |

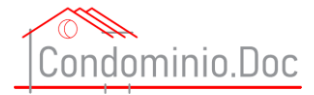

#### A questo punto si dovrà selezionare la categoria di documenti di interesse

| Condominio.Doc | imministratori di condominio<br>CREA | CHI SIAMO ARTICOLI | SENTENZE CO | ODJETE LEGGI - | HELP - | CONTATTI | AREA RISERVATA 🕶 |
|----------------|--------------------------------------|--------------------|-------------|----------------|--------|----------|------------------|
|                | Condominio A                         |                    |             |                | ÷      |          |                  |
|                | - seleziona una categoria -          |                    |             |                | ¢      |          |                  |

E, una volta scelta la categoria, si dovrà scegliere dai modelli a disposizione il documento che si vuole predisporre

| Condominio.Doc | mministratori di condominio | CHI SIAMO  | ARTICOLI | SENTENZE | CODICI E LEGGI - | HELP - | CONTATTI | AREA RISERVATA 🕶 |
|----------------|-----------------------------|------------|----------|----------|------------------|--------|----------|------------------|
|                | CI<br>Condominio A          | REA UN NUO | VO DOC   | UMENTO   |                  | ÷      |          |                  |
|                | Modello Amministratore      |            |          |          |                  | \$     |          |                  |
|                | - seleziona un modello -    |            | *        |          |                  | \$     |          |                  |

,

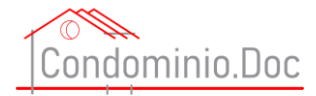

A questo punto vi saranno tre possibilità a seconda che il documento:

- 1) sia collegato a dati dell'anagrafica
- 2) sia svincolato dall'anagrafica
- 3) sia riferito ad un'assemblea condominiale
- 1) Documento collegato ad anagrafica

Se il modello scelto è collegato all'anagrafica verrà chiesto di individuare il soggetto interessato tra quelli censiti in anagrafica (ATTENZIONE L'INSERIMENTO DEI DATI DEVE ESSERE FATTO PRIMA E SI EFFETTUA DALLA SEZIONE ANAGRAFICA).

| CREA UN NUOVO DOCUMENT                                                | o                              |
|-----------------------------------------------------------------------|--------------------------------|
| Condominio A                                                          | ÷                              |
|                                                                       |                                |
| Modello Assicurazioni                                                 | ÷                              |
|                                                                       |                                |
| Modello Lettera a compagnia assicurazioni a mezzo della quale si como | ica che un importo inviato v 🗢 |
|                                                                       |                                |
| - seleziona un soggetto -                                             | ~                              |
| ¥                                                                     |                                |
| esempio: Convocazione assemblea straordinaria                         | data di riferimento            |
|                                                                       |                                |
| CREA                                                                  |                                |

E poi occorrerà dare al documento un nome e la data di riferimento

| CREA UN NUOVO DO                                        | OCUMENTO                            |            |
|---------------------------------------------------------|-------------------------------------|------------|
| Condominio A                                            |                                     | ÷          |
| Modello Assicurazioni                                   |                                     | ÷          |
| Modello Lettera a compagnia assicurazioni a mezzo della | quale si comunica che un importo in | nviato v 🗢 |
| - seleziona un soggetto -                               |                                     | ~          |
| esempio: Convocazione assemblea straordinaria           | data di rifer                       | imento 🕨   |

1

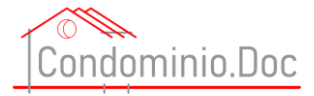

#### Una volta inseriti nome e data cliccare su CREA

| CREA UN NUOVO DOCUMENTO                                                       |                          |  |  |
|-------------------------------------------------------------------------------|--------------------------|--|--|
| Condominio A                                                                  | \$                       |  |  |
|                                                                               |                          |  |  |
| Modello Assicurazioni                                                         | ÷                        |  |  |
|                                                                               |                          |  |  |
| Modello Lettera a compagnia assicurazioni a mezzo della quale si comunica che | e un importo inviato v 🗢 |  |  |
|                                                                               |                          |  |  |
| - seleziona un soggetto -                                                     | ~                        |  |  |
|                                                                               |                          |  |  |
| esempio: Convocazione assemblea straordinaria                                 | data di riferimento      |  |  |
| ¥                                                                             |                          |  |  |
| CREA                                                                          |                          |  |  |

Passare poi alla sezione compilare un documento

2) Documento sia svincolato dall'anagrafica

Se il documento che si vuole compilare è svincolato dall'anagrafica dopo aver selzionato il modello si dovrà solo dare al documento un nome e la data di riferimento

| CREA UN NUOVO                                        | DOCUMENTO                 |                           |
|------------------------------------------------------|---------------------------|---------------------------|
| Condominio A                                         |                           | *                         |
|                                                      |                           |                           |
| Modello Amministratore                               |                           | \$                        |
|                                                      |                           |                           |
| Modello Lettera a nuovo amministratore per richiesta | fissazione incontro per o | effettuare il passaggio 🗢 |
|                                                      |                           |                           |
| esempio: Convocazione assemblea straordinaria        |                           | data di riferimento       |
|                                                      |                           |                           |

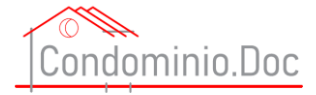

#### Una volta inseriti nome e data cliccare su CREA

| CREA UN NUOVO DOCUMENTO                                                        |                          |
|--------------------------------------------------------------------------------|--------------------------|
| Condominio A                                                                   | ¢                        |
|                                                                                |                          |
| Modello Amministratore                                                         | \$                       |
|                                                                                |                          |
| Modello Lettera a nuovo amministratore per richiesta fissazione incontro per e | ffettuare il passaggio 🗘 |
|                                                                                |                          |
| esempio: Convocazione assemblea straordinaria                                  | data di riferimento      |
| CREA                                                                           |                          |

#### 3) Documento riferito ad un'assemblea condominiale

Se il documento fosse collegato ad un'assemblea condominiale (es. verbale assemblerare), verrà chiesto di scegliere se trattasi di assemblea in prima o in seconda convocazione

| CREA UN NUOVO DOCUN                                          | MENTO            |      |
|--------------------------------------------------------------|------------------|------|
| Condominio A                                                 |                  | ¢    |
| Modello Verbali assembleari                                  |                  | ¢    |
| Modello Verbale assemblea condominiale in prima convocazione | in luogo fisico  | \$   |
| - seleziona la convocazione -                                |                  | ¢    |
| esempio: Convocazione assemblea straordinaria                | data di riferime | ento |
| CDEA                                                         |                  |      |

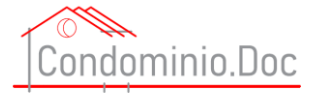

Si dovrà dare, come di consueto, al documento un nome e la data di riferimento

| Condominio A                                       |      | \$             |
|----------------------------------------------------|------|----------------|
| Modello Verbali assembleari                        |      | \$             |
| A                                                  |      |                |
| viodeno verbale assemblea condominiale in prima co |      |                |
| Prima Convocazione                                 |      | \$             |
| esempio: Convocazione assemblea straordinaria      | data | di riferimento |

Una volta inseriti nome e data cliccare su CREA

| CREA UN NUOVO DOCUMENTO                                                      |                     |
|------------------------------------------------------------------------------|---------------------|
| Condominio A                                                                 | \$                  |
| Modello Verbali assembleari                                                  | ÷                   |
| Modello Verbale assemblea condominiale in prima convocazione in luogo fisico | ) <b>\$</b>         |
| Prima Convocazione                                                           | ÷                   |
| esempio: Convocazione assemblea straordinaria                                | data di riferimento |
| CREA                                                                         |                     |

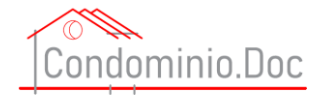

## Compilare un documento

Dopo aver seguito tutti i passi che precedono si potrà procedere alla compilazione del modello.

Preliminarmente apparirà il warning relativo al modello

| Condominio.Doc                                                                                                    |                                                                                                    | X<br>CONTATTI AREA RISERVATA <del>V</del> |
|----------------------------------------------------------------------------------------------------|----------------------------------------------------------------------------------------------------|-------------------------------------------|
| Il Portale di formazione, informazione e servi<br>Mittente:<br>Inserire Cognom<br>Via,, n Mitti<br>Cap, Città (Prov) | I presenti moduli non costituiscono consulenza legale e, dato che si autocompilano in base ai dati inseriti dall'utente stesso e, vieppiù,<br>sono scelti in piena autonomia dall'Utente stesso per le proprie esigenze ed il proprio caso specifico. Ia società CondominioDoc Sr.I. non<br>è na laun modo responsabile del risultato ottenuto sulla scorta dei dati inseriti dall'utente stesso che dovra, in ogni caso verificare la<br>corrispondenza di quanto utilizzato alle effettive esigenze, al caso specifico el alle problematiche da risolvere.<br>L'utente dovrà sempre verificare l'estata corrispondenza del modulo scelto con la fattispecie che richiede l'interveto dell'utente stesso<br>el tutente dovrà sempre verificare la corrispondenza ta quanto inserito con quanto prodotto dal sistema. E' fatto obbligo all'utente<br>verificare che i documenti allegati alle varie comunicazioni possano essere inviati (anche ai sensi della legge sulla Privacy) ai destinatari<br>scelti, come è fatto obbligo all'utente verificare che i documenti citati nelle comunicazioni come allegati sino effettivamente poi inseriti<br>nelle missive.<br>Il modello autocompilato ottenuto è di carattere puramente indicativo e l'utente è sempre tenuto a controllare l'essattezza di quanto<br>generato e che quanto generato si adatti al caso specifico. E' possibile che, in base al software di videoscrittura utilizzato.<br>l'impaginazione del documento non sia perfetta, mai il documento prodotto potrà sempre essere sistemato dall'utente in quanto il<br>documento è sempre e tottimente editabile.<br>Le formule sono ad uso esclusivo dell'utente con divieto di cessione e/o divulgazione e/o di sfruttamento a fini commerciali. Tutti i diritti<br>riservati. CondominioDoc S.r.I. non assume alcuna responsabilità in merito ad eventuali problemi e/o danie do responsabilità che<br>possano insorgere per effetto del l'utilizzato e del formulario. CondominioDoc S.r.I. alvo diverse indeziaoni di legge, non portà essere<br>ritenuta in alcun modo responsabile di danii di qualisiari natura causati direttamente o indirettamente | pedizione<br>ori Condomini del            |

E dopo averlo letto e chiuso si potrà procedere alla compilazione dei modelli.

### I campi dei modelli ed i suoi elementi

Essendo il portale uno strumento avanzato per la compilazione ci sono svariati campi e strumento che guidano l'utente nella compilazione e nello specifico:

#### Campi obbligatori

Sono campi obbligatori – in realtà sono la maggioranza dei campi – sono bordati in rosso.

| littente:                                 |                     |                      |
|-------------------------------------------|---------------------|----------------------|
| nserire Cognome e Nome condomino mittente |                     |                      |
| /ia n Mittente                            |                     |                      |
| Cap, Città (Prov) Mittente                |                     |                      |
|                                           |                     |                      |
|                                           | Luogo di spedizione | , Data di spedizione |
|                                           |                     |                      |

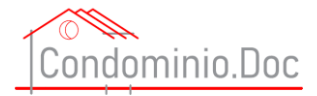

Qualora i campi obbligatori non vengano compilati apparirà il seguente messaggio che avverte l'utente che manca ancora la compilazione di uno o più campi obbligatori

1

| Una volta ultimata                               | la compilazione del modello utilizzare la versione se | nza carta intestata                                                       |
|--------------------------------------------------|-------------------------------------------------------|---------------------------------------------------------------------------|
| Inserire Cognome e Nome condomino mittente       |                                                       |                                                                           |
| Via Mittente                                     |                                                       |                                                                           |
| Cap, Città (Prov) Mittente                       |                                                       |                                                                           |
|                                                  |                                                       |                                                                           |
| • •                                              | Verifica i campi obbligatori!                         | A tutti i signori Condomini del<br><mark>Condominio A</mark><br>Loro sedi |
| Oggetto: convocazione, ex art. 66 disp.          | 01                                                    | del Condominio A sito in 20900 Monza                                      |
| Via delle Primule n. 12 per il giorno Da         | OK                                                    | rima convocazione 0 in                                                    |
| prima convecazione procese Luego accomblea prima | convocazione 6 e per il giorno Data                   | environmente environmente environmente                                    |

#### Campi con menù a tendina

Campi con menù a tendina - sono compi contrassegnati da una frecciolina verso il basso

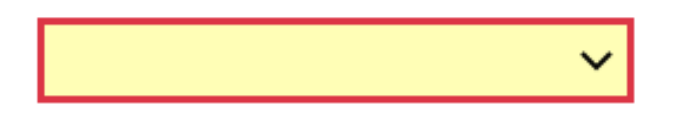

E consentono di selezionare la corretta voce.

Raccomandata A.R. Raccomandata a mani A mezzo PEC A mezzo Fax

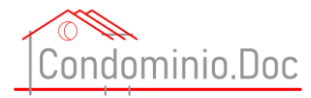

#### Finestra info

Finestra info - contrassegnata con la "I" all'interno di un cerchietto

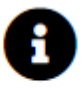

Sono campi informativi che non verranno inserite nel file .RTF finale e si attivano al semplice passaggio del mouse

| ✓ 0                                                                                                    | Luogo di spedizione<br>Ai sensi e per gli effetti di cui all'art. 66<br>disp. att. c.c. in mancanza<br>dell'amministratore, l'assemblea tanto<br>ordinaria quanto straordinaria può essere<br>convocata a iniziativa di ciascun<br>condomino | , <u>Data di spedizione</u><br>A tutti i signori Condomini del<br><mark>Condominio A</mark><br>Loro sedi |
|----------------------------------------------------------------------------------------------------|----------------------------------------------------------------------------------------------------|----------------------------------------------------------------------------------------------------|
| Oggetto: convocazione, ex art. 66 disp. att. c.c. in mancanza di ammi                                                                         | inistratore, di assemblea 0 🛛 🗸 del Con                                                                                                    | <mark>dominio A</mark> sito in <mark>20900 Monza</mark>                                                  |
| Via delle Primule n. 12 per il giorno Data assemblea prima convoca                                                                            | zione alle ore Ora assemblea prima convo                                                                                                    | ocazione 🕕 in                                                                                            |
| prima convocazione presso Luogo assemblea prima convocazione                                                                                  | • e per il giorno Data assemblea seconda                                                                                                    | convocazione 0                                                                                           |
| alle ore Ora assemblea seconda convocazione in second                                                                                         | la convocazione presso Luogo assemblea seconda con                                                                                                    | vocazione 3 .                                                                                            |
| Con la presente lo scrivente condomino del condominio di cui in ogge<br>alla nomina dell'amministratore del condominio stesso, ai sensi e per | tto, posto che non vi è alcun amministratore del condom<br>gli effetti del combinato disposto di cui all'art. 66 disp. A                                                                                                    | ninio e che è necessario procedere<br>tt. c.c. e all'art. 1136 c.c., convoca                             |

l'assemblea ordinaria|straordinaria del Condominio A, che si terrà il giorno Data assemblea prima convocazione alle ore Ora assemblea prima convocazione

#### Parti informative

**Parti informative** – in alcuni modelli possono essere presenti delle spiegazioni che non verranno inserite nel file .RTF finale.

| Modello aggiornato al 20.10.2020           |                                                                         |
|--------------------------------------------|-------------------------------------------------------------------------|
| Una volta ultimata la con<br>Mittente      | ipilazione dei modello utilizzare la versione senza carta intestata 🛛 🎽 |
| Inserire Cognome e Nome condomino mittente |                                                                         |
| Via n Mittente                             |                                                                         |
| Cap, Città (Prov) Mittente                 |                                                                         |
|                                            | Luogo di spedizione, Data di spedizione                                 |

57

Manuale portale <u>www.condominio-doc.it</u> tutti i diritti riservati a CondominioDoc S.r.l.

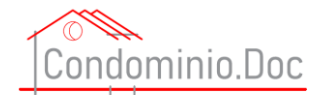

#### Campi replica input

**Campi replica input** – questi campi non richiedono interventi dell'utente (che non potrà intervenirvi) poiché sono la replica di altri campi che verranno compilati dall'utente.

L'utente si accorgerà durante la compilazione che alcuni campi ripetitivi di un modello mano a mano che verrà compilato il modello si autocompileranno.

#### Campi scelte opzionali

**Campi scelte opzionali** – sono dei campi che presentano di fianco un quadratino da spuntare ed un testo in grigio poco evidente

| Modello aggiornato al 20.10.2020                                 |                                       |
|------------------------------------------------------------------|---------------------------------------|
|                                                                  | Luogo di spedizione , Data spedizione |
| Vuoi che venga inserita dall'anagrafica la pec del destinatario  |                                       |
| paolorossipec@pec.it                                             |                                       |
| Vuoi che venga inserita dall'anagrafica la mail del destinatario |                                       |
| emailpaolorossi@emial.it                                         |                                       |
| Vuoi che venga inserita dall'anagrafica il fax del destinatario  |                                       |
| 045045045                                                        |                                       |
|                                                                  | Egradio Signara                       |

Se il quadratino non viene selezionato il testo in grigio non verrà riportato nel file .RTF finale, mentre nel caso in cui venga selezionato i testo nel modello diventerà nero e verrà riportato nel file .RTF finale.

| Modello aggiornato al 20.40.2020                                 | Luogo di spedizione | , Data spedizione |
|------------------------------------------------------------------|---------------------|-------------------|
| paolorossipec@pec.it                                             |                     |                   |
| Vuoi che venga inserita dall'anagrafica la mail del destinatario |                     |                   |
| Vuoi che venga inserita dall'anagrafica il fax del destinatario  |                     |                   |
| 045045045                                                        |                     |                   |

Se erroneamente verrà compilato un campo input testo (vedi specifica voce) che faccia parte di una sezione scelta opzionale non selezionata il testo non verrà riportato nel file .RTF finale.

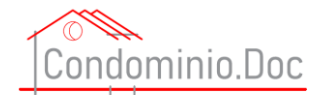

#### Campi Input testo

**Campi Input testo** – sono campi all'interno del quale l'utente dovrà inserire dai, cifre, descrizioni ect etc sono contrassegnati dal un rettangolo all'interno del quale vi è un testo in grigio che fornisce un suggerimento per la sua compilazione.

Oggetto: Condominio A / Inserire nome/nomi controparte/controparti

. Richiesta aggiornamento pratica.

Avendo l'utente la visione globale del testo sarà per lui agevole procedere al corretto inserimento dei dati necessari.

Il campo è flessibile e si adatta alla lunghezza del testo, infatti nel campo dell'esempio che precede qualora l'utente debba inserire molti dati (se però è stato previsto questo campo i dati da inserire molti dati poiché nei modelli ove è richiesto un numero maggiore di dati è stato previsto un input testo grande – vedi voce relativa).

| Oggetto: <mark>Condominio A</mark> / | \$\$\$\$\$\$\$\$\$\$\$\$\$\$\$\$\$\$\$\$\$\$\$\$\$\$\$\$\$\$\$\$\$\$\$\$\$\$\$ | . Richiesta |
|--------------------------------------|--------------------------------------------------------------------------------|-------------|
| aggiornamento pratica.               |                                                                                |             |

Ad ogni buon conto, qualora si rendesse necessario procedere all'inserimento di ulteriori dati lo si potrà sempre fare nel file finale .RFT.

#### Campi da data base anagrafica

Campi da data base anagrafica – sono campi contrassegnati da parentesi quadre [...]

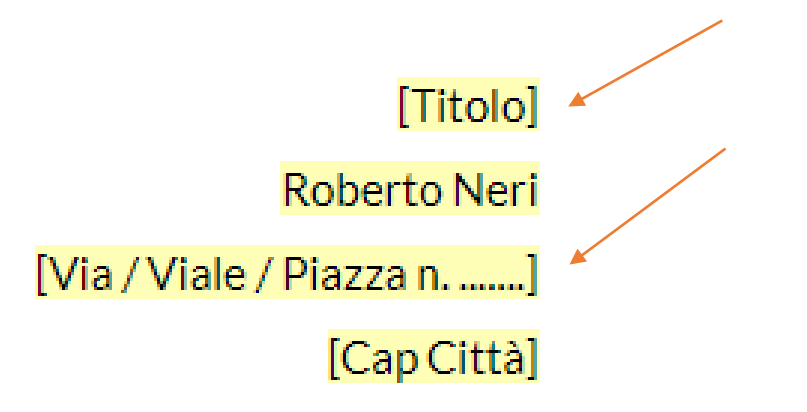

**ATTENZIONE** questi campi non sono compilabili nella sezione crea documenti, ma l'utente dovrà andare nella sezione anagrafica e compilare i dati mancanti per avere un documento completo.

**ATTENZIONE** – l'omesso inserimento nella sezione anagrafica **NON** verrà segnalato come impedimento alla prosecuzione della redazione del modello, al suo salvataggio ed alla creazione del file finale .RTF.

Nel file finale .RFT verrà riportata la dicitura che vi è tra parentesi. Nell'esempio sopra riportato verrebbe riportato [Titolo] Roberto Neri [Via / Viale / Piazza n. ......] [Cap Città]

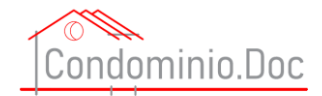

#### Campo input testo grande

**Campo input testo grande** – contrassegnato da un rettangolo molto ampio e contenente un testo in grigio che guida l'utente nella sua compilazione.

Inserire il testo dell'avviso

Questa tipologia di campo consente di inserire testi anche molto ampi e consente anche di

- a) Fare tranquillamente copia incolla da altri testi e modificare tranquillamente il contenuto;
- b) Completare e testi laddove il suggerimento rechi alla fine dei puntini
- c) Ampliare le dimensioni del campo cliccando sull'icona che si trova in basso a destra, tenendo premuto il tasto sinistro del mouse e trascinando

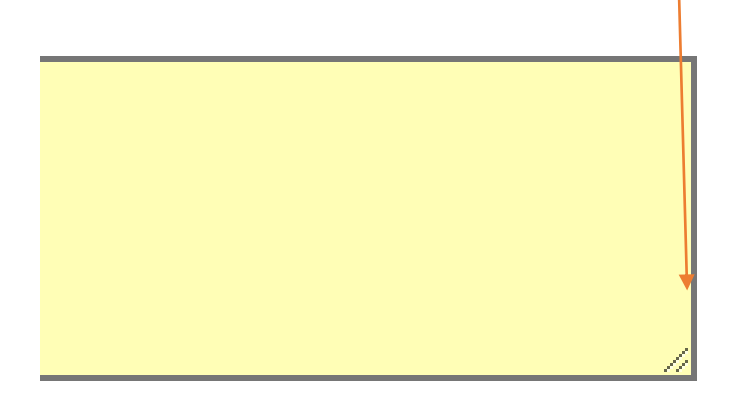

Inserire il testo dell'avviso

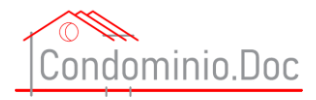

Di campi input testo grande ve ne sono di tre tipi:

#### 1) Semplice – senza nessuna icona in basso a destra

Inserire il testo dell'avviso

#### 2) Campo con stesti suggeriti

Fare copia incolla da file lettera di convocazione - ovvero riscrivere ordine del giorno - ovvero cliccando sui suggerimenti è possibile selezionare le varie

Contrassegnato dal simbolo

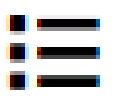

in basso a destra

#### 3) Campo con calcolatori

selezionare i condomini presenti e poi ultimare con l'indicazione dei soggetti delegati (es. se il Signor Paolo Rossi ha conferito delega verrà inserito il

▦

Contrassegnato dal simbolo

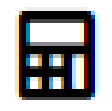

in basso a destra

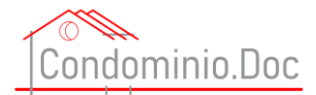

#### Campo con stesti suggeriti

Campo con stesti suggeriti – quando si dovrà compilare un campo con testi suggeriti occorrerà cliccare sull'icona

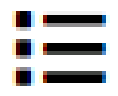

E si aprirà l'elenco dei suggerimenti che guideranno l'utente nella scelta della dicitura più corretta

## Seleziona testo

×

| cerca            |                                                                                                    |
|------------------|----------------------------------------------------------------------------------------------------|
| <u>seleziona</u> | Discussione ed eventuale delibera di nomina amministratore del condominio e suo compenso;           |
| <u>seleziona</u> | Discussione ed eventuale delibera di rinnovo incarico amministratore del condominio e suo compenso; |

Sempre per aiutare l'utente posto che per alcuni elenchi le voci sono tante è stato inserito un tasto cerca così che l'utente possa digitare le parole cerate per verificare se vi sia già una dicitura utile alla fattispecie

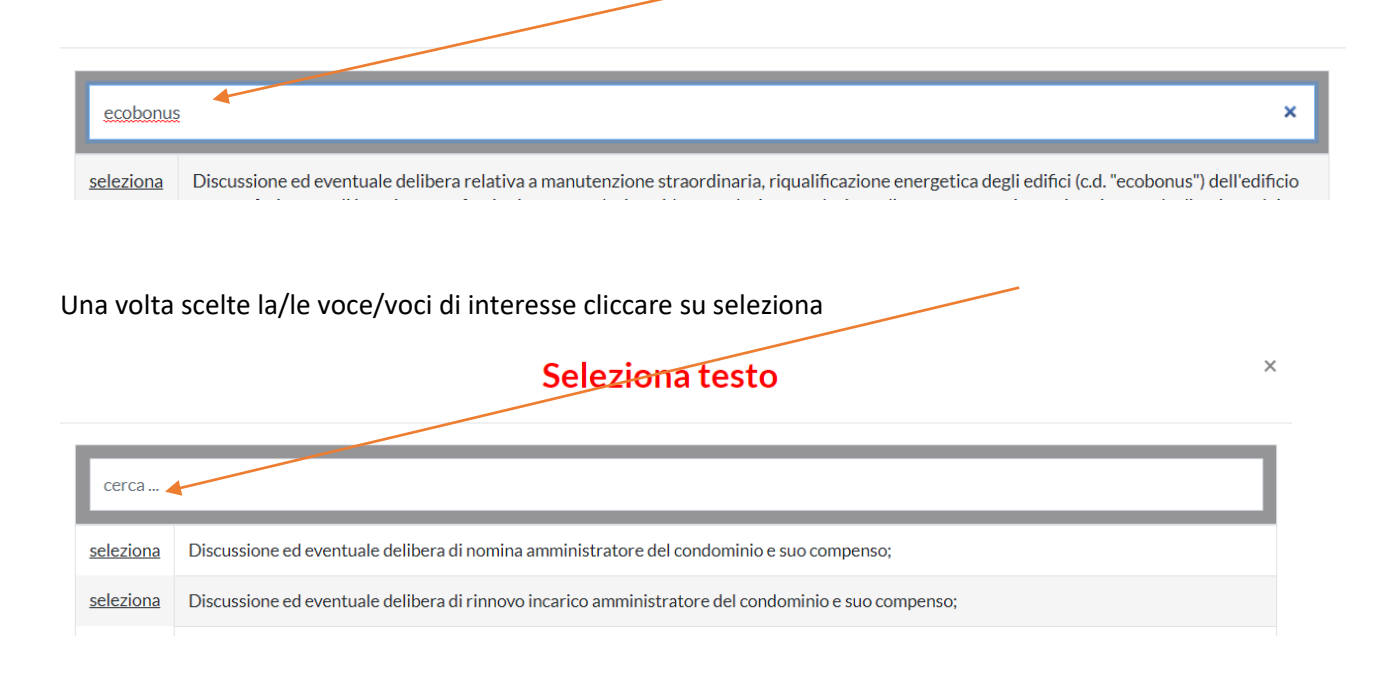

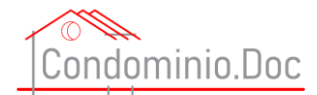

Mano a meno che verranno selezionate le voci, le stesse passeranno nella parte alta della schermata e verranno – a seconda della programmazione fatta in sede di predisposizione del modello – anche numerati ovvero verranno inseriti come elenchi puntati o solo come semplici voci.

| 1 | Discussione ed eventuale delibera di nomina amministratore del condominio e suo compenso;           |                                                                                                    |
|---|----------------------------------------------------------------------------------------------------|----------------------------------------------------------------------------------------------------|
| 2 | Discussione ed eventuale delibera di rinnovo incarico amministratore del condominio e suo compenso; |                                                                                                    |
|   |                                                                                                    | Conferma Selezione                                                                                                    |
|   |                                                                                                    |                                                                                                    |
|   | 2                                                                                                   | 1 Discussione ed eventuale delibera di nomina amministratore del condominio e suo compenso;   2 Discussione ed eventuale delibera di rinnovo incarico amministratore del condominio e suo compenso; |

#### Una volta ultima la scelta occorrerà cliccare su conferma selezione

| deseleziona        | 1 | Discussione ed eventuale delibera di nomina amministratore del condominio e suo compenso;           |                    |
|--------------------|---|----------------------------------------------------------------------------------------------------|--------------------|
| <u>deseleziona</u> | 2 | Discussione ed eventuale delibera di rinnovo incarico amministratore del condominio e suo compenso; |                    |
|                    |   |                                                                                                    |                    |
|                    |   |                                                                                                    | Conferma Selezione |

E le voci selezionate verranno tutte (nel caso dell'esempio numerate) inserire nel campo input testo grande

| ORDINE DEL GIORNO                                                                                      |         |
|----------------------------------------------------------------------------------------------------|---------|
| 1) Discussione ed eventuale delibera di nomina amministratore del condominio e suo compenso;           | <u></u> |
| 2) Discussione ed eventuale delibera di rinnovo incarico amministratore del condominio e suo compenso; | -       |

Inoltre, le voci inserite potranno comunque essere modificate e/o integrate.

Inoltre si ricorda che la finestra potrà essere allargata cliccando con il tasto sinistro del mouse sulla parte in basso a destra della finestra.

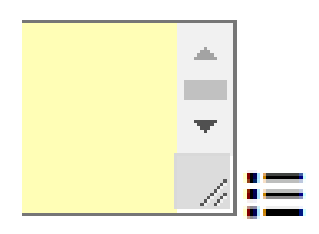

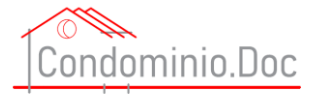

#### Campo con calcolatori

Sono contrassegnati

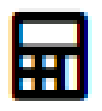

Che si trova in basso a destra di alcuni campi.

L'utilizzo è molto semplice per il funzionamento, ma occorre utilizzare questo strumento con particolare cautela ed attenzione.

Non era possibile prevedere tutte le fattispecie possibili (es. condominio parziale, votazioni di conduttori, citazioni di nudi proprietari e/o usufruttuari, comproprietari etc ect), quindi, è stata lasciato all'utente ampio margine di manovra.

Per comprendere il funzionamento dei calcolatori possiamo partire da un paragone: ogni unità immobiliare è considerata una "squadra" (proprio come una squadra di calcio di pallavolo) quindi indipendentemente dal numero dei suoi componenti è portatrice di una testa e dei millesimi complessivi indipendentemente da chi e da quanti partecipino all'assemblea (o utilizzando sempre lo stesso paragone indipendentemente da chi giochi).

Ma come si usano, quindi, i calcolatori?

Vediamolo praticamente.

Quando in qualche documento è presente l'icona del calcolatore, cliccandoci si apre questa finestra:

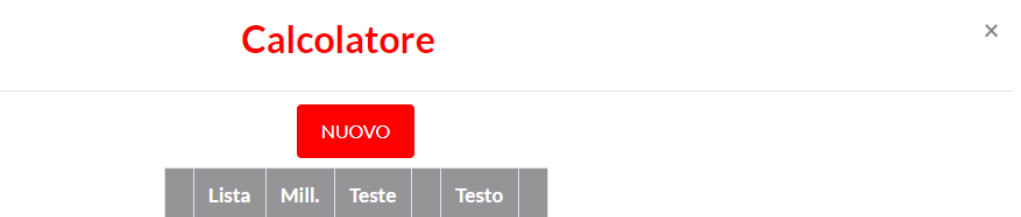

Teniamo presente che in tutta la fase di creazione del documento le liste create saranno sempre disponibili per poterle inerire nei relativi campi.

Come prima cosa dovremmo creare la/le lesta/liste.

Le liste che si possono cerare sono:

- Convocati
- Partecipanti
- Favorevoli

Manuale portale <u>www.condominio-doc.it</u> tutti i diritti riservati a CondominioDoc S.r.l.

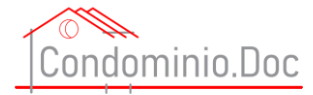

- Contrari
- Astenuti

Cliccando su "NUOVO" si aprirà questa finestra:

|                                  |                          | Calcolatore<br>nuova lista     |                        | ×               |
|----------------------------------|--------------------------|--------------------------------|------------------------|-----------------|
| Lista*                           | Millesimi*               | Teste*                         |                        |                 |
| - seleziona - 🔶                  | 0                        | 0                              |                        |                 |
| Base C                           | Conteggio                | Scala A                        | Selezione              |                 |
| Unità Imm 1 (125mill.)           |                          | Paolo R                        | ossi 🗌 Claudio Bianchi |                 |
| ✓ Unità immobiliare 2 (225mill.) |                          | Paolo R                        | ossi                   |                 |
| ✓ Unità Immobiliare 3 (400mill.) |                          | Roberto                        | o Neri                 |                 |
|                                  |                          | Scala B                        |                        |                 |
| Unità 23 (50mill.)               |                          | Paolo R                        | ossi                   |                 |
| Unità Imm 4 (200mill.)           |                          | Giusept                        | oe Giallini            |                 |
|                                  | Totale millesi<br>Totale | mi: 0,00 su 1000,00 - ness     | una % raggiunta        |                 |
| * campi obbligatori              | Totale                   | teste, o su + · llessulla /o l | аддинка                | SALVA MODIFICHE |

Come è possibile notare risulta graficamente evidente la divisione in "squadre".

Clicchiamo, quindi, su lista e selezioniamo partecipanti, come si vede in basso appare una scritta in rosso che evidenzia se il quorum costitutivo dell'assemblea sia stato raggiunto o meno (ATTENZIONE ECCO PERCHE' E' FONDAMENTALE, QUANDO SI SELEZIONA LA FORMULA, SPECIFICARE CORRETTAMENTE SE SI TRATTA DI PRIMA O SECONDA CONVOCAZIONE).

|                     |            |                                              | Calcolatore<br>nuova lista          | ×                         |
|---------------------|------------|----------------------------------------------|-------------------------------------|---------------------------|
| Lista*              |            | Millesimi*                                   | Teste*                              |                           |
| Partecipanti        | \$         | 0                                            | 0                                   |                           |
|                     | Base C     | onteggio                                     |                                     | Selezione                 |
|                     |            |                                              | Scala A                             |                           |
| Unità Imm 1 (125mi  | II.)       |                                              | Paolo Rossi                         | Claudio Bianchi           |
| Unità immobiliare 2 | (225mill.) |                                              | Paolo Rossi                         |                           |
| Unità Immobiliare 3 | (400mill.) |                                              | Roberto Neri                        | i                         |
|                     |            |                                              | Scala B                             |                           |
| Vnità 23 (50mill.)  |            |                                              | Paolo Rossi                         |                           |
| Vnità Imm 4 (200mi  | 11.)       |                                              | Giuseppe Gia                        | allini                    |
|                     | Totale r   | nillesimi: 0,00 su 1<br>Fotolo tosto: 0 su 4 | 00,00 - nessuna % raggiunta - QUORU | JM 1º CONV. NON RAGGIUNTO |
| * campi obbligatori |            | iotale teste. U su 4                         |                                     | SALVA MODIFICHE           |

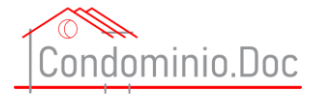

Mammano che verranno selezionati i condomini presenti il sistema effettuare il conteggio delle teste e dei millesimi per vedere se sia o meno stato raggiunto il quorum costitutivo e, una volta raggiunto, la scritta in basso diverrà verde.

|                                  |                              | Calcola<br>nuova | <mark>atore</mark><br>lista            | ×       |
|----------------------------------|------------------------------|------------------|----------------------------------------|---------|
| Lista*                           | Millesimi*                   | Teste*           |                                        |         |
| Partecipanti 🗢                   | 950,00                       | 4                |                                        |         |
| Base C                           | Conteggio                    |                  | Selezione                              |         |
|                                  |                              | Sca              | ala A                                  |         |
| Unità Imm 1 (125mill.)           |                              |                  | V Paolo Rossi 🗌 Claudio Bianchi        |         |
| ✔ Unità immobiliare 2 (225mill.) |                              |                  | V Paolo Rossi                          |         |
| ✔ Unità Immobiliare 3 (400mill.) |                              |                  | Roberto Neri                           |         |
|                                  |                              | Sca              | ala B                                  |         |
| Vnità 23 (50mill.)               |                              |                  | Paolo Rossi                            |         |
| Unità Imm 4 (200mill.)           |                              |                  | ✓ Giuseppe Giallini                    |         |
| То                               | tale millesimi: 950,00 su 10 | 000,00 - raggiu  | Inti i 4/5 - QUORUM 1º CONV. RAGGIUNTO |         |
| * campi obbligatori              | iotale teste: 4 su 4 - rag   | giunta la totali | IITA - QUORUM 1º CONV. RAGGIUNTO       | DIFICHE |

Occorrerà, quindi, cliccare su "SALVA MODIFICHE" e verrà creta la nostra lista dei condomini presenti

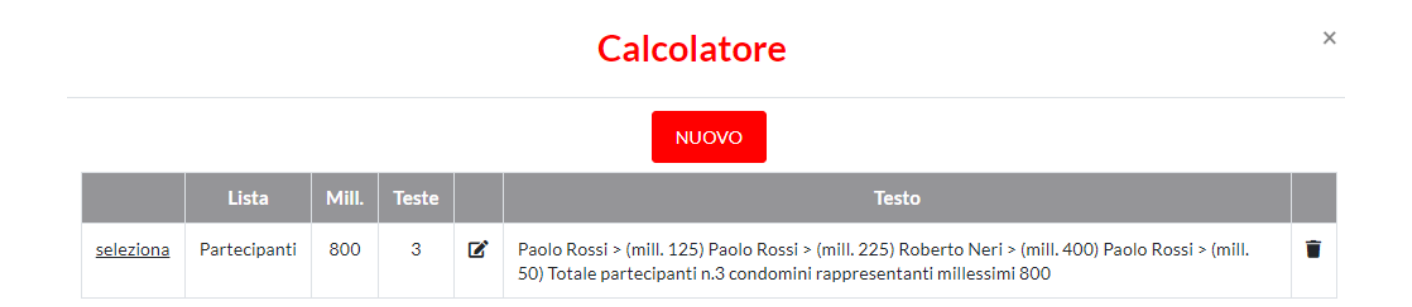

Sarà possibile modificare la lista cliccando sull'icona

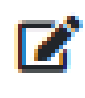

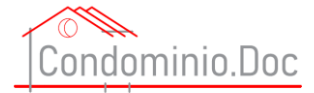

#### Oppure cancellarla cliccando sull'icona

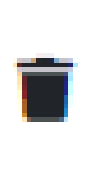

Quando si selezionano le voci Favorevoli o Contrari o Astenuti

Viene richiesto anche di inserire una specifica (potrebbe essere a "Nomina amministratore") e la scritta in basso mette in evidenza quale sia l'esito complessivo in modo da valutare si sia stato raggiunto o meno u quorum deliberativo,

| Calcolatore<br>nuova lista       |                               |                         |               |                 |  |
|----------------------------------|-------------------------------|-------------------------|---------------|-----------------|--|
| Lista*                           | Dettaglio                     |                         | Millesimi*    | Teste*          |  |
| Favorevoli a 🕈                   |                               | 375,00                  | 3             |                 |  |
| Base C                           | onteggio                      |                         | Selezione     | 2               |  |
|                                  | Scala                         | Α                       |               |                 |  |
| 🗹 Unità Imm 1 (125mill.)         |                               | 🗸 Paolo Rossi 📃 Cla     | audio Bianchi |                 |  |
| ✔ Unità immobiliare 2 (225mill.) |                               | Paolo Rossi             |               |                 |  |
| ✓ Unità Immobiliare 3 (400mill.) |                               |                         |               |                 |  |
|                                  | Scala                         | В                       |               |                 |  |
| Unità 23 (50mill.)               |                               | 🗸 Paolo Rossi           |               |                 |  |
| Unità Imm 4 (200mill.)           |                               | 🗸 Giuseppe Giallini     |               |                 |  |
|                                  | Totale millesimi: 375,00 su 3 | 1000,00 - raggiunto 1/3 | 3             |                 |  |
| * campi obbligatori              | Iotale teste, 350 4           | raggiunti 2/5           |               | SALVA MODIFICHE |  |

#### Creata anche questa lista essa verrà inserita nelle nostre liste

|                  | Calcolatore<br>nuova lista            |       |       |   |                                                                                                    |   |  |
|------------------|---------------------------------------|-------|-------|---|----------------------------------------------------------------------------------------------------|---|--|
| Νυονο            |                                       |       |       |   |                                                                                                    |   |  |
|                  | Lista                                 | Mill. | Teste |   | Testo                                                                                                    |   |  |
| <u>seleziona</u> | Partecipanti                          | 800   | 3     | ľ | Paolo Rossi > (mill. 125) Paolo Rossi > (mill. 225) Roberto Neri > (mill. 400) Paolo Rossi > (mill. 50) Totale partecipanti n.3 condomini rappresentanti millessimi 800     | Î |  |
| <u>seleziona</u> | Favorevoli a Nomina<br>amministratore | 375   | 3     | ľ | Paolo Rossi > (mill. 125) Paolo Rossi > (mill. 50) Giuseppe Giallini > (mill. 200) Totale<br>favorevoli a Nomina amministratore n.3 condomini rappresentanti millessimi 375 | Î |  |

67

Manuale portale <u>www.condominio-doc.it</u> tutti i diritti riservati a CondominioDoc S.r.l.

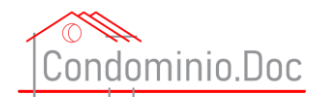

Come è possibile notare l'elenco delle liste fornisce non solo il nome della lista e la sua tipologia, ma anche un elenco completo dei condomini dei rispettivi millesimi.

Le liste così create potranno essere, durante la compilazione del nostro documento, tutte le volte che sarà necessario. Infatti, cliccando anche in un altro campo che presenti la calcolatrice si riaprirà il nostro elenco liste e potremmo o reinserire quelle già create o crearne delle altre.

Per inserire una lista basterà cliccare su seleziona

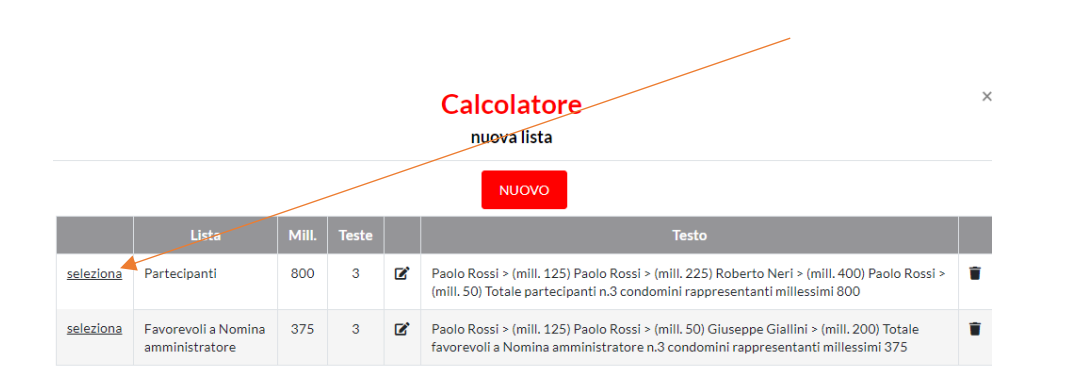

#### E la lista verrà inserita nel nostro campo.

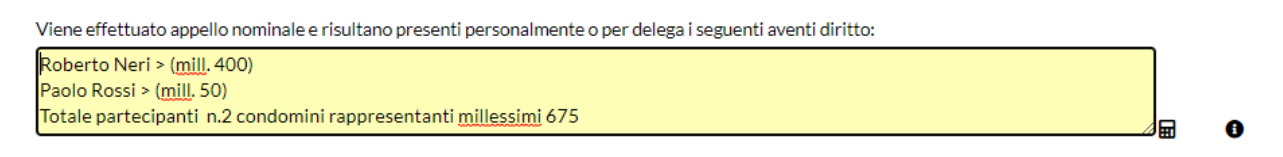

Potremmo inserire altri dati (es. presente per delega signor .....) oppure modificare o aggiungere altri diciture

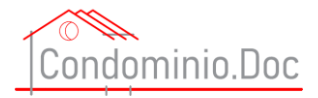

# Una volta terminata la compilazione del nostro modello dovremo come prima cosa salvare cliccando sull'icona in basso a sinistra

| L Portale di formazione, informazione e servizi per amministratori di condominio                                                  | SIAMO ARTICOLI SENTENZE CODICI E LEGGI - STRUMEN                                                                      | TI ▼ CONTATTI AREARISERVATA ▼ |  |  |  |  |
|----------------------------------------------------------------------------------------------------|----------------------------------------------------------------------------------------------------|-------------------------------|--|--|--|--|
|                                                                                                    |                                                                                                    |                               |  |  |  |  |
|                                                                                                    | PROVA - 30/12/2020                                                                                                    |                               |  |  |  |  |
| Modello aggiornato al 20.10.2020                                                                                                  | Roma                                                                                                    | . [23 dicembre 2020]          |  |  |  |  |
| Lo scrivente<br>sit                                                                                                    | , nella qualità di amministratore del Condominio A<br>to in 20900 Monza Via delle Primule n. 12                       |                               |  |  |  |  |
|                                                                                                    |                                                                                                    |                               |  |  |  |  |
|                                                                                                    | CHE                                                                                                    |                               |  |  |  |  |
| In data vi sarà un'interruzione dell'acqua<br>alle ore non sarà disponibile l'acqua. Vogliate prer                                | per interventi manutentivi sugli impianti per cui in tale data dalle o<br>Iderne debita nota e vogliate organizzarVi. | e 🗘                           |  |  |  |  |
| Si resta a disposizione per ogni e qualsivoglia chiarimento.                                                                      |                                                                                                    |                               |  |  |  |  |
| Distinti saluti.                                                                                                    |                                                                                                    |                               |  |  |  |  |
|                                                                                                    | Lammi                                                                                                    | Amministratore Test           |  |  |  |  |
|                                                                                                    |                                                                                                    |                               |  |  |  |  |
| CondominioDor S r I I INK V                                                                                                    |                                                                                                    |                               |  |  |  |  |
| P.I. e C.F. 10928220960 Chi Sia                                                                                                   | mo Articoli Civili                                                                                                    |                               |  |  |  |  |
| Sette regale: Articol<br>20831 Seregno (MB) Senten<br>Via Gozzano n. 7 Alfabet<br>Unidrana DEC condominiator Olonalmail M Criteri | ATUcoli Penali<br>ze Sentenze Civili<br>o del concominio Sentenze penali<br>cinasti inano pren                        |                               |  |  |  |  |
| SALV                                                                                                    | A MODIFICHE                                                                                                    |                               |  |  |  |  |

#### ATTENZIONE SE NON SI SALVANO I DATI GLI STESSI NON VERRANNO RIPORTATI NEL FILE DI WORD

Qualora vengano omessi dei dati necessari alla compilazione apparirà in fase di salvataggio il seguente messaggio:

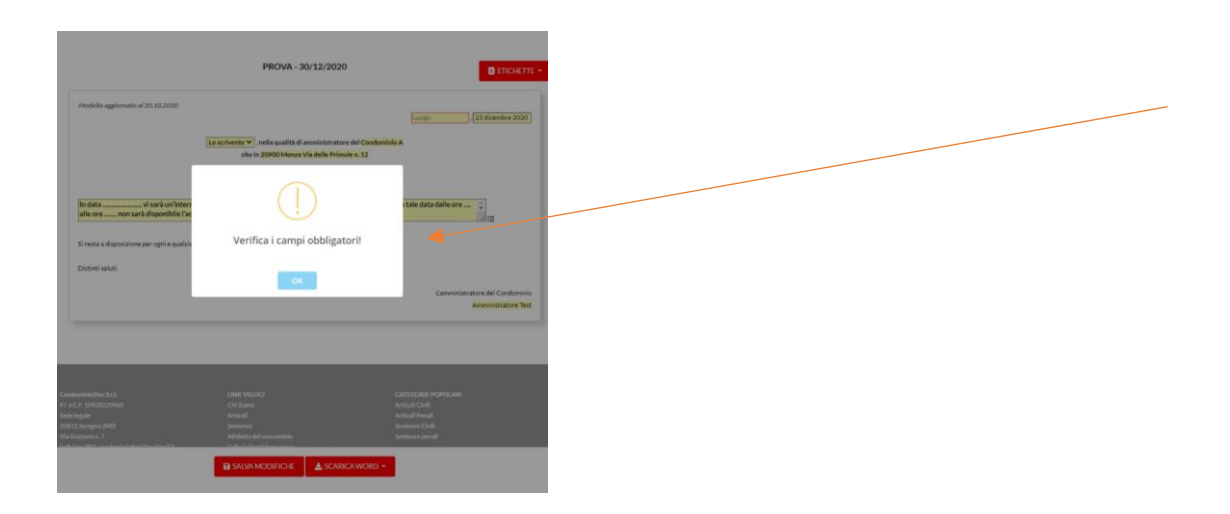

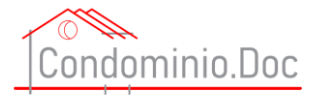

<u>I campi obbligatori non sono solo necessari alla corretta compilazione del modello, ma anche al fine di non</u> dimenticare dati necessari che vanificherebbero la corretta comunicazione e potrebbero esporre l'amministratore a responsabilità e/o rischi.

Una volta compilato correttamente tutto il modello e salvato i dati avrò la possibilità di

- 1) Scaricarlo su carta intestata dello studio che si auto compilerà in base ai dati precedentemente inseriti;
- 2) Scaricarlo senza carta intestata (utile ad esempio per i contratti).

Per fare ciò basterà cliccare su scarica word e scegliere l'opzione desiderata

| Si resta a disposizione per ogni e qualsivoglia chi           | arimento.               |                      |                                 |
|---------------------------------------------------------------|-------------------------|----------------------|---------------------------------|
| Distinti saluti.                                              |                         |                      |                                 |
|                                                               |                         |                      | L'amministratore del Condominio |
|                                                               |                         |                      | Amministratore Test             |
|                                                               |                         |                      |                                 |
|                                                               |                         |                      |                                 |
|                                                               |                         |                      |                                 |
| CondominioDoc S.r.l.                                          | LINK VELOCI             |                      | CATEGORIE POPOLARI              |
| P.I. e C.F. 10928220960<br>Sede legale:                       | Chi Siamo<br>Articoli   |                      | Articoli Civili                 |
| 20831 Seregno (MB)                                            | Sentenze                | Scanca WORD CON Ca   | arta mestata                    |
| Via Gozzano n. 7<br>Indicitzo DEC: condominiados@localmail.it | Alfabeto del concominio | 🛓 Scarica WORD SENZA | carta intestata                 |
|                                                               | SALVA MODIFICHE         | 🛓 SCARICA WORD 👻     |                                 |

Una volta scaricato il modello – completo in ogni sua parte – potrà essere aperto con un editor di testo e modificato ulteriormente qualora ciò sia ritenuto opportuno o necessario

| Professione di a                      | Amministratore Test<br>www.inistratore.conforminiale esercitata coefformente alla Lagge 4/2013, sulle professioni non organizzate in<br>encimi o caligat                                            |
|---------------------------------------|----------------------------------------------------------------------------------------------------|
|                                       | 8000823 dicembre 2020                                                                                                    |
|                                       | Lo scrivente, nella qualità di amministratore del Condominio A<br>sito in 20900 Monza Via delle Primule n. 12                                                                                       |
|                                       | AVVISA<br>CHE                                                                                                    |
| In data<br>sugli impia<br>l'acqua. Vo | vi sarà un'interruzione dell'acqua per interventi manutentivi<br>inti per cui in tale data dalle ore alle ore non sarà disponibile<br>gliate prenderne debita nota e vogliate <u>organizzarVi</u> , |
| Si resta a disp                       | osizione per ogni e qualsivoglia chiarimento.                                                                                                    |
| Distinti saluti.                      |                                                                                                    |
|                                       | L'amministratore del Condominio<br>Amministratore Test                                                                                                    |
|                                       |                                                                                                    |
|                                       |                                                                                                    |
|                                       |                                                                                                    |
|                                       |                                                                                                    |
|                                       |                                                                                                    |
|                                       |                                                                                                    |
|                                       |                                                                                                    |
|                                       |                                                                                                    |
|                                       |                                                                                                    |
|                                       |                                                                                                    |
|                                       |                                                                                                    |
|                                       |                                                                                                    |
|                                       |                                                                                                    |
|                                       |                                                                                                    |
|                                       |                                                                                                    |
|                                       | Cap tittà (terra), via Test n. 50                                                                                                    |

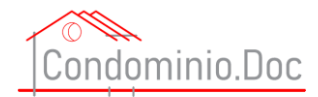

E' anche possibile, qualora la missiva debba essere inviata a più destinatari scaricare le etichette da stampare per i fornitori del condominio o per i condomini.

Per fare ciò in fase di redazione del documento cliccare sull'icona ETICHETTE

| ndominio.Doc<br>Iformazione e servizi per amministratori di condominio          | CHISIAMO ARTICOLI SENTENZE C                                                                                | CODICI E LEGGI + STRUMENTI + C                   | CONTATTI AREA RISEF                   | RVATA 🗸 |  |
|---------------------------------------------------------------------------------|----------------------------------------------------------------------------------------------------|--------------------------------------------------|---------------------------------------|---------|--|
|                                                                                 | PROVA - 30/12/2020                                                                                          | I                                                |                                       |         |  |
| Modello aggiornato al 20.10.2020                                                |                                                                                                    | Roma , 23 dicer                                  | mbre 2020                             |         |  |
| Lo                                                                              | <mark>crivente ♥</mark> , nella qualità di amministratore del<br>sito in 20900 Monza Via delle Primule n. 1 | Condominio A<br>12                               |                                       |         |  |
|                                                                                 | AVVISA V<br>CHE                                                                                             |                                                  |                                       |         |  |
| In data vi sarà un'interruzione d<br>ore non sarà disponibile l'acqua. Vogliate | ell'acqua per interventi manutentivi sugli impi:<br>prenderne debita nota e vogliate organizzarV            | ianti per cui in tale data dalle ore alle<br>/i. |                                       |         |  |
| Si resta a disposizione per ogni e qualsivoglia chiz                            | rimento.                                                                                                    |                                                  |                                       |         |  |
| Distinti saluti.                                                                |                                                                                                    |                                                  |                                       |         |  |
|                                                                                 |                                                                                                    | L'amministrator<br><mark>Arr</mark>              | e del Condominio<br>ministratore Test |         |  |

Scegliere se esportare le etichette dei condomini o dei fornitori e verrà quindi scaricato un file pdf pronto per la stampa.

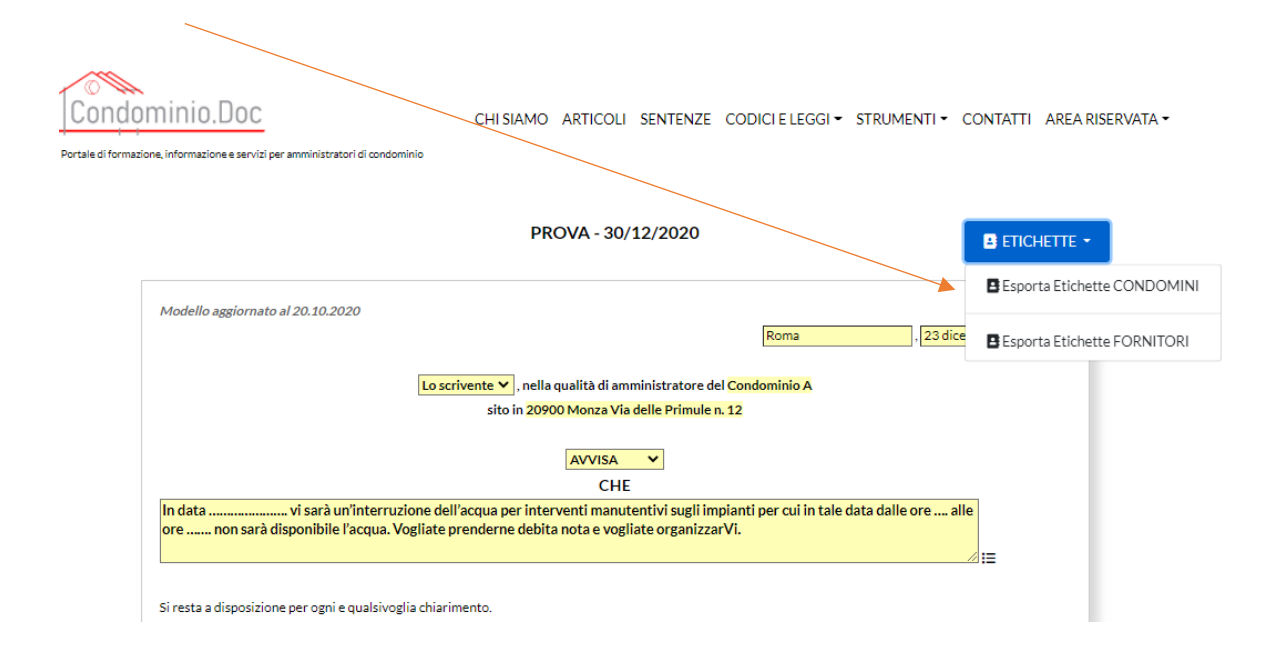

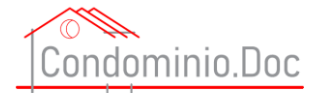

# Come abbonarsi

Per abbonarsi occorre prima attivare un abbonamento di prova compilando il form sulla home page

| Sei un amministratore di condominio?                                                                                                    | Cognone None / Regione Sociale eministratore                                                                                                    |
|----------------------------------------------------------------------------------------------------|----------------------------------------------------------------------------------------------------|
| Compliando il modulo di registrazione avral accesso gratulto per un periodo di<br>7 (giorni) a contenuti limitati dei sito (7 consultazioni per ogni voce). Gli altri<br>contenuti sono riservati agli abbonati. Si precisa che l'abbonamento al<br>portale è riservato al titolari di partita IWA. La registrazionte per il periodo di<br>prova è totalmente gratuita e senza alcun impegno elo obbilgo. Al termine dei<br>periodo di prova (o anche prima della scadenza) è possibile acquistare la<br>licenza completa di accesso al portale.» | Ener                                                                                                    |
| OFFERTA LANCIO                                                                                                    | Pasavore                                                                                                    |
| LICENZA € 18,91 + iva/mese                                                                                                    |                                                                                                    |
| Abbonamento: 12 mesl.<br>Contattaci alla mall infogrondominio doc.it per avere quotazioni<br>personalizzate relative ad abbonamenti in convenzione<br>per associazioni e/o per collegi e/o per ordini professionali                                                                                                    | Contente feature E                                                                                                    |
|                                                                                                    | Rifuscio il pieno utilizzo dei dati da me qui riportati dopo aver letto<br>compreso in ogni sua parte 7 informative privesi così come previsto dal<br>regolamento europeo GDPR 2016/379<br>GHo letto e dei i consense |
|                                                                                                    | INVIA                                                                                                    |

(Si ricorda che l'abbonamento prova è completamente gratuito e non vi è impegno alcuno - La scelta di far testare prima il prodotto (seppur per un tempo limitato e con contenuti limitati) è per consentire una consapevole decisione circa la stipula di un abbonamento).

Dopo aver effettuato la registrazione e prima della scadenza del periodo di prova andare in AREA RISERVATA e poi nella propria Dashboard

| ITUOIDATI 🗹                                                                                                    | I TUOI CONDOMINI 🛛                                | LICENZA D'USO 🗮                                              |  |  |
|----------------------------------------------------------------------------------------------------|---------------------------------------------------|--------------------------------------------------------------|--|--|
| Test<br>Indirizzo: Indirizzo Test<br>Sede legale: Indirizzo Test Sede Legale<br>Telefono: 00000000<br>aaaaa555bbbb<br>000000000 | - nessun condominio -<br>crea Il primo condominio | Periodo di prova<br>Scadenza: 16/1/2021<br>CLICCA PER PAGARE |  |  |
| ULTIMO ARTICOLO                                                                                                    | ULTIMA SENTENZA                                   |                                                              |  |  |
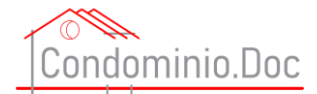

Il portale di formazione, informazione e servizi per amministratori di condominio

Per tramutare l'abbonamento "Periodo di prova" in "Licenza Standard" cliccare su "CLICCA PER PAGARE" (anche prima della scadenza del periodo di prova se lo si desidera) – posizionato nel riquadro "LICENZA D'USO" sulla destra e seguire la procedura.

Si aprirà la schermata con le condizioni di abbonamento e dopo aver letto tutte le condizioni di abbonamento

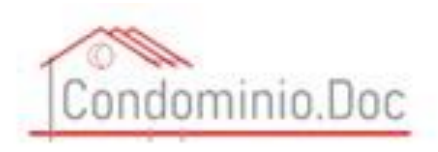

Licenza Standard - rinnovo 12 mesi

## CONDIZIONI D'USO DEL SITO E DEI SERVIZI FORNITI DA WWW.CONDOMINIO-DOC.IT

OGGETTO

Il sito è riservato ai titolari di partita IVA.

Le presenti condizioni riguardano e disciplinano il uso dei sito e dei servizi tutti forniti dai sito www.condominio-doc.it accessibile ai seguente indirizzo Internet www.condominio-doc.it.

Il sito è di proprietà ed è gestito dalla società CondominioDoc S.r.I. Pil e C.F. 10928220960 Sede legale in Italia, 20831 Seregno (MB), Via Gozzano n. 7. Indirizzo PEC: condominiodoc@legalmaiLit

La conoscenza e l'accettazione delle presenti condizioni sono obbligatorie per l'accesso al sito e per il suo utilizzo, come anche l'acquisto di servizi e/o prodotti.

li servizio di abbonamento è riservato a Utenti maggiorenni.

REQUISITI TECNICI PER ACCEDERE AL SITO WEB ED UTILIZZARE I SERVIZI FORNITI

Per poter accedere ed utilizzare i servizi di questo Sito sono necessari i seguenti requisiti teorici:

· Connessione a rete internet. I cui costi sono a carico dell'Utente, secondo i termini stabiliti dal proprio provider:

Apparecchiature che consentono la navigazione. Le apparecchiature (Personal computer, tablet, smartphone, etc.etc) che consentono l'accesso al

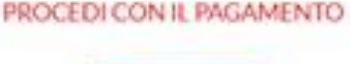

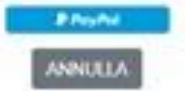

Cliccare sul punsante azzurro PayPall posizionato sotto la scritta "PROCEDI CON IL PAGAMENTO"

Il pagamento può essere fatto con PayPall o Carta di Credito.

Se si vuole utilizzare il Bonifico Bancario si dovrà, dopo aver attivato un abbonamento Licenza Prova, inviare una mail ad <u>assistenzaclienti@condominio-doc.it</u> chiedendo le istruzioni per procedere con tale forma di pagamento.